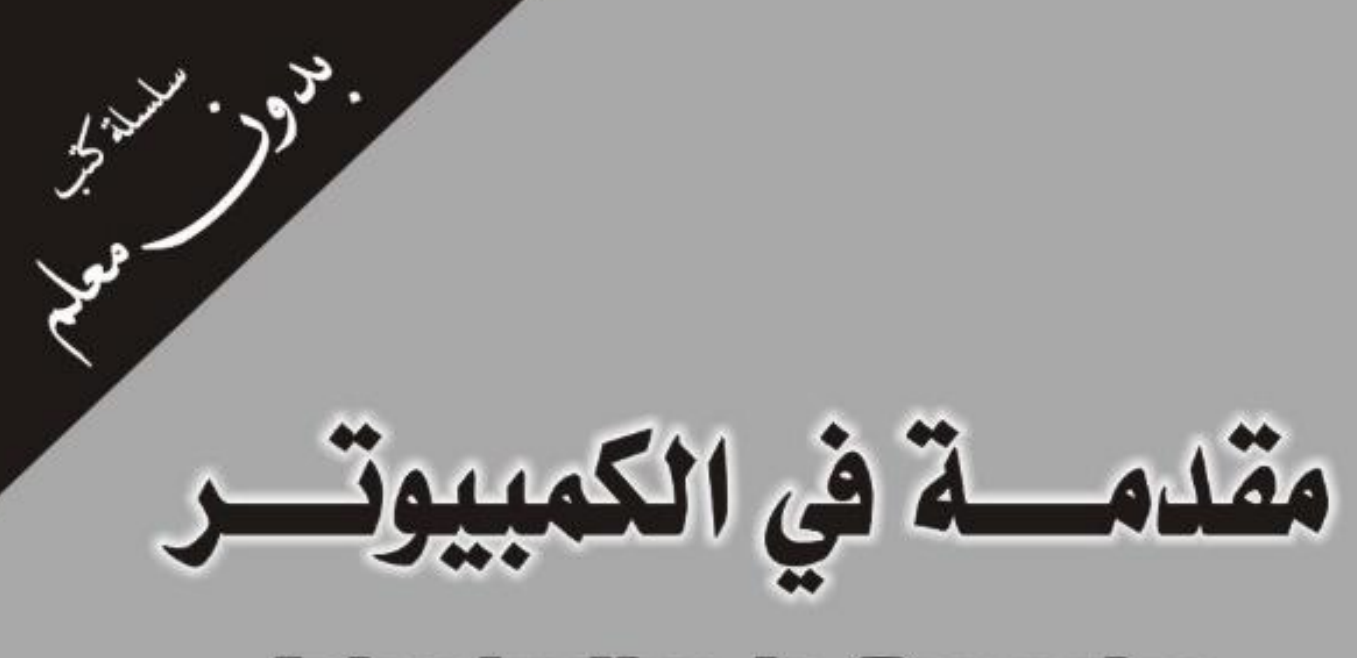

# Introduction to Computer

# Windows 98 & 2000 & XP

د./حازم فلاح سكيك جامعة الأزهر ـ غزة

مقدمة في الحاسوب

من خلال میکروسوفت دوس ومیکروسوفت ویندوز بأسلوب شیق وجدید

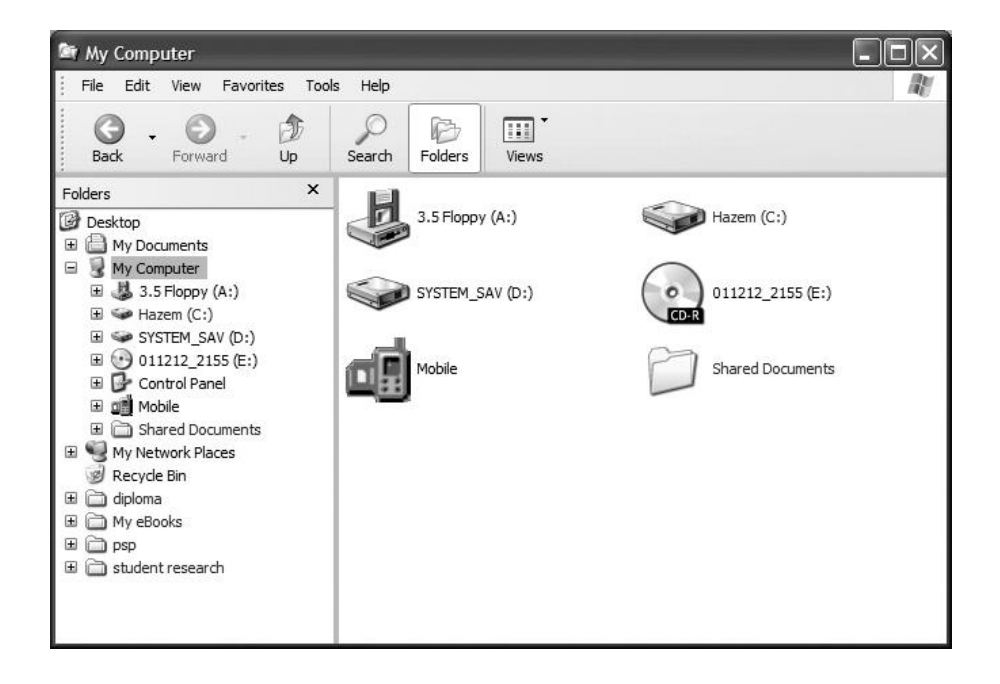

إعداد

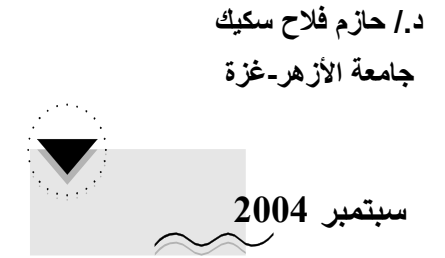

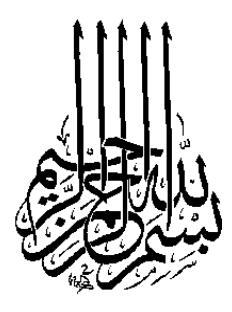

#### The Series of Books "*Without Teacher*" Introduction to Computer Using MS-DOS & MS-Windows

All Rights Reserved. No part of this book may be reproduced, stored in a retrieval system, or transmitted, in any form or by any means, electronic, mechanical, photocopying, recording or otherwise, without the prior permission of the publisher.

سلسلة كتب الكمبيوتر "بدون معلم" مقدمة في الحاسوب من خلال ميكروسوفت دوس وميكروسوفت ويندوز جميع حقوق الطبع محفوظة. غير مسموح بطبع أي جزء من أجزاء هذا الكتاب، أو خزنه في أي نظام لخزن المعلومات واسترجاعها، أو نقله على أية هيئة أو بأية وسيلة سواء كانت إلكترونية أو شرائط ممغنطة أو ميكانيكية، أو استنساخاً أو تسجيلاً أو غير ها إلا بإذن كتابي من صاحب حق الطبع. إننا وفي هذا العصر تتطور العلوم الحاسوبية بشـكل سـريع جـداً وتـدخل فـي حياتنا بـنفس السـرعة، وممـا لا شـك فيه أن كـل مـن لا يواكـب هـذا التطور فإنـه لـن يسـتطيع التعامـل مـع هـذه التقنيـة ويصـبح فـي شـبه انعـزال. أصـبح الكمبيـوتر جـزءاً أسـاسـيا فـي حياتنـا اليوميـة سـواء كـان ذلـك فـي العمـل أوفـى البيت. إن إتقـان اسـتخدام جهـاز الكمبيـوتر مـن متطلبـات هـذا العصـر الضـرورية، لـذا فـإن علـى كـل فـرد مهمـا كـان تخصصـه ومهمـا كانـت مؤهلاتـه العلميـة أن يـتعلم تشـغيل هـذا الجهـاز. إن هـذا الأمـر لـم يعـد صـعباً أو قاصـراً فقـط علـى هـؤلاء الـذين يدرسـون تخصـص الكمبيـوتر لأن التطـور السـريع الـذي طـراً علـى أجهـزة الكمبيـوتر بشـكل عـام والكمبيـوتر الشخصـي بشـكل خـاص مـن حيث قدراتـه علـى أجهـزة المعلومـات وسـرعة تبادلهـا ومعالجتهـا صـاحبه أيضـا تطـور علــى البـرامج التـي تشـغل المميـوتر بحيـث أصـبح بامكـان كـل فـرد أن يشـغل جهـاز الكمبيـوتر ويقـوم بإنجـاز أعمالـه المعلومـات وسـرعة تبادلهـا ومعالجتهـا صـاحبه أيضـا تطـور علـى البـرامج التـي تشـغل المعلومـات وسـرعة تبادلهـا ومعالجتهـا مـاحبه أيضـا تلـور علـى البـرامج التـي تشـغل المحتلفة عليـه. لقـد طـورت شـركة ميكروسـوفت نظـام تشـغيل الكمبيـوتر الشخصي مـن المختلف عليه. لقـد طـورت شـركة ميكروسـوفت نظـام تشـغيل الكمبيـوتر الشخصي مـن من غلرام دوس 200 إلـى نظـام التشـغيل وينـدوز أكـس بـي Windows XP ولنضام دوس الوقت.

يـأتي هـذا الكتـاب ضـمن سـلســة كتـب **بـدون معلــم** لتعلــيم بـرامج الكمبيـوتر التطبيقيــة مفيـداً لكـل مـن أراد البـدء فـي اســتخدام الكمبيـوتر مـن الصـفر أو رغــب فـي تنميـة مهاراتـه علـى أســس ســليمة. وبالتأكيـد لـيس هــذا هـو المرجـع الوحيـد، ولكـن هــذا الكتـاب يـوفر للمتـدرب <u>اسـهل الطـرق واقصـرها</u> لكـي يصـبح قـادرا علـى التعامـل مـع الجهـاز وفهـم فكـرة عمله بطريقة سـهلة بعيدة عن التعقيد.

يحتـوى هـذا الكتـاب علـى ثلاثـة أجـزاء أساسـية **الجـزء الأول** يعـرض مقدمـة سـريعة ومختصـرة عـن جهـاز الكمبيـوتر الشخصـي وفكـرة عملـه حتـى تـتمكن مـن معرفـة الأجـزاء الرئيسـية للجهـاز وكيـف تعمـل مـع بعضـها الـبعض وفائـدة كـل قطعـة، أمـا **الجـزء الثـاني** فهـو يخـتص بالتـدريب العملـي علـى تشـغيل الكمبيـوتر مـن خـلال برنـامج التشـغيل الـدوس DOS وتنفيـذ بعـض الأوامـر والتـي تعطيـك فكـرة عـن كيفيـة اسـتجابة الكمبيـوتر للأوامـر وتنفيـذها. **الجـزء الثالـث** مـن الكتـاب يحتـوي علـى دروس تعليميـة فـي تشـغيل الكمبيـوتر مـن خـلال برنـامج التشـغيل الـدوس DOS من برنـامج الوينـدوز WINDOWS وسـتجد الفـرق الكبيـر فـي سـهولة التعامـل مـع برنـامج الوينـدوز عـن برنـامج الـدوس. المهـارات التـي ستكتسـبها مـن خـلال الجـزء الثالـث تعـد الأهـم والأكثـر فائـدة لـك فـي المسـتقبل للتعامـل مـع البـرامج التطبيقيـة مثـل برنـامج الـوورد والأكشـ واسـتخدام الإنترنـت. سـتتعلم فـي برنـامج الوينـدوز كيـف تـتحكم فـي عـرض البيانـات علـى الشاشة وضبط العناصر الأساسية لها وكذلك التعامل مع المليات علـي

أرجـو أن أكـون قـد قـدمت المعلومـة المهمـة والمفيـدة بطريقـة ســهلة وسـلســة لتضـعك علـى بدايــة الطريــق لتعلــيم نفســك بنفســك المزيــد والمزيــد مــن خــلال سـلســلة كتــب **بــدون معلم**.

والله ولي التوفيق

د./حازم فلاح سكيك رئيس وحدة تكنولوجيا المعلومات جامعـــة الأز هـــر - غــــزة سيتمبر 2004

المحتويات

# الجــزء النظـري الفصل الأول: مقدمة في الحاسوب

| 11  | 🖊 اما هو الکمبیوتر                                                                                                    |
|-----|----------------------------------------------------------------------------------------------------|
| 12  | ـــــــــــــــــــــــــــــــــــــ                                                                                                    |
| 15  | الطرة فلسقية                                                                                                    |
| 16  | 🖊 ، مراحل تطور الكمبيوتر                                                                                                    |
| 16  | 🖊 اجيال الحاسوب                                                                                                    |
| 17  | 🖊 اأنواع الجاسيات بشكل عام                                                                                                    |
| 10  | المحافظ المحافظ |
| 19  | 🖛 المادا يمدن أن يعدم الدمبيوتر السخصي تدل فرد:                                                                                                    |
|     | الفصل الثانى:الأنظمة العددية                                                                                                    |
| 24  | العد العشري Decimal system نظاًه العد العشري 🞍                                                                                                    |
| 24  | Binary system                                                                                                    |
| 27  |                                                                                                    |
| 25  | البيانات الرقمية Digital 🔸                                                                                                    |
|     | الفصل الثالث: المكونات المادية للحاسوب                                                                                                    |
| 34  | 🞍 الدابة الحاسب الشخصي                                                                                                    |
| 34  |                                                                                                    |
|     | ◄ ماهو الحمبيون الأصلي والحمبيون المجمع!                                                                                                    |
| 35  | 📥 🛛 مكونات نظام الكمبيوتر                                                                                                    |
| 36  | 🖊 🛛 مبدا عمل الكمبيوتر                                                                                                    |
| 36  | 🖊 وحدات الادخال                                                                                                    |
| 38  | 🞍 امّحدات الأخراج                                                                                                    |
| 41  | Central Processing Unit (CPU) automatical and a                                                                                                    |
|     |                                                                                                    |
| 4/  | الداكرة الرئيسية Main Memory                                                                                                    |
| 55  | الذاكرة الثانوية Secondary Memory 🛶                                                                                                    |
| 55  | 🖊 القرص الصلب                                                                                                    |
|     | الفصل الرابع: البر محبيات Software                                                                                                    |
| 64  |                                                                                                    |
|     | 🗯 انواع البرامج                                                                                                    |
| 66  | 🖊 مراحل تطور البرمجيات                                                                                                    |
| 69  | 🦊 🛛 مفهوم الملفات والمجلدات في الكمبيوتر                                                                                                    |
| 74  | 📥 أنماء البيازات                                                                                                    |
| , . |                                                                                                    |

#### الجررء العملي الفصل الخامس، تش

|    | الخامس: تشّغيل الكمبيوتر من خلال برنامج دوس | لفصل |
|----|---------------------------------------------|------|
| 80 | نظام التشغيل                                | 4    |
| 81 | أوامر التشغيل في برنامج دوس                 | 4    |

#### الفصل السادس: تشغيل الكمبيوتر من خلال برنامج ويندوز 95 & 98 & 2000

| 108 | 🖊 أساسيات برنامج الويندوز                 |
|-----|-------------------------------------------|
| 108 | 🖊 🛛 مبادئ أسـاسـية لتشـغيل ويندوز         |
| 109 | 📥 شريط المهام                             |
| 110 | 🖊 الخروج من برنامج في ويندوز              |
| 113 | 🔸 🛛 الخروج من برنامج ويندوز وإغلاق الجهاز |
| 114 | 🖊 لوحة التحكم Control panel لوحة التحكم   |
| 121 | 🖊 ادارة الملـفــات إنشـاء مجلد            |
|     |                                           |

# الفصل السابع: برامج ويندوز التطبيقية

|    | -    | -        |   |
|----|------|----------|---|
| يت | الرا | برنامــج | 4 |

🖊 برنامج الرسـام

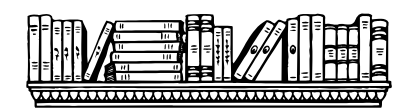

138

142

الجزء النظري

الفصل الأول

# مقدمة في الحاسوب

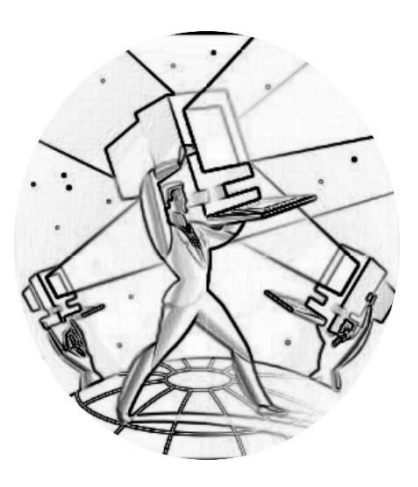

#### 💻 ما هو الكمبيوتر

الكمبيوتر هو عبارة عن آلة من صنع الإنسان تنفذ له برامج معينة وتحل له مسائل يضعها هو. يقوم جهاز الكمبيوتر ، بالمهمات والأعمال الموكلة إليه بناء على قوانين ومعادلات رياضية تترجم إلى عمليات كهربائية وإلكترونية يفهمها الكمبيوتر ، وذلك بسرعة هائلة ودقة عالية، وله قدرة كبيرة على تخزين المعلومات واسترجاعها عند الحاجة.

باختصار إذا الكمبيوتر هو عبارة عن جهاز إلكتروني يقوم باستقبال المنتخام المعن البيانات ومن ثم معالجتها ومن ثم تخزينها أو إظهارها للمستخدم بصورة المعادي البيانات ومن ثم معالجتها ومن ثم تخزينها أو إظهارها للمستخدم بصورة معالجة البيانات ومن ثم معالجة البيانات ومن ثم معالجة البيانات ومن ثم معالجة البيانات ومن ثم معالجة البيانات ومن ثم معالجة البيانات ومن ثم معالجة البيانات ومن ثم معالجة البيانات ومن ثم معالجة البيانات ومن ثم معالجة البيانات ومن ثم تخزينها أو إظهارها للمستخدم بصورة وما المعالية ومن ثم معالجة البيانات ومن ثم معالجة البيانات ومن ثم معالجة البيانات ومن ثم معالجة البيانات ومن ثم معالجة البيانات ومن ثم معالجة المعالجة وثالثة للتخزين ..والإخراج.

المعلومات بين الحاسبات وبعضها أي تكوين ما يسمى بالشبكات...

#### 💻 ما معنى " البيانات - المعالجة - الإخراج - التخزين الشبكات" ؟

- البيانات (data) : هي أية معلومات مكتوبة بطريقة تمكن الحاسب أن يتعامل معها، فالمعلومات التي لا يستطيع
   الحاسب التعامل معها لا تعتبر بيانات بالنسبة للحاسب.
  - المعالجة (processing): هي عملية تحويل البيانات من شكل إلى آخر.
- إخراج البيانات (data output): هي عملية إظهار أو استرجاع البيانات إلى شكل يتمكن مستخدم الحاسب من فهمها .
  - التخزين (storage): هي عملية الاحتفاظ بالبيانات لاسترجاعها لاحقاً ويسمى ذاكرة في عالم الحاسب.
- الشبكات (networks): هي مجموعة من الحاسبات (قد يكون عددها قليلاً أو كثيراً فيمكن أن تتكون الشبكة من حاسبين اثنين فقط أو قد تمتد إلى أن تتضمن الملايين من الحاسبات ) مرتبطة مع بعضها البعض فتتمكن من تبادل البيانات مع بعضها البعض مثل شبكة الإنترنت.

#### 💻 نظرة فلسفية

إذا نظرنا للحاسب نظرة فلسفية قليلاً نجد أن الحاسب آلة مثله مثل الكثير من الآلات الأخرى ( التلفزيون ، جهاز استقبال البث الفضائي (الرسيفر) ، الراديو ، الفيديو ....الخ) ولكنه يختلف عن كل الآلات السابقة في فرق جوهري مهم جداً وهو أنه قادر على عمل الكثير من الأشياء المختلفة وليس مخصصاً لعمل شئ واحد، فالسيارة مثلاً لا تستطيع إلا أن تقودها لتوصيلك من مكان إلى آخر، كما أن الرسيفر يمكن استخدامه في تلقي البث الفضائي فقط لا غير، أما بالنسبة للحاسب فإن بإمكانه عمل الكثير من الأشياء المختلفة عن بعضها البعض، فمثلاً بإمكان الحاسب أن يقوم بـ:

- حسابات شركتك أو مؤسستك بالكامل مهما كان حجمها
  - استقبال البث الفضائي (أي نفس عمل الرسيفر)

- مشاهدة التلفزيون
- الاستماع للراديو
- أن تستمتع باللعب بالألعاب المختلفة
- أن تقوم بتصميم وطباعة الرسوم واللوحات الإرشادية.
  - أن تطبع الرسائل والخطابات.
- أن تتصل بشبكة الإنترنت: فتقوم بإرسال واستقبال البريد الإلكتروني وتصفح الوب وتتصل بالآخرين بالصوت والصورة.
  - كما يمكنك القيام بأعمال أكثر تعقيداً مثل الرسم الهندسي الثلاثي الأبعاد
    - كما يمكنك تشغيل الموسيقى وكذلك مشاهدة الفيديو
      - تشغيل البرامج التعليمية مثل تعليم الفيزياء .....الخ

وهذا ليس كل شيء فالحاسب يستطيع عمل أكثر من ذلك بكثير ... فلو نظرنا نظرة شاملة لكل أنواع الحاسبات الموجودة ستجد أشياء غاية في التعقيد

- الحاسبات تستخدم في الحروب: توجيه الصواريخ إلى أهدافها سواء صواريخ أرض أرض أو أرض جو أو غيرها وكذلك حساب مواقع الطائرات بواسطة الرادار .
- الحاسبات تستخدم في الاتصالات: تعتبر الحاسبات جزء لا يتجزأ من مكونات الأقمار الصناعية اللازمة للاتصالات الفضائية.
  - الحاسبات تستخدم في علم الفلك: لحساب مواقع الشهب والنيازك و الوقت المتوقع لوصولها للأرض.
- الحاسبات تستخدم في الأجهزة المنزلية: مثل جهاز الاستقبال الفضائي (الرسيفر)، التلفاز، الفيديو وغيرها حيث تحتوي هذه الأجهزة على مكونات حاسوبية.

# 💻 كيف يمكن للحاسب أن يعمل أكثر من شيء واحد بخلاف الأجهزة الأخرى؟

إن الحاسب عبارة عن جهاز عام الاستخدام يستطيع عمل أي شيء إذا توفر له عنصران أساسيان هما:

- الأول : هو وجود أجهزة الإدخال والإخراج المناسبة للعمل التي تود القيام به (المكونات الصلبة Hardware)
  - الثاني : وجود البرنامج اللازم لعمل ذلك الشيء (البرمجيات Software)

#### ولنقدم أمثلة على ذلك:

- ذكرنا قبل قليل أن الحاسب قادر على القيام بحسبابات شركتك مهما كان حجمها، ففي هذه الحالة يلزمك وجود الأجهزة المناسبة لهذه المهمة وهي – في هذه الحالة – لوحة المفاتيح، ومن ثم برنامج خاص بالقيام بحسبابات الشركات، وبالتالي يمكنك القيام بحسابات شركتك.
- وقلنا قبل قليل أن الحاسب قادر على عرض الفيديو: ففي هذه الحالة يلزمك جهاز مدخل للفيديو (أو جهاز قارئ أقراص مدمجة إذا أردت مشاهدته من القرص المدمج) وبرنامج مخصص لعرض الفيديو.
- إذا أردت الاتصال بالإنترنت لا بد من تركيب برنامج للاتصال وكذلك برامج للتصفح وبرامج البريد الإلكتروني وبرامج الدردشة وبرامج نقل الملفات.

 إذا أردت أن تتعامل مع الصور – بتغيير ملامحها أو إضفاء المؤثرات عليها – فعليك بجلب وتركيب برنامج خاص لتحرير الصور.

وبذلك نستنتج أن الحاسب قادر على القيام بأي عمل إذا أخبرته أنت كيف يفعله من خلال البرامج المعدة مسبقاً لذلك، وهكذا كلما أردت أن تفعل شيئاً مختلفاً فلا بد من إحضار البرنامج والأجهزة اللازمة لعمل ذلك الشيء لذلك يمكننا أن نقول أن الحاسب من شيئين رئيسيين:

- الأجهزة Hardware وهي الأجزاء الإلكترونية المكونة للحاسب وتشمل كل ما يمكن لمسه أو رؤيته في الحاسب.
  - <u>البرامج Software</u> وهي التعليمات التي توجه مكونات الحاسوب للعمل المطلوب.

#### 💻 مراحل تطور الكمبيوتر

مر الحاسوب في مراحل تطور عديدة قبل أن يكون على الصورة التي نعرفه بها الآن فمنذ القدم احتاج الإنسان إلى إيجاد وسيلة للعد والحساب لكي تفي بمتطلبات حياته فقد استخدم في بداية الآمر أصابع يديه للعد والحساب، ثم ابتكر نظام العد الثنائي ومن بعدها نظام العد الرباعي والخماسي والسداسي حتى توصل إلى النظام العشري والذي هو متداول الآن. في المراحل التاريخية المختلفة استخدم الإنسان وسائل عديدة للعد والحساب، ومن هذه الوسائل:-

وسائل العد اليدوية مثل العداد الحسابي.
 وسائل العد النصف آلية وذلك بفضل تطور علم الميكانيكا.
 وسائل العد الآلية وذلك بفضل تطور علم الكهرباء.
 وسائل العد الإلكترونية وذلك بفضل تطور علم الإلكترونيات.

#### 💻 أجيال الحاسوب

يمكن التمييز بين جيل وجيل آخر من أجيال الحاسوب استناد إلى جملة من العناصر نوجزها فيما يلي:

- 🖊 العنصر الإلكتروني المستخدم في بناء الحاسوب
  - 井 لغة البرمجة المستخدمة
    - 🖊 الفترة الزمنية لكل جيل
  - ازمن تداول البيانات من الذاكرة وإليها 🖊

| السرعة                   | وسائط التخزين    | العنصر الإلكتروني    | الفترة الزمنية | الجيل        |
|--------------------------|------------------|----------------------|----------------|--------------|
| 5000 عملية في الثانية    | البطاقات المثقبة | الصمامات الإلكترونية | 1960-1950      | الجيل الأول  |
| 15000 عملية في الثانية   | الأشرطة الممغنطة | الترانسيستور         | 1964-1960      | الجيل الثاني |
| 100000 عملية في الثانية  | الأقراص الممغنطة | الدوائر المتكاملة    | 1970-1964      | الجيل الثالث |
| 1000000 عملية في الثانية | الأقراص الضوئية  | الدوائر المتكاملة    | 1996-1970      | الجيل الرابع |

#### 💻 أنواع الحاسبات

الحاسـبات بشـكل عام تختلف بقدرتها على معالجة البيانات، فمنها ذو القدرة المحدودة على المعالجة ومنها ذو القدرات الفائقة وذلك لتناسب مختلف الإحتياجات والتكاليف، وها هي نظرة على أنواعها الرئيسية:

 1. الحاسبات فائقة السرعة Supercomputer مثل كمبيوتر CRAY ويستعمل في المؤسسات الضخمة ومراكز البحث العلمي الكبيرة والمجالات العسكرية وأنظمة حجز التذاكر وشبكات الاتصالات الكبيرة.

- الحاسبات الكبيرة أو المركزية أو ما تسمى المينفريم (mainframe) : مثل الحاسبات المستخدمة في البنوك وفي المؤسسات الحكومية كوزارة الداخلية .... الخ ولا يستطيع الفرد العادي تكلف ثمن شراء إحداها لأنها تكلف مئات الآلاف على أقل تقدير ، وتمتلك قدرة على معالجة كمية هائلة من البيانات مثل معلومات الملايين من المواطنين .
  - د. الحاسبات الشخصية (personal computers) : وهي الأجهزة التي يستخدمها الأشخاص العاديين في المنزل أو العمل، وتستخدم لمعالجة الكلمات أو تصفح الإنترنت أو للألعاب والترفيه والتعليم وتنقسم هذه إلى قسمين رئيسيين :
  - i. ا**لنظم المكتبية :** وهذه أجهزة أكبر من النوع الثاني وتصلح لوضعها على مكتب في البيت أو العمل ويكون ثمن الجهاز الواحد أقل من النوع الثاني.

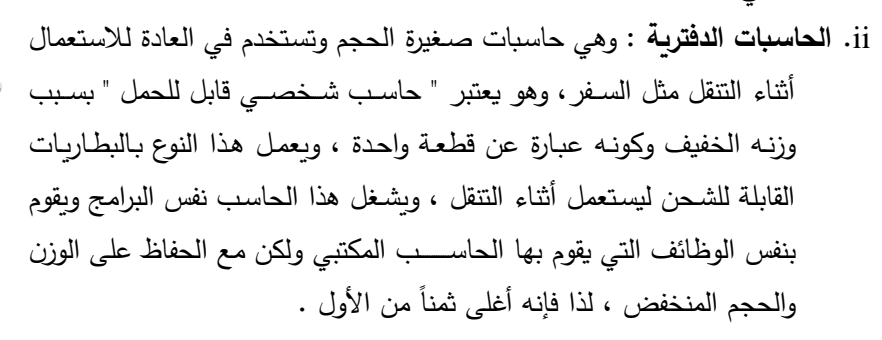

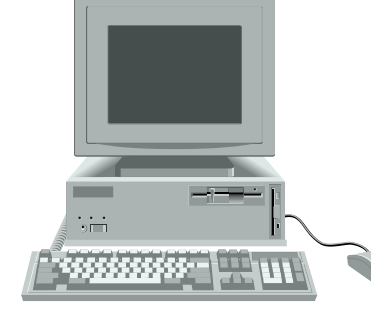

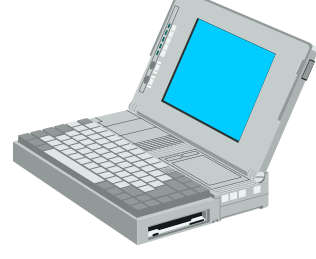

4. الخادمات (servers) : وهي أجهزة حاسب تستخدم في شبكات الحاسب لتكون المركز الرئيسي للشبكة حيث يتم تخزين البيانات وإدارة الشبكة ، ويجب أن تكون هذه الحاسبات قوية كفاية لتتمكن من استيعاب عدد الحاسبات الكبير عليها ، وفي الواقع مع تطور قوة الحاسبات الشخصية أصبحت تستخدم كحاسبات خادمة وبدأ في الوقت الحالي الفرق بين الحاسبات الشخصية والخادمة يتقلص شيئاً فشيئاً.

في الماضي كنا نقسم الحاسبات إلى ثلاثة أقسام : مركزية ومصغرة وشخصية .... ولكن مع التطور المذهل الذي أصاب الحاسبات الشخصية أصبح من الممكن بناء حاسبات شخصية تقارب الحاسبات المصغرة في القوة .

# 💻 ماذا يمكن أن يقدم الكمبيوتر الشخصي لكل فرد؟

للكمبيوتر الشخصي فوائد متعددة وكثيرة تعتمد على نوع البرامج المخزنة في الكمبيوتر ، ونوع البرامج المخزنة مصنفة حسب استخداماتها وهي باختصار كما يلي:

(1) معالجة وتنسيق الكلمات Word Processing. عبارة عن مجموعة من البرامج تمكن المستخدم من كتابة المستندات والرسائل والتقارير وتخزينها في الكمبيوتر واسترجاعها وقت الحاجة، والتطور الملحوظ على هذه البرامج أدى إلى إمكانية إدخال الصور والرسومات إلى المستند. ومن أشهر هذه برامج معالجة وتنسيق الكلمات البرنامج الذي صنعته شركة ميكروسوفت ويسمى Word. (2) الجداول الإلكترونية Spread Sheet. برامج الجداول الإلكترونية تمكن المستخدم من عمل دفاتر الحسابات ومعالجة الأرقام بطريقة سهلة ودقيقة مما توفر الوقت. ومن أشهر هذه برامج الجداول الإلكترونية البرنامج الذي صنعته شركة ميكروسوفت ويسمى Excel. (3) قواعد البيانات Data Base هي برامج تمكن المستخدم من تصميم قاعدة بيانات لجميع كتبه أو قاعدة بيانات لعناوين أصدقائه وأصحابه، مما تسهل عليه عملية البحث والفرز للوصول إلى المعلومة التي يريد. ومن برامج قواعد البيانات برنامج الـ Paradox وبرنامج الـ Access. (4) الرسم والتصميم الهندسي (ACAD) (4) مجموعة من البرامج صممت خصيصاً للمهندسين، تمكنهم من رسم الخرائط الهندسية على الكمبيوتر. (5) الاتصالات Communications من خلال برامج الاتصالات وبطاقة فاكس ومودم إلكترونية توصل في جهاز الكمبيوتر يمكن استخدامه للاتصال بشبكات المعلومات في جميع أنحاء العالم وكذلك في إرسال واستقبال رسائل الفاكس. Teaching التعليم (6) يعد الكمبيوتر وسيلة تعليم حديثة للكبار والصغار من خلال البرامج المعدة خصيصاً لذلك. Games التسلية (7) برامج معدة للتسلية لجميع المستوبات.

الكمبيوتر الشخصي يحول مكتبك إلى مكتب عصري لأداء جميع وظائفك المتنوعة.

# الفصل الثاني

الأنظمة العددية

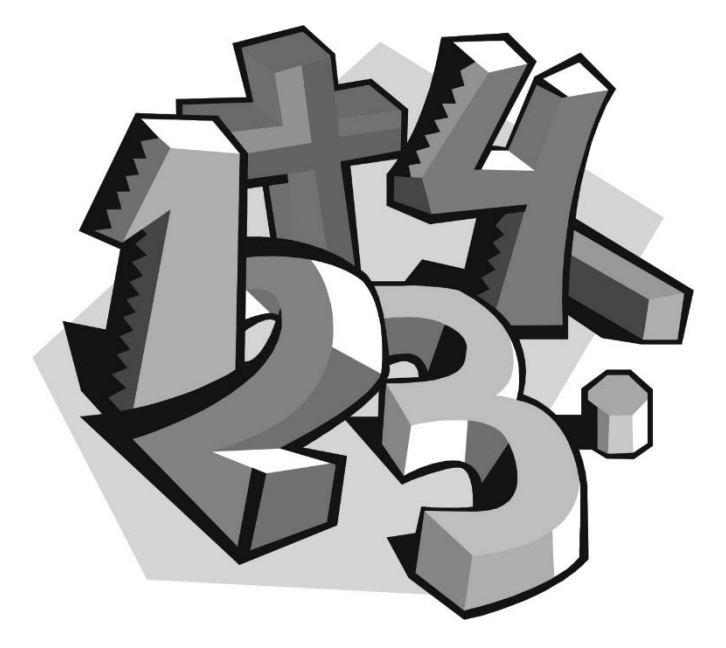

نظام العد العشري Decimal system نظام العد الثنائي Binary system البيانات الرقمية Digital ما علاقة هذا بالحاسب ؟ ....... أيهما أفضل النظام الرقمي أم التماثلي؟

# الأنظمة العددية

#### 💻 نظام العد العشري Decimal system

رموز هذا النظام عشرة رموز زهى من 0 إلى 9 ولذلك سمي بالنظام العشري، وأساس هذا النظام الرقم 10 وقيمة أي رقم في هذا النظام يمكن تمثيله كالتالى:

| ألوف            | مئات            | عثىرات          | آحاد            |                 |
|-----------------|-----------------|-----------------|-----------------|-----------------|
| 3               | 2               | 1               | 0               | المنزلة         |
| 10 <sup>3</sup> | 10 <sup>2</sup> | 10 <sup>1</sup> | 10 <sup>0</sup> | القيمة الموقعية |

قيمة الرقم = القيمة المطلقة للرقم × القيمة الموقعية

مثال

الرقم 1976 يمكن تمثيله كالتالي

 $6 \times 10^{0} + 7 \times 10^{1} + 9 \times 10^{2} + 1 \times 10^{3} = 1976$ 

#### 💻 نظام العد الثنائي Binary system

هذا هو نظام العد الذي يعتمد عليه الكمبيوتر في عمله، رموز هذا النظام هما العددان (0 و 1) وأساس هذا النظام الرقم 2. وبالتالي فإن أي عدد في النظام الثنائي يمثل بسلسلة من الأعداد 0 و 1. ويسمى الرقم الثنائي تسمية مختصرة وهى الــ Bit وأصل هذا الاختصار كلمة Binary Digit

| 3     | 2     | 1     | 0              | المنزلة         |
|-------|-------|-------|----------------|-----------------|
| $2^3$ | $2^2$ | $2^1$ | 2 <sup>0</sup> | القيمة الموقعية |

مثال

الرقم 1010 يمكن تمثيله باستخدام القاعدة التالية:

قيمة الرقم = القيمة المطلقة للرقم × القيمة الموقعية

$$0 \times 2^{0} + 1 \times 2^{1} + 0 \times 2^{2} + 1 \times 2^{3} =$$
  
0 + 2 + 0 + 8 = 10

#### 💻 البيانات الرقمية Digital

يتعامل الحاسب مع البيانات بصورة رقمية فما معنى ذلك؟ بشكل عام في عالم الإلكترونيات إذا أردنا نقل بيانات من مكان إلى آخر بغض النظر عن بعد هذين المكانين عن بعضهما فلا بد من أن:

- أولاً : يجب أن يتم تحويل هذه البيانات إلى إشارات قابلة للنقل.
- ثانياً: تنقل هذه البيانات إلى الطرف الآخر على شكل إشارات إلكترونية.
  - ثالثاً : يقوم الطرف الآخر بتحويل هذه الإشارة إلى بيانات مرة أخرى.

إن عملية نقل البيانات ( الخطوة الثانية ) يمكن أن تتم بإحدى طريقتين:

- الطريقة الرقمية : وفيها ترسل المعلومات من طرف إلى آخر على شكل سلسلة من الإشارات كل إشارة قيمتها 1 أو صفر ، مثلاً قد تكون سلسلة الإشارات على الشكل التالي: 001101000010111000000010110
  - الطريقة التماثلية : يسمح أن تكون الإشارة كاملة القيمة أو تساوي صفر أو أية قيمة بين هذه وتلك.

ولا بد من أن تستعمل إحدى الطريقتين إذا ما أردنا نقل أية بيانات من مكان إلى آخر ، وينطبق هذا على جميع عمليات نقل البيانات مهما كان هدفها أو المسافة بين الطرفين المتراسلين، وهذه بعض الأمثلة:

- نقل البيانات من التلفاز إلى الفيديو (للتسجيل) وهذا النقل هو من النوع التماثلي Analogue.
  - نقل البيانات ( أياً كان نوعها ) بين جهازي مودم، وهذا النوع هو تماثلي أيضاً Analogue.
  - نقل البيانات من وحدة المعالجة المركزية إلى الذاكرة العشوائية ( وهذا النوع رقمى ) Digital.
- نقل برامج المحطات الفضائية كان قبل عامين معتمداً بشكل أساسي على النظام التماثلي ثم تدريجياً تطور إلى
   النظام الرقمي ولهذا تطلب تغيير نوع الرسيفر من التماثلي إلى الرقمي.

#### 💻 ما علاقة هذا بالحاسب ؟ .....

إن وظيفة الحاسب تتلخص في المعالجة والتخزين والإدخال والإخراج، وتتم معالجة البيانات إلكترونياً داخل المعالج وسائر المكونات الأخرى داخل الحاسب، ويوجد داخل الحاسب أسلاك لتوصيل هذه الإلكترونيات مع بعضها البعض لذا لا بد من هذه المكونات من طريقة لإرسال واستقبال البيانات فيما بينها ويستخدم الحاسب النظام الرقمي Digital.

## 💻 أيهما أفضل النظام الرقمى أم التماثلى؟

طبعاً قد تقول أن النظام التماثلي أفضـل لأنه يمكننا من إرسـال كمية من المعلومات أكثر وبسـهولة أكثر، ولكن الإشـارة الكهربائية التي تمر في هذه الإلكترونيات معرضـة للتشويش من المجالات المغناطيسية الموجودة في البيئة المحيطة مما يزيد كثيراً من احتمال حدوث أخطاء وهذه هي أهم مسـاوئ النظام التماثلي، فمن الممكن مثلاً أن يرسـل أحد المكونات إلى الآخر إشارة قيمتها نصف ولكن بسبب التشويش ربما تصل الإشارة 0.6 مثلاً.

ولكن في النظام الرقمي إذا حصل خطأ في إرسال الرسالة فإن الحاسب ينتبه فوراً للخطأ ويصلحه ، مثلاً إذا أرسل أحد المكونات إشارة قيمتها واحد وحدث بعض التشويش الذي جعل الإشارة 0.9 مثلاً فإن المكون الآخر سوف يفهم فوراً أن الإشارة أصلها 1 صحيح ويعتبرها كذلك وهكذا.

لذلك كل من النظام الرقمي والتماثلي له حسناته وعيوبه ويعتمد استخدام كلاً منهما على الظروف ، و جهاز الحاسب هو جهاز رقمي في 99 في المائة من أجزائه ولتوضيح الفكرة لنأخذ نوع من البيانات ولتكن النصوص ودعنا نرى كيف يحول الحاسب النصوص إلى إشارات رقمية ليتمكن من معالجتها وتخزينها .....

يتعامل الحاسب مع النصوص على أنها حروف ويتبع الحاسب القواعد التالية :

- كل حرف من هذه الحروف يمثل في الحاسب بثماني نبضات كهريائية
- المسافات الفاصلة بين الحروف تعتبر حروفاً وتمثل أيضاً بثماني نبضات

وتسمى كل نبضة من هذه النبضات "بت" = bit وجمعها bits ، و لنأخذ مثال على ذلك النصوص، فالنصوص هي نوع من أنواع البيانات التي ذكرناها، والحاسب يتعامل مع النصوص على أساس أن كل حرف أو فراغ يساوي بايت (byte) و كل بايت مكون من 8 بتات ، حسناً كيف يستطيع الحاسب نقل النصوص بين أجزائه؟

لنضرب مثال على ذلك جملة " أنا أحب الحاسب " حيث يحول الحاسب هذه الكلمات إلى سلسلة من 112 نبضة ( عدد الحروف 14 حرفاً × 8 نبضات لكل حرف = 112 ) ، ويتعامل الحاسب مع هذه النبضات بصورة رقمية كما ذكر سلفاً .

السـؤال الذي يطرح نفســه الآن هو: لماذا يقسـم الحاسـب الحروف إلى bits؟ لماذا لا يتعامل معها على أنها حروف بدون تقسيمها؟

هذا لأن الحاسب لا يستطيع أن يتعامل مع أي شيء إلا إذا كان على الصورة الرقمية، ولا سبيل لتحويل الحروف إلى الصورة الرقمية إلا بتحويلها إلى bits، لذا إذا أردنا من الحاسب التعامل مع البيانات – إي نوع من البيانات – لابد من أن نقدمها له بصورة واحدات وأصفار (صورة رقمية) ، لذا فإن علينا تحويل جميع أنواع بياناتنا إلى صورة رقمية فكيف يتم ذلك ؟

إن كل حرف أو رقم أو رمز في لوحة المفاتيح له رقم مقابل في عرف الحاسب فمثلاً الحرف "A" رقمه هو 65 ، بينما الحرف "a" رقمه 97 (لاحظ اختلاف الأرقام بين الحروف الكبيرة والصـــغيرة ) ويحتل الحرف "z" الرقم 122 . وهناك جدول يبين رقم كل زر من أزرار لوحة المفاتيح بما فيها الحروف والأرقام والرموز ويسمى هذا الجدول **جدول آسكي** 

ويعتبر كود آسكي ASCII code هو النظام القياسي حالياً لتبادل المعلومات بين الحاسبات ويوجد أنظمة أخرى عديدة منها على ســـبيل المثال لا الحصــر نظام "يونيكود" Unicode، وطبعاً في الأنظمة الأخرى تأخذ الحروف أرقاماً أخرى ، فمثلاً الحرف "A" الذي رقمه 65 في آسكي قد يكون رقمه 80 في نظام اليونيكود.

وعندما يود الحاسب إرسال النصوص من مكان إلى آخر رقمياً فإن على الطرف المرسل والطرف المستقبل أن يتفقوا على نظام معين، دعنا نتخيل أن حاسباً يود إرسال نص إلى حاسب آخر ، خذ مثال على ذلك النبضات الكهربائية التالية (تقرأ من اليسار إلى اليمين):

011000010111000001101111

فماذا يريد الحاسب الأول أن يرسل للثاني؟

لاحظ أن عدد هذه النبضات = 24 نبضة وهذا يعني 24 تقسيم 8 (لأن كل 8 نبضات تساوي حرفاً) وهذا يعني أن الحاسب الأول يود إرسال ثلاثة حروف إلى الثاني فما هي هذه الحروف وكيف يعرف مستقبل البيانات أي الحروف في جدول الآسكي هي ؟

يجب أن نعامل كل 8 إشارات على أنها حرف واحد ، إن الحاسبات ترسل البيانات ( أو يخزنها ) بواسطة رقمها آخذاً في الاعتبار أن كل موقع من مواقع اله bits في البايت له قيمة على الشكل التالي:

| البت الثامن | البت   | البت   | البت   | البت الرابع | البت الثالث | البت الثاني | البت الأول |
|-------------|--------|--------|--------|-------------|-------------|-------------|------------|
|             | السابع | السادس | الخامس |             |             |             |            |
| 128         | 64     | 32     | 16     | 8           | 4           | 2           | 1          |

فإذا أراد الحاسب إرسال الحرف "a" مثلاً من لوحة المفاتيح إلى المعالج فإنها ترسله على شكل بتات على النحو التالى:

01100001

حيث أن ...

|                         | البت   | البت   | البت   | البت   | البت   | البت   | البت   | البت  |
|-------------------------|--------|--------|--------|--------|--------|--------|--------|-------|
|                         | الثامن | السابع | السادس | الخامس | الرابع | الثالث | الثاني | الأول |
| ترتيب البتات المستقبلة  | 1      | 0      | 0      | 0      | 0      | 1      | 1      | 0     |
| قيمة موقع البت          | 1      | 2      | 4      | 8      | 16     | 32     | 64     | 128   |
| حاصل ضرب قيمة الإشارة × | 1      | 0      | 0      | 0      | 0      | 32     | 64     | 0     |
| قيمة موقع البت          |        |        |        |        |        |        |        |       |

عند جمع هذه الأعداد 1 +0+0+0+0+ 32 +64 = 97 وهو رقم الحرف "a" الذي ذكرناه سابقاً في جدول آسكي فيفهم المعالج بذلك أنك ضغطت على الحرف "a" وهكذا.

وهذه المزيد من الأمثلة :

| رقم آسكي | ترتیب الـ bits | الحرف أو الرمز أو الرقم |
|----------|----------------|-------------------------|
| 111      | 01101111       | 0                       |
| 112      | 01110000       | Р                       |
| 58       | 00111010       | :                       |

ويقسم جدول آسكي إلى 3 مناطق:

- المنطقة من رقم 1 إلى رقم 31 وهذه لا تحوي على رموز يمكن طباعتها بل تحوي بعض الأشياء الأخرى مثل علامة بداية السطر وما شابه
  - الأرقام من 32 إلى 127 وتحوي على الأبجدية الإنجليزية والأرقام والرموز الشائعة
- الأرقام الأعلى من 127 وتحوي على الحروف غير الإنجليزية ، فمثلاً في الويندوز العربي تكون هذه الأرقام حروف عربية ، بينما تصبح ألمانية في الويندوز الألماني وهكذا.

وعلى ذلك يمكننا تعريف النظام الرقمي على أنه نظام نقل وتخزين المعلومات الذي يكون فيه نقل المعلومات عن طريق الواحدات والأصفار ويمكننا القول أن الحاسب جهاز رقمى.

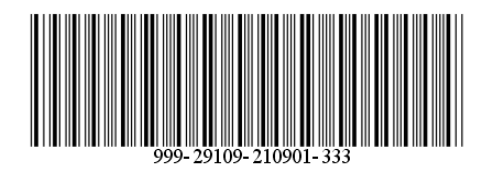

# الفصل الثالث

# المكونات المادية للحاسوب

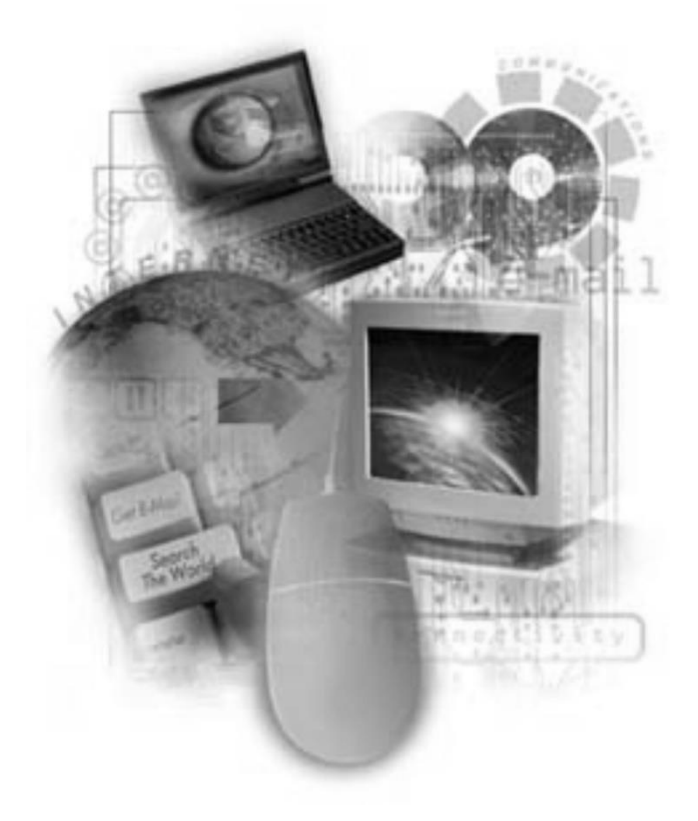

# الفصل الثالث

# المكونات المادية للحاسوب

في عام 1981 طرحت شركة IBM أول جهاز حاسب آلي شخصي، وكان هذا الجهاز غال الثمن كما يعتبر – بمقاييس اليوم – متواضع الإمكانيات، وضعت فيه IBM معالج إنتل (8088) وزودته بنظام التشغيل دوس، كان أفضل شيء في ذلك النظام أنه قابل للتوسعة، واجه هذا الحاسب منافسة شديدة من قبل شركة ماكنتوش التي كانت تنتج حاسبات أفضل من تلك النظام أنه قابل للتوسعة، واجه هذا الحاسب منافسة شديدة من قبل شركة ماكنتوش التي كانت تنتج حاسبات أفضل من تلك النظام أنه قابل للتوسعة، واجه هذا الحاسب منافسة شديدة من قبل شركة ماكنتوش التي كانت تنتج حاسبات أفضل من تلك النظام أنه قابل للتوسعة، واجه هذا الحاسب منافسة شديدة من قبل شركة ماكنتوش التي كانت تنتج حاسبات أفضل من تلك التي تنتجها IBM وبدء موقف IBM يتراجع في السوق، فكرت IBM ملياً ثم قررت أن تجعل تصنيع هذا النظام مفتوح لجميع الشركات التي ترغب بتصنيعه، اشترطت فقط أن تلتزم هذه الشركات بالمواصفات القياسية الموضوعة من قبل IBM وبتسبقت الشركات التي ترغب بتصنيعه، المترطت فقط أن تلتزم هذه الشركات بالمواصفات القياسية الموضوعة من قبل IBM وتسبقت الشركات التي ترغب بتصنيعه، المترطت فقط أن تلتزم هذه الشركات بالمواصفات القياسية الموضوعة من قبل IBM وتسبقت الشركات التي ترغب بتصنيعه، المترطت فقط أن تلتزم هذه الشركات بالمواصفات القياسية الموضوعة من قبل IBM وتسبقت الشركات التي ترغب بتصنيعه، المتوافقة مع مواصفات IBM ، فأصبح هناك "حاسبات IBM " الأصلية وأخرى "متوافقة مع مواصفات IBM ، فأصبح هناك "حاسبات IBM "متوافقة مع مواصفات القال معالية من المركات الموضوعة الأمري الأخرى الموافقة مع مواصفات القل المال المالية "مركات الموضوعة من قبل الموافقة مع مواصفات القل الموضوية "

هل عرفت لماذا نسمع عبارة "متوافق مع IBM " في عالم الحاسبات الشخصية ، في الواقع حالياً لا يوجد فرق بين "كمبيوتر IBM " وبين "متوافق مع IBM " بل يمكن أن تنتج شركات أخرى حاسبات أفضل من حاسبات شركة IBM.

# 💻 ما هو الكمبيوتر الأصلي والكمبيوتر المجمع؟

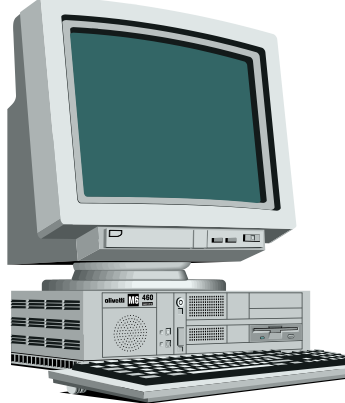

عندما نتكام عن حاسبات IBM والحاسبات المتوافقة معها يجب أن نعرف شيئاً مهماً: أن الحاسب جهاز قابل للتخصيص، أي أنه عندما أشتري حاسباً فإني قادر على اختيار المواصفات الفنية التي تعجبني فمثلاً أستطيع شراء حاسب لتصفح الإنترنت ولكنه يفتقر لقدرات الصوت، أو حاسب يمتلك المميزات كاملة، المهم أني أستطيع اختيار مكونات الحاسب لتناسب احتياجاتي وميزانيتي، لذا فإن الحاسب لا يأتي من المصنع كقطعة واحدة بل يجمع هذا الحاسب من مجموعة من القطع المختلفة من شركات مختلفة وبلدان مختلفة.

تطرح شـركة ما بطاقة الصـوت ( قطعة تركب في الحاسـب فتمكنه من إصـدار الأصوات ) وتطرح أخرى بطاقة صوت أخرى بمواصفات مختلفة ...... وهكذا حتى لتجد في السوق العشرات من الأنواع، لذا تستطيع أنت المستخدم أن تختار من هذه الأنواع ما يناسب احتياجك ونقودك فتشتريه وتركبه في حاسبك وهكذا تختار القطع الأخرى في حاسبك حتى يكون عندك حاسب كامل، وطبعاً لا يخفى عليك أن هذه القطع تختلف اختلافا كبيراً فيما بينها في جودتها وسرعة أداءها العمل المطلوب منها لذا على الشخص الراغب في أن يشتري حاسباً أن يختار المكونات التي سوف تدخل في تكوين حاسبه.

وطبعاً اختيار المكونات من بين العشرات أو المئات من القطع المختلفة وتجميعها التجميع الصحيح يعد فناً ويحتاج لمعرفة عميقة في الحاسب، لذا فقد أنشأت شركات لتقوم بهذا العمل ولتقدم الدعم والصيانة اللازمة لهذه الأجهزة، ومن أمثلة تلك الشركات DELL و Gateway و Compaq و IBM وغيرهم فتقوم بتجميع القطع مع بعضها البعض لتصنيع موديلات من الحاسبات بأسعار ومواصفات تتفاوت من جهاز لآخر ومن شركة لأخرى، وتسمى الحاسبات المجمعة بهذه الطريقة "

بينما يعمد أشـــخاص آخرون إلى اختيار المكونات مفردة ثم العهد بتجميعها لشــركة محلية في البلد الذي يقيم فيه وتســمى الحاسبات المجمعة بهذه الطريقة " الحاسبات المجمعة " .

#### 💻 مكونات نظام الكمبيوتر

يتكون نظام الكمبيوتر من جزأين أساسيين وهما المكونات المادية Hardware والبرامج Software ولا أهمية لأي من هذين الجزأين إلا بوجود الآخر. وهنا في هذا الكتاب سوف نلقى الضوء على الأجزاء المادية للحاسوب بشكل مختصر، وسيكون تركيزنا على استخدام الكمبيوتر من خلال برنامج التشغيل DOS وكذلك برنامج Windows.

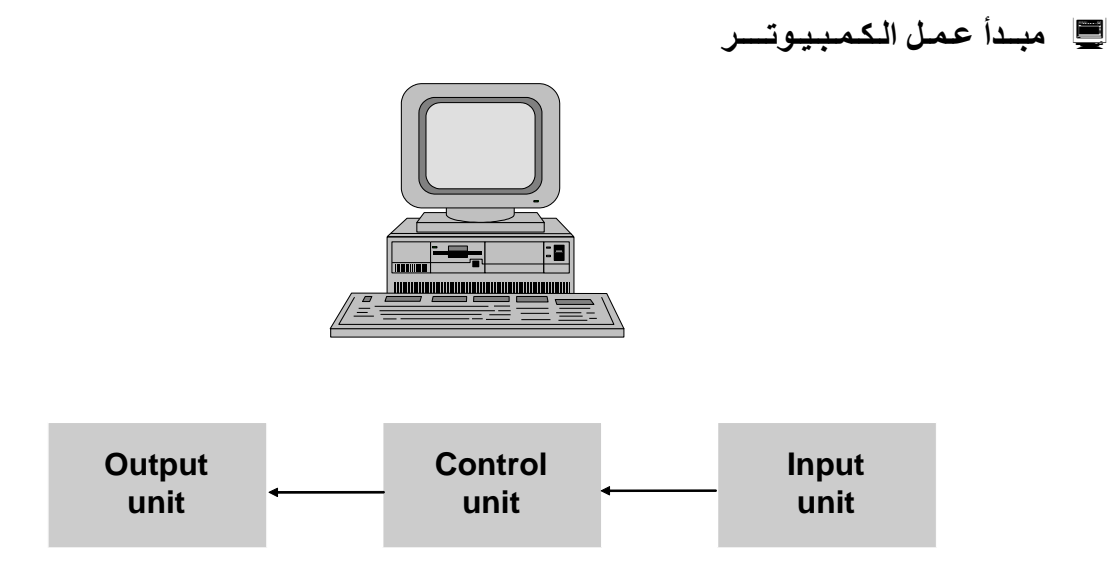

يوضح الشكل أعلاه المراحل الأساسية التي بني عليها مبدأ عمل الكمبيوتر وهي كالتالي:

مرحلة إدخال البيانات من خلال وحدات الإدخال.
 مرحلة المعالجة.
 مرحلة إخراج النتائج والمعلومات.

#### 💻 وحدات الإدخال

تقوم **وحدات الإدخال** بنقل البيانات والمعلومات والبرامج والتعليمات من الوســط الخارجى التي تكون مســجلة عليه إلى ذاكرة الكمبيوتر للتنفيذ.

أنواع وحدات الإدخال هي

#### وحدات إدخال قديمة

#### قارئ البطاقات المثقبة Punched cards readers

تعتبر أول وسيلة إدخال بيانات ومعلومات إلى ذاكرة الكمبيوتر تم استخدامها. البطاقة المثقبة عبارة عن ورقة مستطيلة تحتوى على 12 سطر و80 عمود، ويتم تسجيل الحرف على عمود واحد بعدد من الثقوب التي تميزه عن غيره

#### قارئ الأشرطة الورقية Paper tape reader

عبارة عن شريط ورقى طوله يتراوح بين 90 إلى 300 متر وعرضه 2سم. ويتم تميز كل حرف أو رمز بتثقيب عمود على عرض الشريط. ولقراءة المعلومات على الشريط يوضع بين مصدر ضوئى وخلايا ضوئية للتمييز الثقوب. تصل سرعة القراءة إلى 2000 رمز في الثانية.

#### مشغل الأشرطة الممغنطة Magnetic tape drive

#### وحدات إدخال حديثة

#### (1) لوحة المفاتيح KeyBoard

وتستخدم لإدخال الحروف والأرقام والرموز الخاصة، وهي تشبه الآلة الكاتبة.

#### (2) الفأرة Mouse

تستخدم الفارة في البرامج التطبيقية لاختيار الأوامر بالإشارة إليها بالمؤشر ثم الضغط على أحد مفاتيحها.

#### (3) القلم الضوئي Light pen

يقرأ القلم الضوئي من الشاشة ويعمل كمؤشر للاختيار من مجموعة من الاختيارات.

#### (4) الماسح الضوئى Scanner

يستخدم الماسح الضوئي في تصوير الوثائق لتخزينها في الحاسوب.

#### BAR CODEREADER قارئ العلامات

يستخدم قارئ العلامات في المخازن والمتاجر حيث يقرأ الترميز المكتوب على البضاعة على شكل أعمده.

#### (6) الشاشات الحساسة للمس TOUCH SCREEN

وهي شاشات خاصة التصنيع تعرض قائمة من الاختيارات تستجيب للمس.

#### (7) وحدات الاستجابة للأصوات (VOICE REOOGNITION UNIT)

يستطيع الحاسوب المجهز تجهيزاً مناسباً أن يتعرف صوتياً إلى ما يقرب من 250 أمر يمكن إدخالها عن طريق التحدث مع الحاسوب يستفيد من هذه التقنية بشكل خاص المعاقون جسدياً.

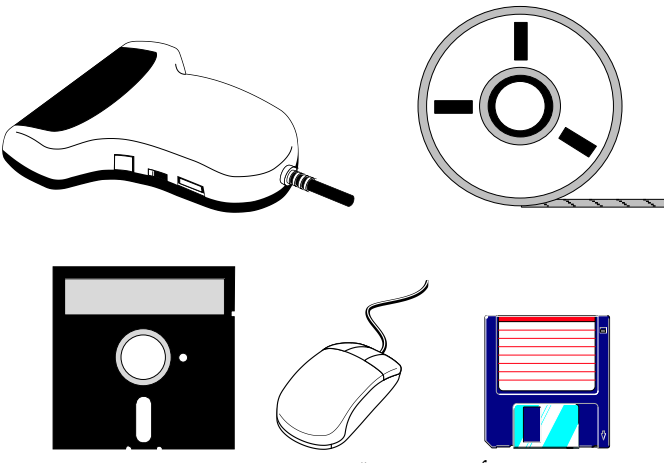

أنواع مختلفة وحدات الإدخال

#### 💻 وحدات الإخراج

تقوم **وحدات الإخراج** بنقل نتائج المعلومات بعد إجراء عملية المعالجة عليها وتخزينها في ذاكرة الكمبيوتر إلى الوسط الخارجي. أنواع وحدات الإخراج هي الشاشة والطابعة والرسام وغيره.

#### الآلات الطابعة PRINTERS

تطبع النتائج النهائية لعملية معالجة البيانات على الورق بواســطة الآلات الطابعة، التي تختلف فيما بينها باختلاف تقنية تصنيعها وطريقة إنجازها لعملية الطباعة وتنقسم إلى:

الطابعات النقطية

طابعات نافثة الحبر طابعات الليزر

#### الشاشات MONITORS

الشاشات هي أكثر وحدات الإخراج استخداماً مع الحواسيب، فهي تعرض البيانات المدخلة والمعلومات الناتجة عن عمليات معالجة البيانات.

#### وحدات التخزين STORAGE UNITS

أصبحت الأقراص المغناطيسية، بسبب سرعة الوصول إلى البيانات المخزنة عليها، من أكثر وسائط التخزين استخداماً. ووحدة القرص المغناطيسي هي الجهاز الذي يستطيع أن يقرأ البيانات المخزنة على القرص لتخزينها في الذاكرة، كما أنه يستطيع كتاب البيانات القادمة من الذاكرةRAM على القرص.

#### القرص المغناطيسي MAGNETIC DISK

يتكون القرص المغناطيسمي من معدن (أو من مادة بلاسمتيكية) مغطى بمادة ممغنطة، وهناك عدة أنواع من الأقراص المغناطيسية، فمنها المرنة ومنها الصلبة.

#### الأقراص المرنة FLOPPY DISK

يستخدم مع الحاسوب الصغير عدة أنواع من الأقراص المرنة منها:

-قياس 3.5 بوصة

-قياس5.25 بوصة

يصف عالقرص المرن من مادة بلاستيكية مطلية بمادة ممغنطة، ويحفظ في غلاف واق لحمايته، وتوجد عدة فتحات في هذا الغلاف منها فتحة للقراءة والكتابة وفتحة أخرى لحماية القرص من الكتابة علية عند اللزوم.

#### القرص الصلب HARD DISK

يتكون من القرص أو مجموعـة من الأقراص المعـدنيـة المتمركزة حول محور، وتتحرك رؤوس القراءة والكتـابـة بـالقرب من سطوحها، وتتميز بسعتها الكبيرة في التخزين وسرعتها الفائقة في التعامل مع البيانات والبرامج.

#### الأقراص المدمجة COMPACT DISKS

تمتاز هذه الأقراص بسعتها الفائقة التي تصل إلى خمسمائة ميغابايت أو أكثر. وتستعمل للقراءة فقط. وتستعمل للقراءة فقط، حيث تخزن عليها كميات هائلة من البيانات كالموسوعات.

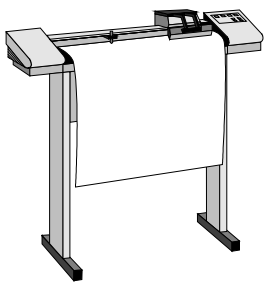

أنواع مختلفة من الطابعات

# 💻 وحدة المعالجة المركزية (CPU) وحدة المعالجة المركزية

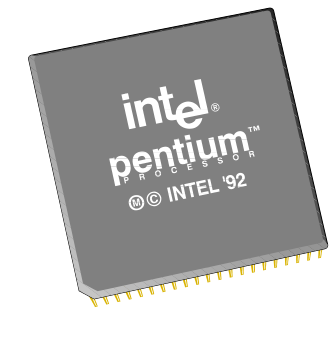

تعتبر وحدة المعالجة المركزية الجهاز العصبي للكمبيوتر حيث تقوم هذه الوحدة بالإشراف على كافة الوحدات الأخرى بتوجيهها وتنسيق العمليات وتبادل البيانات. يقوم المعالج باستقبال البيانات ( الصور أو الرسوم أو ..... الخ) والتعليمات ( التي كتبها المبرمج ) ويقوم بمعالجة البيانات تبعاً لما تمليه عليه التعليمات، أي أنه مثل الجندي الذي ينفذ الأوامر الصادرة له من القيادة ( البرنامج ) ، فمهمة المعالج أن ينفذ مجموعة التعليمات التي تصدر من البرنامج حتى يؤدي الحاسب العمل المراد منه، والتعليمات يمكن أن تكون بسيطة – مثل القيام بعملية جمع – أو معقدة – كالقيام بسلسلة من العمليات المترابطة – .وتقوم وحدة المعالجة المركزية بالوظائف التالية:

1-نقل تعليمات البرنامج المخزن في الذاكرة تعليمة تلو الأخرى. 2-تفسير التعليمات الواحدة تلو الأخرى لتحديد مضمونها من حيث نوع العملية المراد تنفيذها. 3-تنفيذ العمليات الحسابية والمنطقية وعمليات المقارنة. 4-إصدار التعليمات والأوامر إلى مختلف أجزاء الحاسوب للقيام بالأنشطة وتنفيذ المهمات وتوزيع العمل.

تتكون وحدة المعالجة المركزبة CPU من الأجزاء الرئيسية التالية:

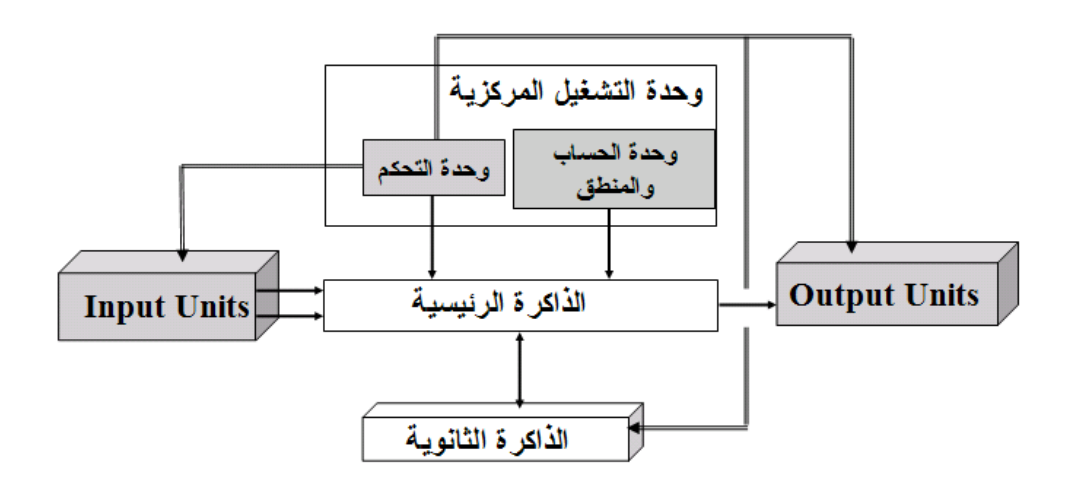

- 1. وحدة التحكم.
- 2. وحدة الحساب والمنطق : وتتقسم لـ 1- وحدة الفاصلة العائمة و 2- وحدة الأعداد الصحيحة 3- المسجلات
  - 3. وحدة الإدخال والإخراج
  - 4. الذاكرة المخبئة Cache.

#### 1- وحدة التحكم والسيطرة (Control Unit (CU).

وحدة التحكم هي الوحدة التي تتحكم بمسيرة البيانات داخل المعالج وتنسق بين مختلف أجزاء المعالج للقيام بالعمل المطلوب وتتولى مسؤولية التأكد من عدم وجود أخطاء في التنسيق ، لذا في العقل المدبر للمعالج . وأيضاً ليس بإمكانك ترقية أو تعديل هذه الوحدة بل هي جزء لا يتجزأ من وحدة المعالجة المركزية . وتقوم هذه الوحدة أيضاً بتنفيذ الوسائل المتطورة لتسريع تنفيذ البرامج مثل توقع التفرع وغيرها.

تتحكم هذه الوحدة بتردد المعالج ، فإذا كان لديك معالج تردده 700 ميجاهيرتز مثلاً فإن هذا معناه أن وحدة التحكم فيه تعمل على تردد 700 ميجاهيرتز (أي سبعمائة مليون عملية في الثانية).

#### Arithmetic Logical Unit (ALU) وحدة الحساب والمنطق -2

تقوم هذه الوحدة بالدور الفعلي في معالجة البيانات وإجراء العمليات الحسابية من جمع وطرح وضـرب وقسـمة إضـافة إلى عمليات المقارنة والعمليات المنطقية. وتحتوى وحدة الحسـاب والمنطق على دوائر الكترونية منطقية Logic gates تتم فيها إجراء العمليات الحسابية

#### الفاصلة العائمة Floating point وحدة الفاصلة

إنه من الصعوبة بمكان على المعالج أن يقوم بحساب أعداد الفاصلة العائمة ( وهي الأعداد التي بها فاصلة عشرية ومن أمثلتها 2.336 و 2.5565 و 8856.36538 و 0.22000 ) لأنه في هذه الحالة سوف يستهلك الكثير من قوة المعالجة في حساب عملية واحدة .

ووحدة الفاصلة العائمة هي وحدة موجودة داخل المعالج ومتخصصة في العمليات الحسابية الخاصة بالفاصلة العائمة .وتلعب هذه الوحدة دوراً رئيسياً في سرعة تشغيل البرامج التي تعتمد بشكل كبير على الأعداد العشرية وهي في الغالب الألعاب الثلاثية الأبعاد وبرامج الرسم الهندسي.

يساعد قوة وحدة الفاصلة العائمة الكبيرة في تسريع الألعاب الثلاثية الأبعاد ، مع أن دور المعالج قد قل خلال السنوات السابقة بفضل دخول البطاقات الرسومية المسرعة بقوتها الكبيرة مما قلل من الاعتماد على المعالج المركزي في هذا المجال .

توجد وحدة الفاصلة العائمة في المعالجات 486 فما أحدث ( ما عدا المعالج SX486 ) داخل المعالج ، وقد كانت توضع في المعالجات 386 وما قبله خارج المعالج وتسمى math co-processor أي " معالج مساعد " ، إن وضع وحدة الفاصلة العائمة خارج المعالج (على اللوحة الأم ) يجعلها أبطأ ، جميع المعالجات اليوم يوجد فيها وحدة فاصلة عائمة ليس هذا فقط بل وحدة فاصلة عائمة متطورة .

#### الأعداد الصحيحة Integers

و تختص هذه الوحدة بالقيام بحسابات الأعداد الصحيحة، وتستعمل الأرقام الصحيحة في التطبيقات الثنائية الأبعاد كبرنامج الوورد والإكسل وبرامج الرسم الثنائية الأبعاد كما تستعمل في معالجة النصوص . يعتبر قوة وحدة الأعداد الصحيحة مهمة جداً لأن أغلب المستخدمين يستعملون التطبيقات التقليدية أغلب الوقت .

#### 🖊 المسجلات Registers

المسجلات هي عبارة عن نوع من الذاكرة السريعة جداً جداً (بالمناسبة هي أسرع أنواع الذاكرات في الحاسب الشخصي) تستعمل لكي يخزن فيها المعالج الأرقام التي يريد أن يجري عليها حساباته ، فالمعالج لا يمكنه عمل أي عملية حسابية إلا بعد أن يجلب الأرقام المراد إجراء العمليات عليها إلى المسجلات. توجد المسجلات فيزيائياً داخل وحدة الحساب والمنطق المذكورة سابقاً .

إن حجم المسجلات مهم حيث أنه يحدد حجم البيانات التي يستطيع الحاسب إجراء الحسابات عليها ، ويقاس حجم المسجلات بالبت بدلاً من البايت بسبب صغر حجمها، خطأ شائع بين الناس أن يقيسوا قدرة المعالج بأنه 32 بت استنادا إلى عرض ناقل النظام بل الصحيح أن يقيسوا المعالج بحجم مسجلاته ، وعلى ذلك فإن جميع معالجات 486 وما بعدها هي من معالجات الـ 32 بت وليس 64 بت ، وبالمناسبة فإن معالجات 64 ستظهر خلال سنوات ولكنها لم تكن أبداً متوفرة سابقاً فلا تأخذ بمن يقول لك إن معالج بنتيوم الثاني هو معالج 64 بت بل إنه معالج 25 بت مثله مثل بنتيوم و 486 .

#### 3− وحدة الإدخال والإخراج Input and Output unit:

تتحكم وحدة الإدخال والإخراج بتسيير المعلومات إلى ومن المعالج ، وهي الجزء الذي يقوم بطلب البيانات والتنسيق مع الذاكرة العشوائية في تسيير البيانات ، لا يوجد أي شيء خاص في هذه الوحدة وليس لها تأثير في أداء المعالج لأن كل معالج مزود بوحدة الإدخال والإخراج التي تناسبه وليس بإمكانك ترقية أو تعديل هذه الوحدة بل هي جزء لا يتجزأ من وحدة المعالجة المركزية نفسها .

إن أحد الأسباب التي تجعل وحد الإدخال والإخراج مهمة هي احتوائها على الذاكرة المخبئة من المستوى الأول (L1) .

#### 4- الذاكرة المخبئة Cache

الذاكرة المخبئة هي ذاكرة صــغيرة تشــبه الذاكرة العشــوائية (سيأتي ذكرها) إلا أنها أسرع منها وأصـغر وتوضـع على ناقل النظام بين المعالج والذاكرة العشوائية (أنظر الشكل).

في أثناء عمل المعالج يقوم هذا الأخير بقراءة وكتابة البيانات والتعليمات من وإلى الذاكرة العشوائية بصفة متكرره , المشكلة أن الذاكرة العشوائية تعتبر بطيئة بالنسبة للمعالج و التعامل معها مباشرة يبطئ الأداء فلتحسين الأداء لجأ مصمو الحاسب إلى وضع هذه الذاكرة الصغيرة ولكن السريعة بين

المعالج والذاكرة العشوائية مستغلين أن المعالج يطلب نفس المعلومات أكثر من مرة في أوقات متقاربة فتقوم الذاكرة المخبئة بتخزين المعلومات الأكثر طلباً من المعالج مما يجعلها في متناول المعالج بسرعة حين طلبها.عندما يريد المعالج جلب بيانات أو تعليمات فإنه يبحث عنها أولاً في ذاكرة 11 فإن لم يجدها ( فشل المعالج في إيجاد المعلومات التي يريدها من الذاكرة المذاكرة و تعليمات فإنه يبحث عنها أولاً في ذاكرة 11 فإن لم يجدها ( فشل المعالج في إيجاد المعلومات التي يريدها من الذاكرة المذاكرة المعالج في إيجاد المعلومات التي يريد المعالج ما الذاكرة 10 فإن لم يجدها ( فشل المعالج في إيجاد المعلومات التي يريدها من الذاكرة العشوائية يسمى "cache hit" من الداكرة المعلومات التي يريدها من الذاكرة العشوائية يسمى "Laشوائية يسمى "Laشوائية يسمى المعالج في إيجاد المعلومات التي يريدها من الذاكرة العشوائية يسمى "Laشوائية يسمى "Laشوائية يسمى المعالج في المعالج في المعالج في إيجاد المعلومات التي يريدها من الذاكرة العشوائية يسمى "Laشوائية يسمى "Laشوائية يسمى "Laشوائية يسمى "Laشوائية يسمى "Laشوائية يسمى المعالج في المعالج في المعالج ما المعالي في ما الذاكرة المخبئة يسمى "Laشوائية يريدها من الذاكرة المحبئة يسمى "Laشوائية يريدها من الذاكرة وسرعتها شيء مهم جداً ولها تأثير كبير على أداء المعالج ويستعرض هنا كلا العاملين .

المعالج

ناقل

لذاكر ة العشو

النظام

كما تعرف أن المعالج يستقبل بيانات وتعليمات ، في بعض المعالجات تنقسم الذاكرة المخبئة لقسمين واحدة تتخصص للبيانات وتتخصص الأخرى للتعليمات أما في بعض المعالجات الأخرى فلا يوجد هذا التقسيم بل تستخدم الذاكرة المخبئة لكليهما في نفس الوقت ، لا يوجد فرق حقيقي بين هاتين الطريقتين بالنسبة للأداء .

| Model       | Model Make |      | Speed           | no. of     |
|-------------|------------|------|-----------------|------------|
|             |            |      | _               | Transistor |
| 8086        | Intel      | 1978 | 8MHz            | 29,000     |
| 8088        | Intel      | 1979 | 8MHz            | 29,000     |
| 80282       | Intel      | 1982 | 10, 12MHz       | 130,000    |
| 80386 DX    | Intel      | 1985 | 16, 25, 33MHz   | 275,000    |
| 80386 SX    | Intel      | 1988 | 16, 25, 33MHz   | 275,000    |
| 80486 Dx    | Intel      | 1989 | 33, 50MHz       | 1,200,000  |
| 80486 SX    | Intel      | 1991 | 33MHz           | 2,900,000  |
| 80486 DX2   | Intel      | 1992 | 25/50, 33/66MHz | 1,200,000  |
| 80486 SLC   | Cyrix      | 1992 | 33MHz           |            |
| 80486 DLC   | Cyrix      | 1992 | 25, 33, 40MHz   |            |
| Pentium     | Intel      | 1993 | 100MHz          |            |
| Pentium     | Intel      | 1996 | 120MHz          |            |
| Pentium II  | Intel      | 1999 | 400MHz          |            |
| Pentium III | Intel      | 2000 | 866MHz          |            |
| Pentium III | Intel      | 2001 | 1000MHz         |            |
| Pentium 4   | Intel      | 2001 | 1700MHz         |            |
| Pentium 4   | Intel      | 2002 | 2200MHz         |            |

#### تطور المعالجات CPU

## الذاكرة الرئيسية Main Memory

هي وحدة التخزين الرئيسية حيث يتم في هذه الوحدة تخزين البيانات (Data) والتعليمات (Software) وأنظمة التشغيل (Operating system) وذلك بغرض معالجتها بواسطة الـ CPU. وكذلك تخزن النتائج لحين نقلها إلى وحدة الإخراج.

تحدد مواصفات الذاكرة الرئيسية بما يلي

- السعة التخزينية Capacity
- الوصول إلى محتويات الذاكرة Storage Access
  - زمن تداول محتويات الذاكرة Access Time

## 💻 أنواع الذاكرة الرئيسية

- Random Access Memory (RAM) الذاكرة العشوائية
  - ذاكرة القراءة (ROM) Read Only Memory

#### 💻 مناطق الذاكرة الرئيسية

تقسم الذاكرة إلى عدة مناطق عمل وهي على النحو التالي:

| Operating System Area    | منطقة نظام التشغيل            |
|--------------------------|-------------------------------|
| Input Area               | منطقة الإدخال                 |
| Application Program Area | منطقة تشغيل البرامج التطبيقية |
| Working Storage Area     | منطقة العمل                   |
| Output Area              | منطقة الإخراج                 |

#### 💻 الذاكرة العثىوائية

تعلم أن تخزين البيانات في الحاسب يتم في أقراص التخزين كالقرص الصلب والأقراص المرنة ، المشكلة في هذه الأقراص أنها لا تملك السرعة الكافية لمجاراة سرعة المعالج لذا إذا أراد المعالج معالجة بعض البيانات فإنه لا بد من تخزين هذه البيانات في وسط تخزين سريع جداً لحين الانتهاء من معالجتها ومن ثم يتم تخزينها في الذاكرة الدائمة كالقرص الصلب .

مثال توضيحي: لنفرض أنك كنت تعمل في مكتبك، ولديك في هذا المكتب طاولة و لديك خزانة لوضع الملفات موجود في المبنى المجاور، إذا أردت العمل في أحد الملفات فإنك تتوجه للمخزن وتجلب هذا الملف للمكتب وتعمل عليه ، إذا أردت العمل على ملف آخر فإنك تذهب مرة أخرى لإحضاره .

لنفرض أن المكتب امتلأ بعد قليل بالملفات ، فإنك في هذه الحالة لا تستطيع أن تجلب المزيد من الملفات ، ولا تملك في هذه الحالة سوى أن تعيد بعض الملفات للمخزن لتتمكن من جلب غيرها .

في هذه الحالة يصـبح اسـتبدال مكتبك بواحد أكبر منه حجماً ذو فائدة كبيرة لأنه سـيؤدي لزيادة عدد الملفات التي تعمل عليها في نفس الوقت و تقليل الوقت الضائع لذهابك وعودتك للمخزن .

إن المثال السابق يماثل ما يحدث بالنسبة للذاكرة العشوائية ، إن المخزن في المثال السابق هو القرص الصلب في الحاسب ، والملفات هي البرامج ، وسطح مكتبك هو مقدار الذاكرة العشوائية وأنت تمثل المعالج ، فإذاً كلما زادت حجم الذاكرة العشوائية كلما استطاع المعالج العمل على أحجام كبيرة من الملفات أو البيانات أو البرامج وساعد على تجنب استخدام القرص الصلب - البطيء نسبياً - كملف مبادلة.

ولأن الذاكرة العشوائية هي نوع من الذاكرة فهي تقاس بنفس الوحدات التي تقاس بها أنواع الذاكرة الأخرى أي البايت ومشتقاته (كيلوبايت - ميجابايت - جيجابايت ..... الخ) .

ولأن البرامج والبيانات بشــكل عام تزداد حجماً عاماً بعد آخر فإن الطلب على حجوم أكبر من الذاكرة يزداد، فالحاسـب قبل عشرين سنة من الآن لم يكن يزود في الغالب بأكثر من ميجابايت واحد من الذاكرة في حين وصل العد الآن إلى أضعاف هذا العدد عشـرات أو مئات وربما آلاف المرات ، ولعل ما دفع إلى ذلك هو ظهور أنظمة التشــغيل الرســومية مثل ويندوز التي تتطلب كمية كبيرة من الذاكرة ولعل ذلك ساهم بشكل كبير في انخفاض الأسعار .

## 💻 ما تأثير حجم ونوعية الذاكرة العشوائية على الحاسب بشكل عام ؟

- الأداء: يصبح الحاسب أسرع بشكل عام عند إضافة المزيد من الذاكرة ، خاصة عند التعامل مع كميات كبيرة من البيانات أو البرامج الكبيرة (البرامج الجديدة تكون أكثر تطلباً للذاكرة من البرامج القديمة )، وهذه النقطة مهمة جداً حيث أنه حتى المعالج السريع قد لا يستفاد من أقصى سرعته إذا كانت كمية الذاكرة العشوائية أقل مما يجب .
  - نوعية الذاكرة العشوائية تلعب دوراً في سرعة الذاكرة وفي خيارات الترقية فيما بعد .
- قد لا يمكنك تشغيل بعض البرامج إذا كان لديك كمية قليلة من الذاكرة العشوائية : أغلب البرامج تتطلب كمية معينة من الذاكرة العشوائية لتعمل ، فمثلاً لعبة "NEED FOR SPEED 4" تتطلب 32 ميجابايت من الذاكرة العشوائية .
- المشاكل والأخطاء: إن نوعية الذاكرة العشوائية تلعب دوراً في كمية المشاكل والأخطاء التي قد توجهها أثناء عملك على الحاسب ، إن قطعة ذاكرة معطوبة قد تتسبب بتوقف الحاسب المتكرر عن العمل بدون سبب واضح من الوهلة الأولى لا بل قد تذهب بعيداً وتفعل أشياء مثل تشخيص أخطاء وهمية في القرص الصلب .

## 💻 الفرق بين" الذاكرة " و " الذاكرة العشوائية "

إن كلمة "الذاكرة " بهذه الصورة ليست كلمة ذات معنى محدد لأن الذاكرة كلمة عامة تشمل تحتها الذاكرة العشوائية و وسائط التخزين المختلفة (القرص الصلب والمرن والقرص المدمج والأنواع الأخرى ) ، لذا من غير المستحسن عند الحديث عن نوع معين من الذاكرة استخدام كلمة "الذاكرة " لوحدها بل يجب تحديد أي نوع من الذاكرة تقصد .

#### تقاس سعة الذاكرة بوحدة البايت Byte

## 💻 سرعة الذاكرة

ويمكن قياسه بالميجاهرتز، السرعات القديمة هي 66 ميجاهيرتز أو أقل أما الآن فهي أكثر من ذلك ، فمثلاً في أنظمة المعالج بنتيوم الثالث نجد سرعات 100 و 133 ميجاهيرتز ، لاحظ أن الذاكرة الأسرع تستطيع العمل بتردد أبطأ فمثلاً إذا كان نظامك يتطلب ذاكرة بسرعة 66 ميجاهيرتز فيمكنك جلب وتركيب ذاكرة بسرعة 100 أو 133 ميجاهيرتز – وتجعلها تعمل بتردد 66 ميجاهيرتز – ولكن العكس غير ممكن .

#### 💻 الفرق بين الذاكرة العشوائية RAM وذاكرة القراءة ROM

إن الفرق كبير وشاسع ، الذاكرة ROM (تسمى ذاكرة القراءة فقط) هي عبارة عن ذاكرة تخزن فيها البيانات في مصنعها و لا يمكن لمستخدم الحاسب أن يغيره بعد ذلك بل يكتفي بقراءة محتويات هذه الذاكرة ، لذا فهي تسمى ذاكرة القراءة فقط ( Read ( Only Memory ) بينما الرام تسمى ذاكرة القراءة والكتابة ( أو ذاكرة الوصول العشوائية).

| ROM                                       | RAM                               |                    |
|-------------------------------------------|-----------------------------------|--------------------|
| لا                                        | نعم                               | يمكن الكتابة عليها |
|                                           |                                   | بواسطة المستخدم    |
| نعم                                       | نعم                               | يمكن القراءة منها  |
|                                           |                                   | بوإسطة المستخدم    |
| أبطأ                                      | أسرع                              | السرعة             |
| تخزين برنامج البيوس للوحة الأم            | مخزن مؤقت (وسـريع) للبيانات       | الاستعمالات        |
|                                           | التي يتعامل معها المعالج أو يتوقع | الشائعة            |
|                                           | أن يتعامل معها قريباً             |                    |
| تبقى البيانات في الرقاقة لفترة طويلة      | تمحى البيانات بمجرد إطفاء         | تعرض البيانات      |
| جداً (لا نهائية تقريباً) ولا يمكن تغييرها | الحاسب                            | للتلف              |
| في أغلب الأحيان                           |                                   |                    |

## ROM لماذا نحتاج ذاكرة القراءة فقط @ []

لماذا نحتاج أن نستعمل الروم بدلاً من الرام أو أقراص التخزين مثلاً ؟ هناك عدة أسباب لذلك :

- البيانات المخزنة في الروم دائمة وليست معرضة للتلف بأي شكل بعكس الأشكال الأخرى من التخزين .
- البيانات المخزنة في الروم لا يمكن تغييرها بالصدفة أو عن طريق فيروس ( مثلاً لا يمكن لفيروس محو المعلومات الموجودة على قرص CD-ROM ) .
  - المعلومات المخزنة في الروم تتوفر الأجهزة الحاسب في جميع الأوقات ( رقاقة البيوس مثال جيد )

#### 💻 أنواع ذاكرة القراءة فقط ROM

هناك عدة أنواع من الروم تبعاً للوظيفة المناط بها :

- الروم التقليدي (ROM) : وهو لا يمكن تغيير محتوياته بمجرد خروجه من المصنع ويستعمل للأشياء التي لن تتغير أبداً بعد خروجها من المصنع ، إن أكبر مثال على ذلك الأقراص المدمجة (CD-ROM) ، حيث لا يمكن الكتابة عليه أو تغيير البيانات المكتوبة فيه .
- الروم القابل للكتابة (<u>P-ROM</u>) وهو مماثل للنوع الأول ولكن عملية الكتابة عليه يمكن أن تتم بواســطة المســتخدم العادي ( مثلي ومثلك ) ويستعمل هذا النوع عادة في الشركات لكتابة بيانات جديدة كل فترة من الزمن وتوزيعها على كافة أرجاء الشركة .
- الروم القابل للكتابة وإعادة الكتابة (<u>EP-ROM</u>) وهو مماثل للسابق باستثناء أنه يمكن إعادة الكتابة عليه مرات عديدة بواسطة المستخدم وأقرب مثال على ذلك الأقراص المدمجة القابلة لإعادة الكتابة والمسماة CD-RW.
- الروم القابل لإعادة الكتابة برمجياً (<u>EEP-ROM</u>): وهو نوع من الروم يمكن تغيير محتوياته بواسطة برنامج خاص
   وليس باستخدام آلات خاصة ) وهو يستخدم لتخزين نظام البيوس على اللوحة الأم ، ويسمى " flash BIOS " ،

أي أن رقاقة البيوس من هذا النوع يمكن تغيير محتوياتها بواسطة برنامج خاص عادة ما يكون مرفق مع اللوحة الأم

إن الاسم "ذاكرة القراءة فقط " لا يجب أن يجلب سوء الفهم ، فقد سميت كذلك لأن هذه الذاكرة لا يكتب عليها إلا نادراً ، فمثلاً ذاكرة البيوس يتم القراءة منها كلما استخدمت الحاسب ولكن لا يتم الكتابة عليها إلا مرة أو مرتين طوال عمر الحاسب .

## Byte البايت

يمكن تصور المواضع التخزينية على شكل خلايا كما في الشكل التالي،

|--|

كما تلاحظ الخلية التخزينية تحتوى على عدد محدد من الخانات (Binary digits (bit) تحتوى كل خانة على رقم ثنائي (0 أو 1)

كل الأرقام والحروف العربية والحروف الإنجليزية والرموز المختلفة تخزن في ذاكرة الحاسوب في صورة من الأعداد الثنائية المكونة من العددين (0 أو 1)

ولتمثيل جميع هذه الرموز فإننا نحتاج إلى عدد من الحالات الكافية والمختلفة التي تعتمد على العددين صفر وواحد.

لتمثيل 4 حالات مختلفة باستخدام 0 و 1 وهي (11،10،01،00) يلزم 2<sup>2</sup> من الأعداد الثنائية

وبالتالي نحتاج إلى <sup>8</sup>2 من الأعداد الثنائية لتمثيل 256 حالة مختلفة لتغطى كل الارقام والحروف العربية والحروف الإنجليزية والرموز .

وحدة الكيلوبايت (Kbyte) تساوى تقريباً 1000بايت

وحدة الميجابايت (Mbyte) تساوى تقريباً مليون بايت

وحدة الجيجابايت (Gbyte) تساوى تقريباً 1000 كيلوبايت

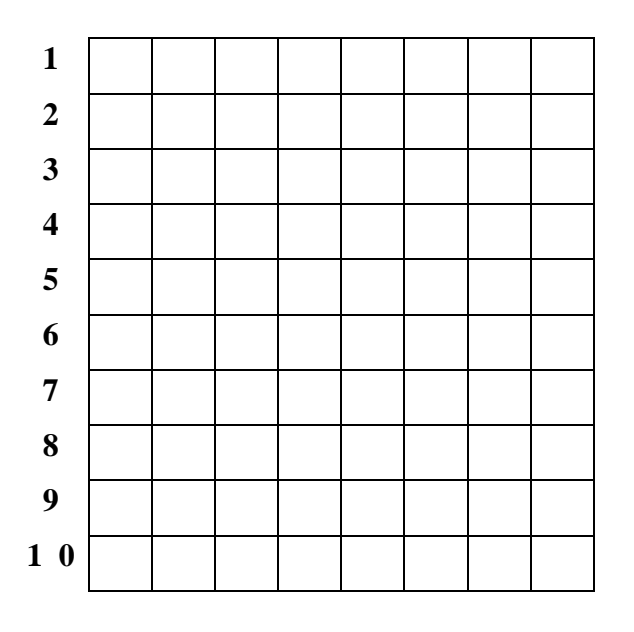

| 11  |  |  |  |  | یال:                                                |
|-----|--|--|--|--|-----------------------------------------------------|
| 1 2 |  |  |  |  | إذا كات سعة ذاكرة تساوى 64 كيلوبايت فكم عدد الخلايا |
|     |  |  |  |  | التخزينية فيها؟                                     |

الحل:

عدد الخلايا التخزينية = 64 × 1000 = 64.000 بايت (خلية تخزينية)

💻 الذاكرة الثانوية Secondary Memory

تستخدم أجهزة تخزين ثانوية لتخزين البيانات والبرامج التي لا تكون هناك ضرورة إلى تخزينها في ذاكرة الكمبيوتر الرئيسية وترتبط هذه الأجهزة بالكمبيوتر مباشرة

يجب التنويه هنا أن زمن التداول في الأجهزة الثانوية أطول من زمن التداول في حالة التعامل مع الذاكرة الرئيسية

أنواع الذاكرة الثانوية
النوع المعتمد على الخاصية المغناصيسية
منات المنابات المغناصيسية

- الأشرطة المغناطيسية Magnetic Tapes
  - Magnetic Disk الأقراص المغناطيسية
    - Hard Disk القرص الصلب
- Floppy Disk or Diskettes القرص المرن

النوع المعتمد على الخاصية الضوئية

لقراص الليزر (CD) أقراص الليزر ↓

سنلقى مزيداً من الضوء على القرص الصلب وطريقة عمله.....

#### 💻 القرص الصلب

لم تكن الحاسبات في البداية تحتوي على أية أقراص صلبة فقد كان تشغيل البرامج يتم من خلال الأقراص المرنة فقط لذلك فإن القرص الصلب بالنسبة للحاسب هو وسيلة التخزين الرئيسية فيه فهو الوحيد بين وسائل التخزين المختلفة الذي يملك الحجم والسرعة الكافيتين لتخزين البرامج الحديثة لتنفيذها .

لقد تطورت الأقراص الصلبة كثيراً منذ بداية استعمالها في الحاسبات الشخصية في بداية الثمانينيات ، زادت حجومها وسرعتها وتقلص حجمها ، واختيار إحداها لحاسبك يتطلب منك الفهم الجيد للقرص الصلب ومكوناته وكذلك طريقة عملة وتركيبته الداخلية وهذا ما تطرقنا له سابقاً .

#### 💻 تركيب القرص الصلب

القرص الصلب كجهاز خاص بتخزين البيانات يعتبر جهاز مستقل بذاته ويتصل مع اللوحة الأم للحاسب بكيبل خاص ، ويحتوي الجهاز نفسه على أجزاء ميكانيكية وأخرى إلكترونية :

- الأجزاء الميكانيكية : يتكون من مجموعة من الأقراص متراصة فوق بعضها البعض ولها محور مشترك تدور حوله، وهذه الأقراص مغلفة بمادة قابلة للمغنطة حتى يمكن تخزين البيانات على سطحها على شكل شحنات، ولكي يتم تخزين واسترجاع البيانات يجب أن يكون هناك رأس للقراءة والكتابة ويوجد في الواقع رأس واحد للقراءة والكتابة على كل سطح من أسطح من أسطح الأقراص ويتحرك هذا السطح ذهاباً وإياباً ليتم التخزين على كامل مساحة هذه الأقراص، ولتوضع الرؤوس والأقراص، متراصة فوق بعضها البعض ولها محور مشترك تدور حوله، وهذه الأقراص مغلفة بمادة قابلة للمغنطة حتى يمكن تخزين البيانات على سطحها على شكل شحنات، ولكي يتم تخزين واسترجاع البيانات يجب أن يكون هناك رأس للقراءة والكتابة ويوجد في الواقع رأس واحد للقراءة والكتابة على كل سطح من أسطح الأقراص ويتحرك هذا السطح ذهاباً وإياباً ليتم التخزين على كامل مساحة هذه الأقراص، وتوضع الرؤوس والأقراص معاً داخل علبة محكمة الإغلاق لمنع دخول أية أجسام غريبة مهما كانت صغيرة ، فأي جسم غريب قد يتسبب بتلف سطح القرص .
- الأجزاء الإلكترونية : وهو عبارة عن لوح إلكتروني مهمته تحويل الإشارات الكهربائية ( البيانات ) إلى مناطق ممغنطة على القرص ليتمكن بعد ذلك من استعادتها ( التخزين والاسترجاع ) وكذلك عملية التحكم بدوران القرص وحركة رؤوس القراءة والكتابة .

جميع الأقراص الصلبة تعمل بنفس المبدأ ، وتختلف عن بعضها في جودة المكونات وسرعة.

#### 💻 كيف يعمل القرص الصلب

إذا أحضرنا مسمار حديد ولففنا حوله سلك وقمنا بتمرير تيار كهربائي في هذا قطاع السلك فإن السلك ينتج مجال مغناطيسي في المسمار، وهذا هو المبدأ الذي يعمل به التخزين في القرص الصلب حيث يحتوي رأس القراءة والكتابة على لفة مسار أسلاك دقيقة جداً (تسمى core) وقطعة دقيقة من المعدن (تسمى core) وعند مرور تيار كهربائي في السلك ينتج مجال مغناطيسي في القطعة المعدنية ملندر التي تؤثر في البت القريب منها .

#### المسار Track

يخزن القرص الصلب البيانات على شكل بتات ، التي تشكل البايتات (كل 8 بتات = واحد بت ) ، ترتب البتات على كل قرص من الأقراص المكونة للقرص

الصلب على شكل دوائر يطلق على كل منها " مسار " track وهذه الدوائر طبعاً تكبر كلما اقتربنا من الطرف الخارجي للقرص ، وعلى الشكل المقابل نرى أربعة أقراص وقد رسم على كل منها ثلاث مسارات .

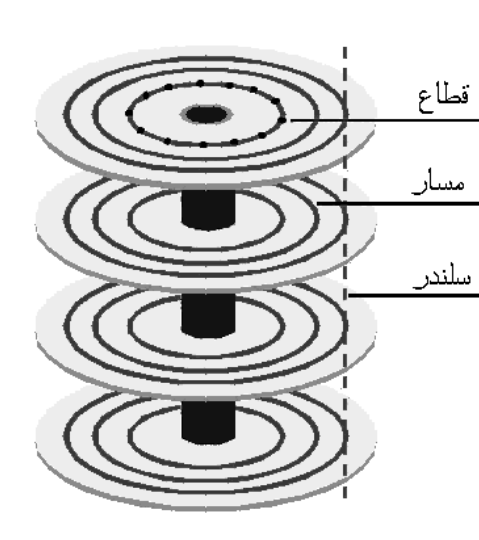

إن رؤوس القراءة والكتابة مربوطة مع بعضها بمحور مشترك ومحرك واحد، فإذا كان واحد من الرؤوس على المسار الخارجي الأخير من قرص ما فإن الرؤوس الأخرى جميعاً تقع على المسار نفسه على باقي الأقراص وهكذا ، وإذا تخيلنا تلك المسارات مجتمعة فإنها تكون حلقات الواحدة فوق الأخرى وتكون معاً ما يشبه الاسطوانة وهذا هو اسمها فعلاً ( السلندر ) أي اسطوانة.

فمثلاً في الشكل المقابل تكون المسارات الثمانية الخارجية سلندراً (لاحظ أن كل قرص له وجهين كل وجه له مسار) أي أنه في هذه الحالة يكون السلندر به 8 مسارات ، وطبعاً قد يختلف عدد الأقراص من قرص صلب إلى آخر ، قد تجد قرصاً ما بخمسة أقراص أو ستة الخ ......

وبالطبع فإن عدد السلندرات في أي قرص صلب تساوي عدد المسارات على كل وجه من أي قرص من أقراصه، وللعلم فإن عدد المسارات في الأقراص الحديثة يعد بالألوف و كلما كان أكبر كلما أصبحت كثافة البيانات أكبر وكلما أصبح بالإمكان تخزين بيانات أكثر على نفس القرص يتأثر بحجم رأس القراءة والكتابة وكذلك بالمسافة بين القرص ورأس القراءة والكتابة .

#### القطاع Sector

عندما يود الحاسب تخزين بعض البيانات فإنه طبعاً يخزنها على شكل ملفات، وعليه عند تخزين أي ملف أن يسجل موقع كل ملف حتى يمكنه عند الحاجة إلى استرجاع الملف الرجوع إلى نفس المكان مرة أخرى، وتخزن مواقع جميع الملفات المخزنة في القرص في منطقة مخصصة لهذا الغرض تسمى جدول مواقع الملفات FAT ، وحتى يفعل ذلك يجب أن يقوم بإعطاء كل بايت في القرص رقماً ( مثل عناوين البيوت ) ، وإذا استعملنا هذه الطريقة فإن جدول مواقع الملفات ( ومع كثرة عدد الملفات) سيستهلك الكثير من مساحة القرص في تخزين مواقع الملفات.

لذلك عندما يتعامل الحاسب مع الملفات في القرص الصلب فإنه لا يتعامل معها على حجم بايتات ، لذلك يقسم القرص كل مسار من المسارات إلى أقسام صغيرة متساوية تسمى "قطاعات " ومفردها "قطاع " ، وفي القرص الصلب يكون طول القطاع 512 بايت ( وليس 512 كيلوبايت ) ، وهذا الطول ( 512 بايت ) دائماً ثابت بغض النظر عن نوع أو الحجم الكلي للقرص الصلب ، لذلك يعتبر القطاع أصغر وحدة قياسية للتعامل مع القرص الصلب .

وإذا نظرنا لتوزيع القطاعات على المسارات المختلفة على القرص الواحد نجد أن المسار يمكن أن يكون أطول ما يمكن ( في الطرف الخارجي للقرص ) فهل يكون عدد القطاعات في المسارات الصغيرة مساوي لعددها في المسارات الكبيرة ؟ في الطرف الداخلي للقرص ) فهل يكون عدد القطاعات في المسارات الصغيرة مساوي لعددها في المسارات الكبيرة ؟ في الحقيقة تختلف إجابة هذا السؤال بالنسبة للأقراص الجديدة عنها في القديمة ، ففي الأقراص القديمة نخي في المسارات الكبيرة ؟ في الحقيقة تختلف إجابة هذا السؤال بالنسبة للأقراص الجديدة عنها في القديمة ، ففي الأقراص القديمة نخي في المسارات الكبيرة ؟ في المسارات متمائلة بينما في الأقراص الجديدة عدها يعتمد على حجم المسار الأقراص القديمة نخي في الأقراص الجديدة عنها في القديمة ، ففي مساوي لعددها في المسارات الكبيرة ؟ في مساوي لعدها يعتمد على حجم المسار الأقراص القديمة نجد أن عدد القطاعات في كل المسارات متمائلة بينما في الأقراص الجديدة عدها يعتمد على حجم المسار حيث يتم بذلك استغلال مساحة القرص بشكل أفضل ، وتسمى هذه العملية "Multible Zone Recording" واختصاراً واختصاراً واختصاراً محما يمكن أن يسمى بأسماء أخرى مثل MZR كما يمكن أن يمكن والمراح التقدية .

يتعامل القرص الصلب مع البيانات ( بالكتابة للقرص أو القراءة منه ) على شكل قطاعات كل منها 512 بايت لأن القطاع هي أصغر وحدة قياسية في القرص الصلب ، فلا بد إذاً من وجود طريقة للقرص الصلب لتمييز كل قطاع من القطاعات التي يحتويها عن غيرها ليستطيع نظام التشغيل طلب البيانات التي يريدها ، وبالفعل يوجد لكل قطاع عنوان يتكون من ثلاثة أشياء .

- رقم السلندر Cylinder
  - رقم الرأس Head
- رقم القطاع Sector في المسار

فإذا أراد نظام التشيغيل (مثل ويندوز) طلب بيانات معينة فإنه يطلبها بتحديد عناوين القطاعات التي يحتويها بطريقة رقم السلندر والرأس والقطاع التي يحتوي البيانات المطلوبة ، مثلاً ( 520 – 5 – 6 ) تعني السلندر رقم 520 والرأس رقم 5 والقطاع السادس، وبهذه الطريقة يتمكن نظام التشغيل من تحديد أي موضع للبيانات يريدها ، وتسمى هذه الطريقة " عنونة CHS addressing " وبالإنجليزية (CHS addressing) .

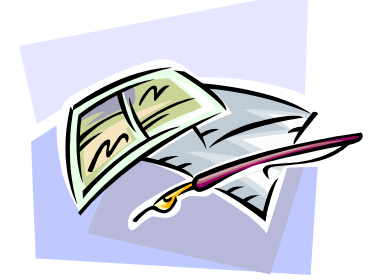

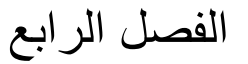

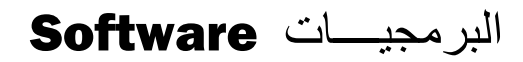

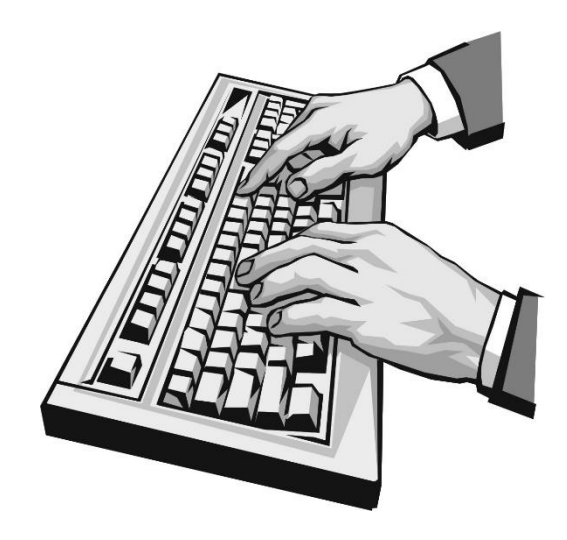

البرمجيات Software أنواع البرامج مراحل تطور البرمجيات مفهوم الملفات والمجلدات في الكمبيوتر الملفات Files المجلدات Folders أنواع البيانات

# Software البرمجيسات

يتكون نظام الحاسوب (Computer system) من جزأين هما المعدات (Hardware والبرمجيات (Software) وتعرف المعدات على أنها مجموعة من الأجهزة الإلكترونية تضم وحدات متنوعة مثل وحدة المعالجة المركزية، وحدات الإدخال والإخراج، وحدات التخزين أما البرمجيات فهي عبارة مجموعة من البرامج تستخدم لتشغيل المعدات والإشراف عليها وتضم هذه البرامج نظم التشغيل (Operating system)، الأنظمة التطبيقية (Application system) مثل منسق الكلمات ومعالج الجداول والبرامج التطبيقية (Application system) والتي تكتب من قبل أشخاص معينين وبإحدى لغات البرمجة.

# 💻 أنواع البرامج

| <b>Operating System</b> | Applications | Computer         |
|-------------------------|--------------|------------------|
|                         | Software     | Languages        |
| MS-DOS                  | MS-Word      | Machine Language |
| Windows 95              | MS-Excel     | Pascal           |
| MAC                     | Edit         | С                |
| UNIX                    | Auto-CAD     | Basic            |

وتتكون برمجيات الحاسب من نوعين أساسيين:

#### System Software برمجيات نظام الحاسب -1

وهي تتضمن تلك البرامج المعدة بواسطة الجهة الصانعة للحاسب واللازمة لتشغيله، التي يكون بعضها مخزناً تخزيناً دائماً في الذاكرة الدائمة ( ROM) وبعضها الآخر يكون مخزناً على وسيط خارجي في الذاكرة المساعدة، ويمكن إعادة تصنيف برمجيات نظام الحاسب إلى النوعين التاليين:

#### أ-برامج نظام التشغيل Operating System

وهي المسئولة- كما يتضح من اسمها- عن عمليات تشغيل الأجهزة والمعدات وفق نظام خاص وخطوات مرتبة من أجل معالجة البيانات.

#### ب-المترجمات Translators

وهي المسئولة عن تحويل أوامر الإنسان و إيعازاته إلى إشارات يمكن للحاسب تفسيرها والعمل على أساسها وهناك أنواع ثلاثة منها:

- المفسرات Interpreters
- مترجمات اللغات العالية Compilers
- مترجمات اللغات الواطئة Assemblers

#### Application Software البرمجيات التطبيقية −2

وهي تلك البرامج التي تعد بواسطة مستخدمي الجهاز من المبرمجين بغرض حل المشكلات والمسائل التي تواجههم، وهي أيضاً تتقسم إلى نوعين:

أ- حزم البرامج التطبيقية Packages
وهي مجموعة من البرامج معدة بواسطة مبرمجين متخصصين في مجالات معينة لمعالجة البيانات في هذا المجال وذلك مثل تلك المستخدمة في مجال المحاسبة، البنوك، المكتبات، نظم المعلومات الجغرافية، التربية والتعليم والألعاب. وهذه يمكن استخدامها مباشرة من قبل مستخدمي الجهاز دون الحاجة إلى دراية بعملية البرمجة.

ب- برامج مستخدمي الجهاز التطبيقية User Programs

وهي تلك التي يقوم مستخدمو الجهاز كل في مجاله- بإعدادها لحل المشكلات والمسائل التي تواجهه.

# 💻 مراحل تطور البرمجيات

#### (1) برمجة متدنية المستوى Low-Level Languages

سميت هذه اللغات بمتدنية المستوى نظراً لصعوبتها وابتعادها عن لغة الإنسان ومن أهم هذه اللغات:

#### Machine Language لغة الآلة

تعتبر هذه اللغة هي اللغة الداخلية للحاسوب وتستخدم الأرقام الثنائية.

#### (Mnemonics) لغة الاختصارات (

استخدمت في هذه اللغة الشيفرات الحرفية بدل الأرقام الثنائية. حيث استخدمت اختصارات مكونة من أحرف للدلالة على شيفرة العملية.

#### Assembly Language لغة التجميع

تسـتخدم في هذه اللغة الرموز لتمثيل الشـيفرة وتمتاز هذه اللغة عن لغة الاختصـارات في أنها تسـتخدم العنونة الرمزية حيث يستخدم رمز معين ليدل على العنوان بدل استخدام الرمز المطلق (الحقيقي).

عند استخدام لغة الاختصارات أو لغة التجميع لابد من توفر مترجمات لترجمة البرامج المكتوبة بهذه اللغات إلى لغة الآلة. ميزات لغات البرمجة متدنية المستوى:

- 1- صعبة التعلم والفهم.
- 2- عملية كتابة البرامج متعبة وبطيئة.
- 3- صعوبة تعديل واكتشاف الأخطاء.
- 4- تعتمد على الحاسوب المستخدم لذا فهي تختلف من حاسوب لآخر.

# High-Level Languages البرمجة عالية المستوى (2)

سميت هذه اللغات بلغات البرمجة ذات المستوى العالي نظراً لأنها قريبة من ب لغة الإنسان وقد صممت هذه اللغة للتغلب على بعض المساوئ والعقبات التي صاحبت استخدام لغات البرمجة ذات المستوى المتدني. ومن أهم اللغات عالية المستوى لغة PL/1.PASCAL .COBOL.FORTRAN.BASIC وغيرها الكثير .

تستخدم في هذه اللغات أوامر سهلة ومفهومة مثل الأمر READ "إقرأ"، WRITE" اكتب"، PRINT "اطبع" وغيرها. أما بالنسبة للمعادلات والقوانين الرياضية فإنه يمكن كتابتها بشكل واضح ومفهوم باستخدام بعض الرموز السهلة التي تمثل العمليات الحسابية والعلاقات الرياضية مثل الجمع(+)، الطرح(-)، الضرب(×)، القسمة(÷). كما تمتاز اللغات بعدم اعتمادها على التركيب الداخلي للحاسوب حيث يناسب البرنامج المكتوب بلغة ذات مستوى عالي معظم أنواع الحواسيب مما يعطي المبرمج إمكانية برمجة حواسيب مختلفة ويسهل عليه عملية نقل برنامج من حاسوب لآخر. تحتاج البرامج المكتوبة بلغة عالية المستوى إلى عملية ترجمتها إلى لغة الآلة وهناك برامج خاصة تقوم بعملية الترجمة منها: 1- المترجم العالي: Compiler وهو عبارة عن برنامج خاص يقوم بترجمة برنامج مكتوب بلغة عالية المستوى (البرنامج المصدري) إلى لغة الآلة (البرنامج الهدفى) ومن وظائف هذا المترجم:

- البرنامج المصدري دفعة واحدة إلى البرنامج الهدف.
  - \* ربط الأوامر .

اكتشاف الأخطاء الإملائية والقواعدية ويمثل عمل هذا المترجم بالشكل التالي:

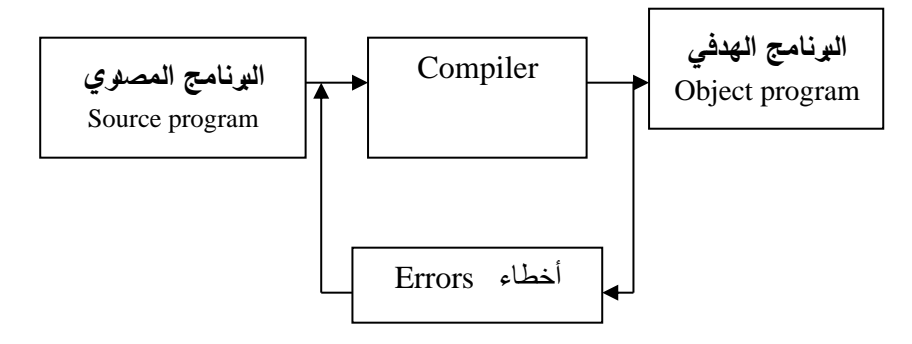

2-المترجم الفوري: Interpreter يختلف عمل هذا المترجم في أنه يقوم بترجمة الجملة وتحويلها إلى جملة قابلة للتنفيذ وبعد تنفيذها يترجم الجملة الثانية وهكذا جملة جملة ويمثل عمل هذا المترجم بالشكل التالي:

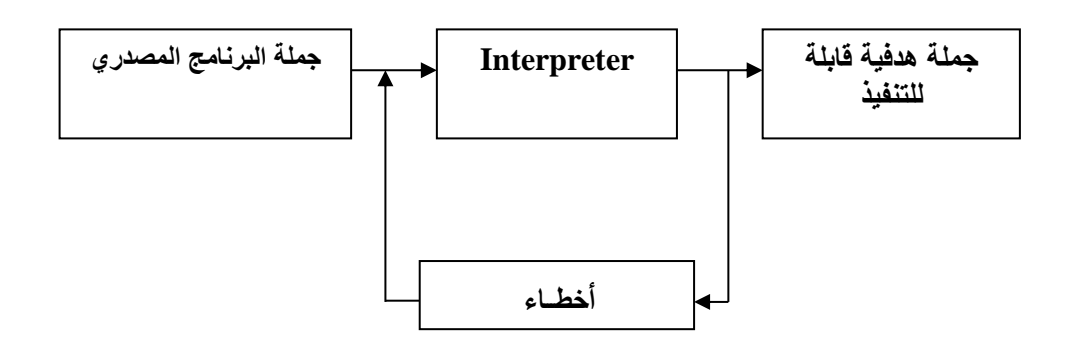

# 💻 مفهوم الملفات والمجلدات في الكمبيوتر

#### Files الملفات

إن فهم ماهية الملفات فهماً دقيقاً لهو شديد الأهمية ، وإن جزء كبير من وقتك وأنت تعمل على الحاسب سيكون عن الملفات ، لذا لا بد من فهم هذا الموضوع فهماً جيداً .

إذا كان لدينا جهاز تخزين سعته 5 جيجابايت (يساوي حوالي 5 مليار حرف ) وأردنا تخزين رسالة مثلاً وكان طولها 30 كيلو بايت فإن المساحة المتبقية كبيرة جداً فلا بد من استغلالها في تخزين بيانات أخرى، فكيف يمكننا تخزين بيانات مختلفة ولأغراض مختلفة في نفس القرص بدون أن تختلط هذه البيانات مع بعضها البعض ؟

الحل هو أن نخصص لكل كتلة من البيانات جزء من مساحة القرص ونسمي ذلك الجزء باسم معين ، وهذه هي فكرة الملفات، فالملف هو جزء من مساحة التخزين مخصص لكمية من البيانات تحت اسم معين ، ويمكن أن تكون هذه البيانات من أي نوع من الأنواع التي ذكرناها سابقاً ، فقد تحوي كتلة البيانات تلك على نصوص أو صور أو صوت أو فيديو أو خليط من هذه جميعاً . ووظيفة الملفات هي الاحتفاظ بالبيانات حتى يستطيع الحاسب القراءة منها أو الكتابة فيها (بإضافة أو حذف بيانات) حسب حاجة المستخدم.

ولأي ملف في أي حاسب اسم وامتداد و موقع وطول ونوع وهيئة وتاريخ ... وفيما يلي مناقشة لهذه الأشياء :

- نوع : وهو نوعية البيانات التي يحتويها ، مثلاً ملف نصبي أو رسومي ...إلخ .
  - هيئة : وهى الطريقة التي كتبت فيها البيانات داخل الملف .
    - تاريخ : وهو التاريخ الذي خزن فيه ذلك الملف آخر مرة.

أولاً : الاسم: ويعرف الملف بهذا الاسم من بين باقي الملفات على مساحة التخزين فيمكن التعرف عليه والتعامل معه بتعديله ونسخه وتحريكه ومسحه ، وبدون الاسم لا تستطيع التعامل مع الملف .

ولكل ملف تود تخزينه في الحاسب إسم ولتسمية الملف قواعد وتختلف القواعد بحسب نظام التشغيل الذي تستخدمه كالتالي:

- في أنظمة التشغيل "دوس" و "ويندوز 3.11" وما قبلهما : يكون أسم الملف مكون من 8 حروف بحد أقصى وثلاثة حروف كامتداد ولا يسمح بالفراغات بل يسمح بالحروف والأرقام وكذلك لا يسمح بالحروف الغير إنجليزية ، ومثال على ذلك الاسم autoexec.bat
- أما في ويندوز 95 و 98 وما هو أحدث : يسمح بــــ 255 حرفاً كحد أقصى للاسم وللامتداد ويسمح بالمسافات وبالحروف غير الإنجليزية أيضاً ومثال عليه " the work shop is there.doc "وكذلك الاسم "رسالة إلى صديقي أحمد.doc".

ثانياً : امتداد الملف هي الحروف الثلاث الأخيرة من أسمم الملف والتي تأتي بعد النقطة فمثلاً الملف esam.txt متداده هو txt ، وقد يوجد في بعض الأحيان النادرة ملفات بدون امتدادات وقد يكون امتداد الملف أربع أحرف أو أكثر بدلاً من ثلاثة. وفائدة امتداد الملف هو أنه يخبر الحاسب كيف تود أنت التعامل مع الملف، فإذا كان امتداد الملف مثلاً فإن الحاسب يفهم من ذلك أن هذا الملف نصبي وإذا كان امتداد الملف هو BMP فيفهم الحاسب أن هذا الملف هو ملف رسومي، وهكذا فإن امتداد الملف يختلف باختلاف محتوياته:

| نوع البيانات التي يحتويها في العادة                 | امتداد الملف |
|-----------------------------------------------------|--------------|
| صور                                                 | BMP          |
| صور                                                 | JPEG أو      |
|                                                     | JPG          |
| رسومات                                              | GIF          |
| نصوص من دون أي تنسيق لا يوجد ألوان ولا أحجام مختلفة | TXT          |
| للكلماتالخ                                          |              |
| نصوص منسقة                                          | DOC          |
| برنامج                                              | EXE          |
| ملف دفعي(batch file)                                | BAT          |
| ملف مشابه لهيئة برنامج وورد                         | RTF          |
| ملف خاص بنظام التشغيل                               | SYS          |

ثالثاً : موقع الملف : أي في أي مجلد يقع ....فما هي المجلدات

# Folders المجلدات

المجلدات عبارة عن أقسام من مساحة التخزين يمكن تشبيهها "بالغرف" تحمل كلاً منها أسم يميزها عن غيرها حيث يمكن تقسيم مساحة التخزين إلى أقسام (مجلدات) يمكننا وضع الملفات المتشابهة مع بعضها البعض معاً بحيث يسهل الرجوع لها بسم هوا\_ة وقواعد تسميها (مجلدات) يمكننا وضع الملفات المتشابهة مع بعضها البعض معاً بحيث يسهل الرجوع لها بسميه ول\_ة وقواعد تسميها (مجلدات) ممكننا وضع الملفات المتشابهة مع بعضها البعض معاً بحيث يسهل الرجوع لها بسميه مساحة التخزين إلى أقسام (مجلدات) يمكننا وضع الملفات المتشابهة مع بعضها البعض معاً بحيث يسهل الرجوع لها بسميه ول\_ة وقواعد تسميها (مجلدات) ممكنا وضع الملفات المتشابهة مع بعضها البعض معاً بحيث يسهل الرجوع لها بسميه ول\_ة وقواعد تسميها المعلمان المعالي المعلمات. أنظر إلى المجلد ويندوز ... يحتوي هذا المجلد كما تتوقع النظام ويندوز كما يحتوي المجلد "my documents" مثلاً على أنظر إلى المجلد ويندوز ... يحتوي هذا المجلد كما تتوقع النظام ويندوز كما يحتوي المجلد على العديد من الملفات، كما يمكن الخطابات والرسائل وكذلك الرسوم التي استعملتها لإعداد هذا الموقع وهكذا يحوي كل مجلد على العديد من الملفات، كما يمكن الخطابات والرسائل وكذلك الرسوم التي استعملتها لإعداد هذا الموقع وهكذا يحوي كل مجلد على العديد من الملفات، كما يمكن المجلد أن يحتوي – إذا رغبت – على مجلدات أنظر المحلد أن يحتوي – إذا رغبت – على مجلدات أخرى متفرعة منه أنظر محتويات المجلد ويندوز مي المجلد في مثلاً :

| nsapps 🔁                              | 🛅 Web              |
|---------------------------------------|--------------------|
| i i i i i i i i i i i i i i i i i i i | C WinSxS           |
| 🔁 Offline Web Pages                   | 💏 _default         |
| Coptions Coptions                     | 0                  |
| CHEALTH CHEALTH                       | 📉 ACD Wallpaper    |
| C Prefetch                            | 📴 barcode          |
| Composition Profiles                  | 🔊 Blue Lace 16     |
| 😑 🧰 Registration                      | obootstat          |
| 📄 🛅 repair                            | 💁 capture          |
| Carl Resources                        | 🗘 dock             |
| a security                            | 📉 Coffee Bean      |
| 🛅 ShellNew                            | 📉 Compaq Amber     |
| 🛅 speech                              | 📉 Compaq Amethyst  |
| 🛅 srchasst                            | 📉 Compaq Emerald   |
| - 🔁 system                            | 📉 Compaq Ruby      |
| i system 32                           | 📉 Compaq Sapphire  |
| 🚰 Tasks                               | 📉 Compaq Waterblue |
| Temp                                  | 🗐 comsetup         |
| 🛅 twain_32                            | 强 control          |
| ~ <                                   | >                  |

وتجد داخله مجلدات أخرى وملفات والتي بدورها بداخلها مجلدات أخرى وهكذا .... وعملية تقسيم مساحة التخزين إلى مجلدات ومجلدات فرعية ليست خاصة بالنظام أو للمتخصصين في الحاسب بل يمكن لكل منا أن ينشئ مجلداته الخاصة و أن يضيف أليها الملفات والمجلدات الفرعية كما يشاء حسب رغبته. الجدير بالذكر أن كل مجلد يسمى "المجلد الأب" أو الرئيسي للمجلدات الواقعة فيه وتسمى المجلدات الواقعة تحته "مجلدات فرعية" ويمكن لكل واحد من هؤلاء المجلدات أن يحوي في داخله على عدد غير محدود من الملفات – طالما كانت مساحة التخزين تكفي – أي مجلد متغرع من المجلد الفرعي أن ال أنه ليس لحجم المجلدات حد إلا حجم مساحة التخزين . ويمكن تمثيل مجلد متغرع من المجلد الفرعي أن الأ مساحة التخزين والمجلدات والمجلدات الفرعية برسم مثل هذا .

خامساً : هيئة الملف : وقد ذكرنا بعض منها سابقاً عندما تكلمنا عن امتداد الملف ، فما هو الاختلاف بين امتداد الملف وبين هيئته؟

إن امتداد الملف هو آخر ثلاثة حروف من اسمه بينما هيئة الملف هي طريقة ترتيب البيانات داخل الملف ، حسناً سوف أقوم بالتسبب ببعض الدوار واللغط لك حينما أقول لك إن هيئة ملف ما تسمى باسم امتداده ، فمثلاً الملف kalid.bmp امتداده هو bmp وهيئته bmp أيضاً....إذاً ما هو الاختلاف ؟!!

إن الاختلاف يتضح عندما أقوم بتغيير اسم الملف (وطبعاً الحاسب لا يملك إلا أن يطيع أمرك ) من kalid.bmp إلى اسم بامتداد آخر مثلاً kalid.txt ، فالملف kalid.txt امتداده txt ولكن هيئته مازالت bmp ، هل تعلم لماذا ؟ لأن البيانات التي يحتويها ما هي إلا صورة مكتوبة بهيئة bmp وليس نصاً، هل عرفت الآن الفرق .. إن هيئة الملف تتحدد بطريقة ترتيب البيانات وتنسيقها داخل الملف بينما امتداده هو الموجود في اسم الملف .

وقد تتساءل .... ما هي أنواع البيانات التي يستطيع الحاسب تخزينها؟ والجواب سهل جداً حيث أن الحاسب يستطيع تخزين جميع أنواع البيانات التي يستطيع التعامل معها أي يستطيع الحاسب تخزين واسترجاع النصوص والصور والصوت والفيديو كما يستطيع تخزين خليط منها في ملف واحد .

فعلى ذلك إذا أردت فتح ملف ومشــاهدة محتوياته فإن نظام التشــغيل ( ويندوز ) ســوف ينظر في امتداد الملف وبالتالي يعرف نوعه وبالتالي يستطيع استدعاء البرنامج المناسب لمشاهدة محتويات الملف.

ويمكننا تخزين ما نشاء من الملفات على مساحة التخزين طالما أن مساحة التخزين فيها ما يكفي من المساحات الفارغة ، ولكن ألم تلاحظ أنه من غير المريح أن تملأ 5 جيجابايت من البيانات بأسماء ملفات مختلفة ( لا يمكنك تسمية ملفين بنفس الاسم يجب أن يكون لكل ملف أسمه الذي يختلف عن غيره من الملفات حتى يمكن تمييزه.

# 💻 أنواع البيانات

يستطيع الحاسب التعامل مع أنواع عديدة من البيانات وفيما يلي أنواعها الأساسية:

- النصوص : وهي معلومات على شكل نص مقروء مثل الكلام الذي تقرأه الآن.
  - الصور والرسومات.
    - الفيديو .
    - الصوت .

كما إن الحاسب يستطيع التعامل مع أنواع بيانات مختلطة من الأنواع السابقة مثل قواعد البيانات التي قد تحوي نصوصاً وصوراً وبعض الأحيان تحوي فيديو وصوت أيضاً، ويستطيع الحاسب أيضاً التحويل بين العديد من صور البيانات مثل تحويل النصوص إلى صوت.

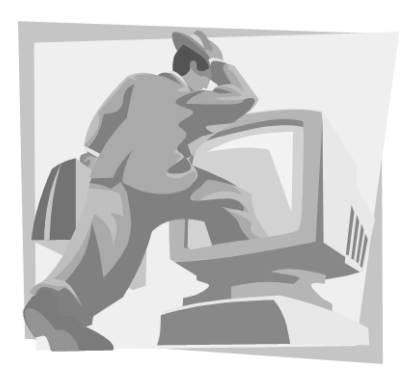

الجزء العملى

الفصل الخامس

تشغيل الكمبيوتر من خلال برنامج دوس

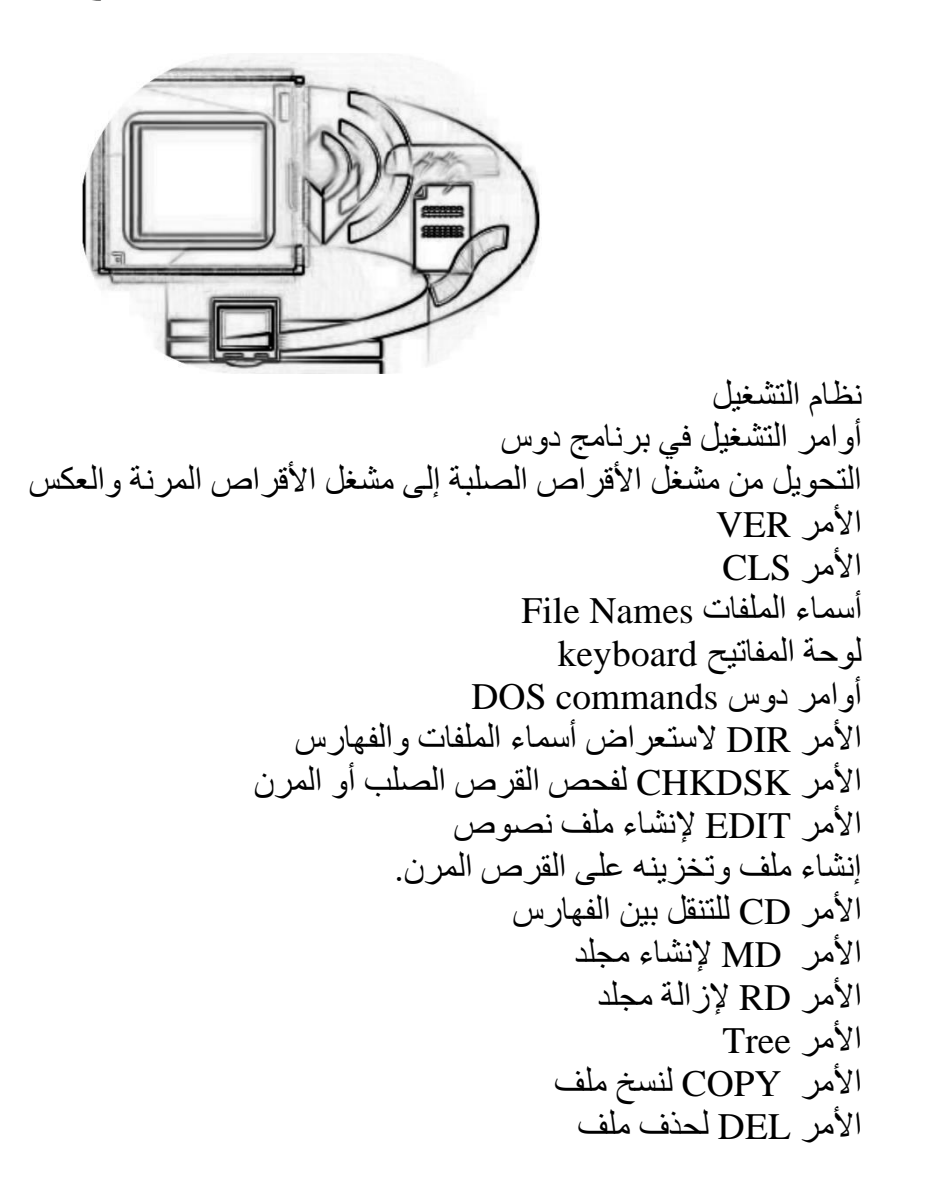

#### 💻 نظام التشغيل

نظام التشغيل هو عبارة عن برنامج مثل باقي البرامج مع اختلاف مهم، أنه هو البرنامج الأساسي الذي يسيطر سيطرة كاملة على جهاز الحاسب ويسمح لعدة برامج أن تتشارك على الجهاز نفسه وأن تعمل كلها جنباً إلى جنب ويقوم نظام التشغيل بالتنسيق فيما بينها لكي تقوم بالعمل المناطة به.

هناك العديد من أنظمة التشغيل للأجهزة الشخصية ولكن أشهرها وأكثرها انتشاراً على الإطلاق هو نظام التشغيل "ويندوز" windows من شركة مايكروسوفت .

يؤثر نظام التشغيل الذي تستخدمه على أداء وعمل حاسبك بشكل مباشر وكبير:

- نظام التشغيل يحدد العتاد الذي تستخدمه : بعض قطع العتاد Hardware لا تعمل على بعض أنظمة التشغيل خاصة لعدم توفر برامج القيادة لها على نظام تشغيل معين.
- نظام التشغيل يحدد اللغة التي تستخدمها: كثير من أنظمة التشغيل لا تتوفر بالعربية مما يحد من فائدة استخدامها للمستخدم العربي .
- نظام التشغيل يحدد البرامج التي تستطيع تشغيلها: كل برنامج له نظام تشغيل معني به، ولا يعمل على غيره، فمثلاً لا يتوفر برنامج مايكروسوفت الشهير "أوفس" على أنظمة تشغيل لينكس.
  - نظام التشغيل يحدد السهولة التي تستخدم فيها جهازك : بعض أنظمة التشغيل كم "دوس " صعبة الاستخدام .
    - نظام التشغيل يحدد استقرار حاسبك: بعض أنظمة التشغيل تتوقف عن العمل أحياناً حتى بدون سبب مقنع.

بالنسبة لنظام التشغيل ويندوز فإنه يتوفر بأغلب اللغات المستخدمة اليوم ومنها العربية، كما يتفوق على منافسيه بدعمه لأكبر قدر من العتاد Hardware، ولأنه هو نظام التشغيل الأكثر شيوعاً فإن المبرمجين ينتجون له أكبر عدد من البرامج، وعلى الرغم من مشاكله الكثيرة فإنه يعتبر نظام التشغيل الأول في هذه الأيام.

يتوفر هذا النظام بالكثير من الإصدارات منها القديم مثل ويندوز 3.11 (لاحظ أن أنظمة التشغيل تعطى أرقاماً للدلالة على مراحل تطورها فمثلاً ويندوز 3.1 أقل مميزات من ويندوز 3.11 وهكذا) ومنها الجديد كويندوز 2000 وبينهما ويندوز 95 و 98 وويندوز اكس بي.

# لشرح مفهوم أنظمة التشغيل سنقوم بإلقاء الضوء على نظام التشغيل المسمى بالدوس DOS أي DOS أي Disk Operating System

#### 💻 أوامر التشغيل في برنامج دوس

بعد تشغيل جهاز الكمبيوتر يكون جاهزا لاستقبال أوامر التشغيل عند ظهور إشارة الحث Prompt وهى على الشكل التالي \_ <!: Q ويكون المؤشر Curser في نهاية السطر . وإشارة الحث هذه تعنى أن نظام التشغيل على استعداد لتلقى أوامر الـ DOS وهو على اتصال مع القرص الصلب.

#### C:\>\_

# التحويل من مشغل الأقراص الصلبة إلى مشغل الأقراص المرنة والعكس

من وسائل التخزين للمعلومات والبرامج في الكمبيوتر ، القرص الصلب والأقراص المرنة، ولكل قرص مشغل خاص به يسمى (Drive). يتعرف الكمبيوتر على نوع المشغل من الرمز المسمى به، وفى الكمبيوترات الشخصية يعرف مشغل القرص المرن بالرمز (A:) أما مشغل القرص الصلب فيعرف بالرمز (C:)، ومن إشارة الحث يمكنك معرفة مشغل القرص تحت التشغيل.

يمكن تحويل إشارة الحث إلى مشغل الأقراص المرن والذي يرمز له بالرمز A كالتالي: (يمكن طباعة الأوامر بحروف صغيرة أو كبيرة). اطبع الحرف a ثم : وبعدها اضغط على مفتاح الإدخال Enter. تكون النتيجة هي حزية

A:\>\_

ويمكن العودة إلى مشغل القرص الصلب بطباعة :C ثم اضغط المفتاح Enter.

لاحظ أن الكمبيوتر لن يستجيب للأمر الذي أدخلته إذا لم يكن مكتوباً بالطريقة الصحيحة، فمثلا إذا طبعت (;) بدلا من (:) يعتبر الأمر خاطئاً. ويعطى الكمبيوتر الرسالة التالية:

Bad command or file name

تكون كل أوامر التشغيل مخزنة في الأسطوانة الصلبة في مجلد خاص اسمه DOS وعند تشغيل الكمبيوتر فإن جزءاً من هذه الأوامر ينتقل إلى الذاكرة الرئيسية RAM وتسمى أوامر داخلية وباقي الأوامر تبقى مخزنة في الاسطوانة الصلبة لحين استدعائها وتسمى تلك الأوامر بالأوامر الخارجية. وهنا سنشرح بعض أوامر الدوس الهامة.

#### الأمر VER 🖳

وهذا الأمر يستخدم لمعرفة رقم الإصدار لبرنامج MS-DOS ويتم تنفيذه كالتالي:-عند إشارة الحث <\:C اكتب VER ثم اضغط المفتاح Enter للتنفيذ. </:C وسيظهر في السطر التالي مباشرة الإجابة وهي مايلي:

#### **MS-DOS Version 6.22**

وهى أحدث نسخة لبرنامج الدوس. في حالة كتابة الأمر خطأ فإن الكمبيوتر سيعطى الرسالة التالية عند الضغط على المفتاح Enter. Bad command or file name وعليك إعادة كتابة الأمر مرة أخرى بطريقة صحيحة ثم اضغط على المفتاح Enter. الأمر CLS ويستخدم لمسح كل ما هو موجود على الشاشة، وينفذ بطباعة الأمر ومن ثم الضغط على مفتاح Enter كالتالي: C:> cls

عند هذه المرحلة يجب التأكيد على بعض القواعد الأساسية الخاصة بتسمية الملفات والمجلدات مرة أخرى والتعرف على لوحة المفاتيح.....

#### 💻 أسماء الملفات File Names

لكل ملف اسم مميز ويتكون هذا الاسم من جزأين:

- الاسم الأصلي (وهو يتكون من 1-8 حروف أو رموز).
  - الاسم الممتد (وهو يتكون من 1-3 حروف).

ويفصل بين الاسم الأصلي والاسم الممتد نقطة (.) وهى لا تظهر عند استعراض الملفات على الشاشة باستخدام الأمر DIR الذي سنشرحه فيما بعد.

الاسم الأصلي مهم للمستخدم حتى يتمكن بواسطته التعرف على محتويات الملف، أما الاسم الممتد فهو ضروري للكمبيوتر لكي يتمكن من خلاله التعرف على البرنامج الذي أنشأه وكذلك يحدد نوع الملف.

# keyboard لوحة المفاتيح 💻

وهى إحدى الوسائل الرئيسية التي تمكنك من الاتصال بالكمبيوتر ، ومن خلالها يمكنك التخاطب معه. وتحتوى لوحة المفاتيح على الحروف الأبجدية والأرقام ورموز خاصة كالفاصلة (،) والنقطة (.) وعلامة الدولار \$ الخ. وسوف نتعلم فيما يلي على لوحة المفاتيح ووظيفة كل مفتاح وكيفية استخدامه. وفى الشكل أدناه صورة للوحة المفاتيح الإنجليزية والعربية كما هما على لوحة المفاتيح التي أمامك على الجهاز .

# 💻 لوحة المفاتيح العربية والإنجليزية

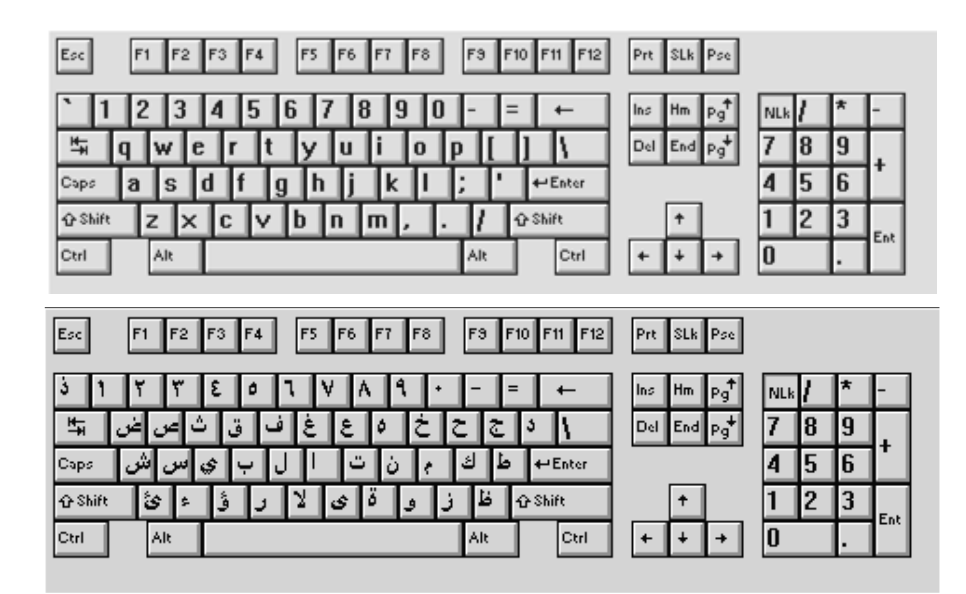

# (1) الحروف والأرقام ABCDEFGHIJ

وهذه المفاتيح تشغل أكبر مساحة من اللوحة، ويحتوى المفتاح الواحد على أكثر من حرف مثل حرف من اللغة العربية أخر من اللغة الإنجليزية.

#### (2) مفاتيح الوظائف

هي المفاتيح الموجودة في أعلى اللوحة وعددها 12 مفتاحاً مرقمة كالتالي F1 - F1 ولهذه المفاتيح وظائف محددة لتسهيل العمل وتعتمد وظيفة كل مفتاح على البرنامج المستخدم.

#### (3) لوحة المفاتيح الرقمية 0123456

توجد على يمين اللوحة لوحة الأرقام كما هي موجودة على الآلة الحاسبة، وذلك لاستخدامها في إدخال أرقام إلى الكمبيوتر بطريقة أسهل وأسرع من الموجودة على لوحة المفاتيح الرئيسية.

#### (4) مفاتيح الاتجاهات

وهى المفاتيح الأربعة التي عليها أسهم في جميع الاتجاهات، وتستخدم لتحريك المؤشر على الشاشة وتوجيهه إلى المنطقة المراد التعديل فيها، مثل نص مكتوب من عدة أسطر، وإذا أردت أن تضيف كلمة أو أن تغير حرفاً فما عليك إلا أن توجه المؤشر بالأسهم إلى المكان المحدد ثم تغير ما تريد.

#### (5) مفتاح الإدخال Enter

عند الضغط على هذا المفتاح فإنه يقوم بإدخال البيانات إلى ذاكرة الكمبيوتر، وكذلك ينقل المؤشر إلى السطر التالي في برامج معالجة الكلمات.

#### (6) مفتاح التراجع BackSpace

هذا المفتاح يقوم بإلغاء الحرف ما قبل المؤشر وكذلك التراجع عن آخر مفتاح قمت بضعطه، فإذا ضعطت على المفتاح Enter عدة مرات مثلا بالخطأ وأردت التراجع، اضغط على هذا المفتاح نفس عدد الضغطات للتراجع.

#### (7) مفتاح التعلية Shift

يسمى هذا المفتاح أيضا مفتاح الإزاحة، وهو موجود على يمين ويسار اللوحة، ويستعمل لطباعة الحروف الكبيرة وكذلك الحروف المشتركة مثل علامة \* و& و % و\$ و: و؟ ولاستخدام هذا المفتاح اضغط علية بصورة مستمرة، وأثناء ذلك اضغط على الحرف الذي تريد طباعته أو الرمز الذي تريد إظهاره ثم ارفع إصبعك عن المفتاحين معا. لاحظ أن هذا المفتاح لا ينتفع به إذا ضغطته بمفرده.

#### (8) مفتاح Caps Lock

إذا أردت الطباعة بحروف كبيرة اضـغط مرة واحدة على هذا المفتاح، سـيضـئ المؤشـر الأخضـر على يمين لوحة المفاتيح أعلى لوحة مفاتيح الأرقام، وإذا أردت العودة للطباعة بأحرف صغيرة اضغط عليه مرة أخرى.

#### (9) مفتاح التحكم Ctrl

لاحظ إن هذا المفتاح أيضا لا ينتفع به إذا ضغطته بمفرده، وسنشرح طريقة استخدامه حين الحاجة له.

#### (10)مفتاح الجدولة Tab

يفيد هذا المفتاح في حالة التعامل مع الجداول والأعمدة، حيث بمجرد الضغط عليه يقفز المؤشر مسافة أفقية بطول 8 فراغات.

#### (11)مفتاح الحذف Del

عند الضغط مرة واحدة على هذا المفتاح يتم إلغاء الحرف الذي يقف أسفله المؤشر، وإذا كان الضغط بصورة متصلة فسيتم إلغاء الأحرف التي أمامه أيضا.

#### (12)مفتاح المسافات Spacebar

وهو أطول مفتاح على اللوحة وكل ضغطة عليه تعطى فراغاً واحداً.

#### (13) Home مفتاح

عند الضغط على هذا المفتاح ينتقل المؤشر مباشرة إلى أول السطر ولكن إذا ضغط على المفتاح Ctrl بصورة مستمرة وضغطت على المفتاح Home ينتقل المؤشر إلى أول حرف طبعته مباشرة.

#### (14)مفتاح End

عند الضغط على هذا المفتاح ينتقل المؤشر مباشرة إلى آخر السطر ولكن إذا ضغط على المفتاح Ctrl بصورة مستمرة وضغطت على المفتاح End ينتقل المؤشر إلى آخر حرف طبعته مباشرة.

#### (15) Pg Up مفتاح

إذا كان ما هو مطبوع على الشاشة عدة صفحات فبالضغط عليه يتحرك المؤشر إلى أعلى بمقدار شاشة واحدة.

#### (16) Pg Dn مفتاح

إذا كان ما هو مطبوع على الشاشة عدة صفحات فبالضغط عليه يتحرك المؤشر إلى أسفل بمقدار شاشة واحدة.

# 💻 أوامر دوس DOS commands

سوف نعرض هنا بعض أوامر الدوس الأساسية التي ستساعدك على التحكم في جهاز الكمبيوتر من حيث التنقل بين المجلدات واستعراض الملفات ونسخ الملفات وغيره.... وسوف تلاحظ أنه باستخدام برنامج الويندوز يمكنك عمل كل هذه الأوامر بطريقة أخرى ولكن الهدف واحد.

💻 الأمر DIR لاستعراض أسماء الملفات والجلدات

من الطبيعي أن يحتوى القرص الصلب أو المرن على العديد من الملفات المتشعبة والتي تخص برامج متنوعة، ولتسهيل عمل الكمبيوتر في إيجاد ملف معين فإن نظام التشغيل الــــ DOS يوزع الملفات ذات العلاقة الواحدة على مجلدات مختلفة يسمى DIRECTORY وتختصر إلى DIR.

كما في الشكل فإن هناك أربعة مجلدات موجودة في الاسطوانة الصلبة HD وهذه المجلدات هي: Windows و Letter و Program و Program و Games و Program و Games. وكل مجلد من تلك المجلدات مقسم إلى مجلدات فرعية SUB-DIR أخرى وهكذا كما في الشكل التالي.

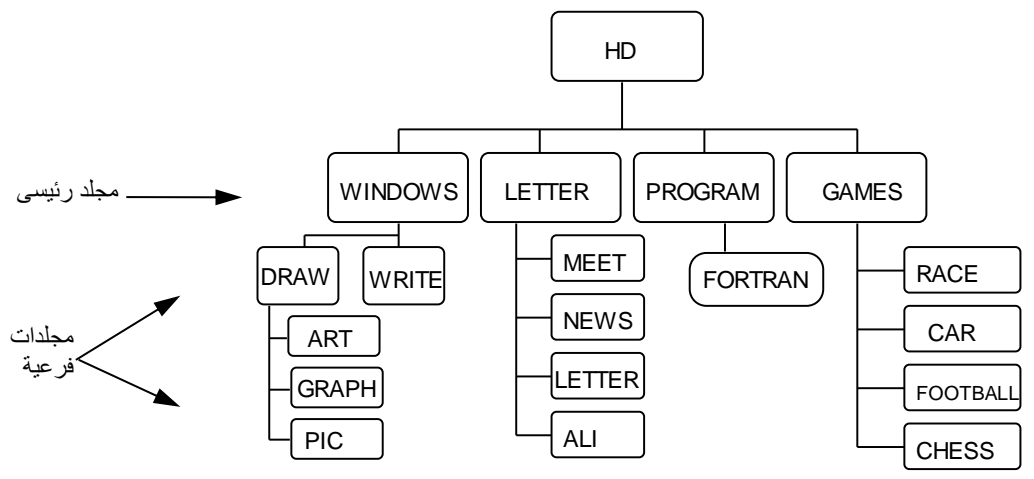

وللتعرف على محتويات أي اسطوانة صلبة فإننا سنستخدم الأمر DIR. عند إشارة الحث </:C اطبع الأمر DIR ثم اضغط مفتاح Enter فسيظهر على الشاشة معلومات عن أسماء الملفات وكذلك المجلدات الـ DIR الموجودة على الاسطوانة الصلبة كما في الشكل التالي:

|     | Volume in drive C has no label |            |             |               |       |  |
|-----|--------------------------------|------------|-------------|---------------|-------|--|
|     | Directory of C                 | <b>:/:</b> | علامة المج  | تاريخ التخزين | وقت   |  |
| -   | DOS                            |            | <dir></dir> | 27/02/95      | 14:07 |  |
|     | WINDOWS                        |            | <dir></dir> | 27/02/95      | 14:13 |  |
|     | MSMOUSE                        |            | <dir></dir> | 27/02/95      | 14:56 |  |
|     | EH-100                         |            | <dir></dir> | 01/05/95      | 12:17 |  |
|     | F-PROT                         |            | <dir></dir> | 21/04/96      | 12:58 |  |
| _   | NC                             |            | <dir></dir> | 21/04/96      | 12:56 |  |
| _مج | WINWORD                        |            | <dir></dir> | 21/04/96      | 13:04 |  |
|     | WNMATH22                       |            | <dir></dir> | 22/04/96      | 6:20  |  |
|     | EXCEL                          |            | <dir></dir> | 21/04/96      | 14:55 |  |
|     | VGACOPY                        |            | <dir></dir> | 22/04/96      | 8:36  |  |
|     | COREL                          |            | <dir></dir> | 22/04/96      | 8:07  |  |
|     | ACCESS                         |            | <dir></dir> | 25/04/96      | 6:07  |  |
| L   | HGW                            |            | <dir></dir> | 23/04/96      | 6:23  |  |
| Г   | MOUSE                          | COM        | 56.408      | 01/03/92      | 3:10  |  |
| .t. | COMMAND                        | COM        | 54.645      | 31/05/94      | 6:22  |  |
| مىق | MOUSE                          | INI        | 24          | 27/02/95      | 14:07 |  |

|                  | CONFIG      | SYS                    | 497       | 22/06/96 | 16:02 |
|------------------|-------------|------------------------|-----------|----------|-------|
|                  | AUTOEXEC    | BAT                    | 395       | 22/06/96 | 16:02 |
|                  | 5 file(s)   | 189.186 bytes          |           |          |       |
| المساحة المتبقية | ►           | 186,756,765 b <u>y</u> | ytes free |          |       |
|                  |             |                        |           |          |       |
| اشارة الحث       | $C \cdot >$ |                        |           |          |       |

لاحظ أن المجلد مميز عن الملف في طريقة العرض، حيث يوجد أمام اسم المجلد <DIR> أما الملف فقد كتب اسمه من شقين الاسم الأصلي والاسم الممتد وحجم الملف.

صور أخرى من هذا الأمر موضحة في الجدول التالي:-

| COMMAND   | المعنى                                                     |
|-----------|------------------------------------------------------------|
| DIR       | لاستعراض جميع محتويات الاسطوانة الصلبة وجميع المعلومات     |
| DIR/P     | لاستعراض جميع محتويات الاسطوانة الصلبة صفحة صفحة في كل مرة |
| DIR *.TXT | لاستعراض جميع الملفات التي تشترك في الاسم الممتد TXT فقط   |
| DIR *.EXE | لاستعراض جميع الملفات التي تشترك في الاسم الممتد EXE فقط   |
| DIR D*    | لاستعراض جميع الملفات التي تبدأ بالحرف D                   |
| DIR A:    | لاستعراض جميع الملفات الموجودة في مشغل الأقراص المرنة A    |

# الأمر CHKDSK لفحص القرص الصلب أو المرن

لاختبار حالة القرص الصلب أو المرن يمكن استخدام الأمر CHKDSK وهو ملف موجود في مجلد الدوس تحت اسم (chkdsk.exe) وبمكن تشغيله في أي وقت بكتابة الاسم الأصلى للملف، ونتيجة التحليل الذي يقوم به الكمبيوتر يمكن معرفة العديد من المعلومات الهامة عن حالة القرص الصلب من حيث سعته الأساسية والمساحة المتبقية فيه هذا بالإضافة إلى اكتشاف أي مشكلة في القرص الصلب وإصلاحها. ولتنفيذ هذا الأمر اطبع

C:\> chkdsk

ثم اضغط المفتاح Enter فيعرض نظام التشغيل على الشاشة معلومات عن سعة القرص الكلية والحجم المستخدم وكذلك الحجم المتبقى وحجم الذاكر الكلية والمتبقية.

ستجد المعلومات التالية على شاشة الكمبيوتر.

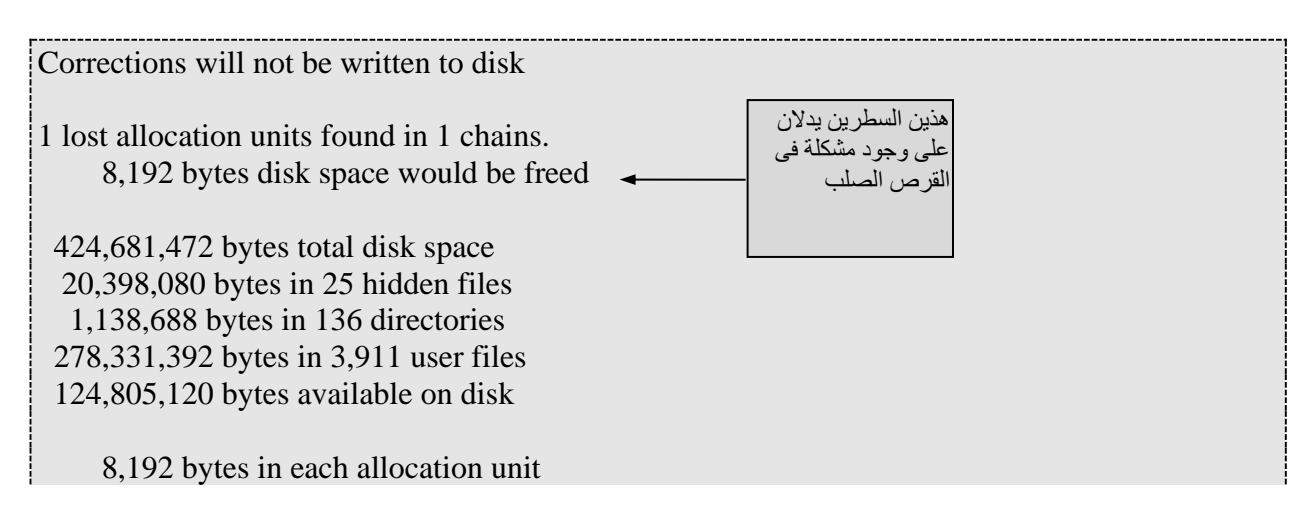

51,839 total allocation units on disk 15,233 available allocation units on disk

655,360 total bytes memory 611,264 bytes free

Instead of using CHKDSK, try using SCANDISK. **SCANDISK** can reliably detect and fix a much wider range of disk problems. For more information, type HELP SCANDISK from the command prompt.

C:\>

إن وجود ما يسمى lost allocation units ينتج في اغلب الأحيان من إغلاق جهاز الكمبيوتر دون الخروج من البرنامج المحمل في الذاكرة وخصوصا البرامج التي تعمل ضمن بيئة ويندوز، وهذا يؤدى إلى التقليل من سرعة تبادل المعلومات المحزنة في الفرص الصلب، ويعتبر هذا خللاً يجب إصلاحه، ولإصلاح هذه المشكلة استخدم الأمر scandisk، اطبع أمام إشارة الحث.

C:\> scandisk

#### اضغط على المفتاح Enter

★ يقوم هذا البرنامج بفحص القرص الصلب تلقائيا دون تدخل منك، ولكنه يتوقف عند الوصول إلى الخلل، وهنا يظهر مربع حوار يشير إلى وجود المشكلة في صورة معلومات غير معنونة، ويسألك إذا ما كنت تريد تخزين تلك المعلومات أو حذفها (اختر الأمر Delete) وذلك بالضغط على مفتاح الجدولة Tab حتى ينتقل التحديد إلى مفتاح الحذف أسفل مربع الحوار ثم اضغط على المفتاح Enter.

للجين الجدولة Tab حتى ينتقل التحديد إلى الأمر Skip undo) وذلك بالضغط على مفتاح الجدولة Tab حتى ينتقل التحديد إلى الأمر Skip undo ثم اضغط على المفتاح Enter.

للخروج من البرنامج اختر الأمر Exit حتى تعود إلى إشارة الحث </∶C

قم بتشغيل الأمر CHKDSK مرة أخرى ولاحظ اختفاء السطرين السابقين، وبقاء باقي المعلومات عن حالة القرص الصلب. فحص القرص المرن يمكنك بنفس الطريقة فحص القرص المرن وذلك بطباعة الأمر

**C:**\> *chkdsk a:* 

ثم اضغط على المفتاح Enter

الآن سوف نقوم بإنشاء ملف يحتوى على نص تقوم بطباعته بنفسك ثم تخزينه

# 💻 الأمر EDIT لإنشاء ملف نصوص

اطبع كلمة edit عند إشارة المدخل ثم اضغط على المفتاح Enter كالتالي:

**C:**>*Edit* 

فتنتقل إلى برنامج المحرر (edit) ويظهر على الشاشة مربع ترحيب للتخلص منه اضغط على المفتاح Esc. فتظهر شاشة زرقاء وبها مؤشر الطباعة في حالة وميض دالا على الاستعداد لتلقى أحرف طباعتك اكتب ما تريد على الشاشة باللغة الإنجليزية واستخدم هذا البرنامج للتدرب على لوحة المفاتيح.

| الأوامر      | File Edit     | earch                                                                                                    | Options      | lintitlad     |       | elp            |
|--------------|---------------|----------------------------------------------------------------------------------------------------|--------------|---------------|-------|----------------|
|              | -             |                                                                                                    |              | oncicieu      |       | Ì              |
|              |               |                                                                                                    |              |               |       |                |
|              |               |                                                                                                    |              |               |       |                |
|              |               |                                                                                                    |              |               |       |                |
| لفظه الإدراج |               |                                                                                                    |              |               |       |                |
|              |               |                                                                                                    |              |               |       |                |
|              |               |                                                                                                    |              |               |       |                |
|              |               |                                                                                                    |              |               |       |                |
|              |               |                                                                                                    |              |               |       |                |
|              |               |                                                                                                    |              |               |       |                |
|              |               |                                                                                                    |              |               |       | Ļ              |
|              | MS-DOS Editor | <f1=hel< td=""><td>.p&gt; Press AL</td><td>T to activate</td><td>menus</td><td>→<br/>00001:001</td></f1=hel<> | .p> Press AL | T to activate | menus | →<br>00001:001 |

إذا أردت إنهاء عملك دون أن تخزن ما كتبته اتبع الخطوات التالية:-

اضغط على المفتاح Alt بجانب مسطرة المسافات على لوحة المفاتيح فتتظلل قائمة ملف.
 اضغط على المفتاح السهم السفلى على لوحة المفاتيح لتظهر قائمة الأوامر.

| - Windowed               | <b>• \$</b> |
|--------------------------|-------------|
| File Edit Search Options | Help        |
| New                      | t           |
| Open                     |             |
| Save is                  |             |
| Print                    |             |
|                          |             |
| Exit                     |             |
|                          |             |
|                          |             |
|                          |             |
|                          |             |

Exit وجه التظليل باستخدام الأسهم حتى تصل إلى الأمر Exit.

Enter الضغط على المفتاح Enter.

∞ سيسألك الكمبيوتر قبل الخروج من البرنامج إذا كنت تريد تخزين ذلك الملف قبل الانتهاء، في هذه المرحلة (أنت لا تريد أن تخزن) اختر عدم الموافقة بالضغط على الحرف N وهو أول حرف من No.

| AT&T is a registered trademark of American Telephone and Telegraph Company<br>RAMpage! is a registered trademark of AST Research, Inc.<br>SideKick is a registered trademark of Borland International, Inc.<br>PC Tools and PC Tools Deluxe are trademarks of Central Point Software, Inc | y. |
|----------------------------------------------------------------------------------------------------|----|
| COMPAQ is a regi<br>HP is a register                                                                                                    |    |
| IBM and PS/2 are Loaded file is not saved. Save it now? ss Machines<br>Corporat                                                                                                    |    |
| Intel is a regis<br>of Intel < Mes > < No > <cancel> &lt; Help &gt;</cancel>                                                                                                    |    |
| NEC is a registered trademark of NEC Corporation.                                                                                                    |    |
| Exos, Netware, and Novell are registered trademarks of Novell, Inc.<br>Norton Utilities is a registered trademark of Peter Norton Computing,<br>Incorporated.                                                                                                    |    |
| 386MAX is a registered trademark of Qualitas, Inc.                                                                                                    |    |

🗢 تلاحظ أن الكمبيوتر قد عاد إلى إشارة المدخل.

#### SETUP.TXT

This file contains information about problems that may occur while you are running Windows for Workgroups Setup or when you are using terminate-and-stay-resident (TSR) programs or drivers with Windows for Workgroups or Setup.

If you are using a TSR or if you encounter problems setting up Windows for Workgroups, read this document BEFORE you run Setup again.

بعد الانتهاء من طباعة النص أعلاه قم بالخطوات التالية لحفظ النص في القرص المرن ولنفترض انك تريد تسميته بـ Test1.TXT على سبيل المثال:

| File Edit Search Options |                                                               | Help |
|--------------------------|---------------------------------------------------------------|------|
|                          | UNTITIEA                                                      | 1    |
|                          | Save                                                          |      |
| File Name:               | _                                                             |      |
| C:\                      | Dirs/Drives                                                   |      |
|                          | 386MAX<br>3DS2<br>ACCESS<br>ACCESSA<br>ART<br>CANNON<br>COREL |      |
| < ок                     | > < Cancel > < Help >                                         |      |
|                          |                                                               | ł    |

☞ اكتب في المربع المخصص File Name اسم الملف مع تحديد المسار وهو القرص المرن كالتالي:

 $A:\test1.txt$ 

∞ اضغط على المفتاح Enter. وهنا يكون ملف محفوظ في القرص المرن تستطيع إغلاقه والعودة له في أي وقت من خلال برنامج الـ Edit. وللخروج من المحرر اضـغط على المفتاح Alt وتضـيء المنطقة (File) وبالضـغط على السـهم السـفلى للوصـول إلى أمر Exit.

#### 💻 الأمر CD للتنقل بين المجلدات

هذا الأمر هو اختصار للتعبير CHANGE DIRECTORY ويستفاد منه للتنقل بين المجلدات المختلفة والموجودة في القرص الصلب أو المرن والشكل السابق يوضح الفكرة.

فمثلا للانتقال إلى المجلد WINDOWS فإننا سنقوم باستخدام الأمر CD وذلك بطباعة التالي عند إشارة الحث </

C: > cd windows

ثم اضغط على المفتاح Enter

لاحظ يجب ترك فراغ واحد بين الكلمتين وكذلك كتابة اسم المجلد تماما كما هو موجود ومخزن مسبقاً

في هذه الحالة سنجد أن إشارة الحث أصبحت كالتالي

#### C:\WINDOWS > \_

اى أننا الآن في داخل هذا المجلد ولمعرفة محتوياته سنستخدم الأمر السابق DIR ثم Enter، قد يوجد أيضا مجلدات فرعية تحت هذا المجلد كما هو موضح في الشكل السابق. وللانتقال إلى احدها نكرر استخدام الأمر CD مع كتابة اسم المجلد الجديد أمام إشارة الحث <C:\WINDOWS

#### C:\WINDOWS> cd draw

| الأمر           | المعنى                                                   |
|-----------------|----------------------------------------------------------|
| (اسم المجلد) CD | للانتقال إلى مجلد ما في القرص الصلب أو المرن             |
| CD\             | للعودة مباشرة إلى المجلد الرئيسي <\:C                    |
| CD              | للعودة مجلد مجلد في كل مرة نكرر فيها الأمر               |
| CD\DOS          | للانتقال مباشرة من أي مجلد كان إلى مجلد آخر مثل مجلد DOS |

#### 💻 الأمر MD لإنشاء مجلد

إننا نعلم الآن أن المجلد DIRECTORY هو مجموعة من الملفات التي تربطها علاقة مشتركة في دليل واحد بهدف تسهيل عملية البحث عن موقع الملف المطلوب.

والمجلدات مستويات فمنها المجلد الرئيسي والمجلد الفرعي. ولإنشاء مجلد فرعى أو للتخلص من مجلد فرعى لم تعد بحاجة إليه. اتبع الخطوات التالية:-

- لإنشاء مجلد فرعى في القرص المرن فإنك يجب أولا الانتقال إلى مشغل القرص المرن عن طريق A: ثم اضغط على
   المفتاح Enter (تأكد جيدا أن الشريط المرن في داخل مشغل الأقراص)
  - أنت الآن عند مشغل القرص المرن لوجود إشارة الحث
- العمل مجلد فرعى يكفى أن تكتب أول حرفين من Make Directory ثم اترك فراغاً واحداً واكتب اسهم المجلد المراد إنشاؤه

ثم اضغط على المفتاح Enter ولملانتقال إلى داخل المجلد الجديد استخدم الأمر السابق CD كالتالى:-

A:\> cd ahmed

ثم اضغط على المفتاح Enter

#### A:\AHMED>\_

وهذا يعنى أن الكمبيوتر على اتصال مباشر الآن مع المجلد الجديد.

# 💻 الأمر RD لإزالة مجلد

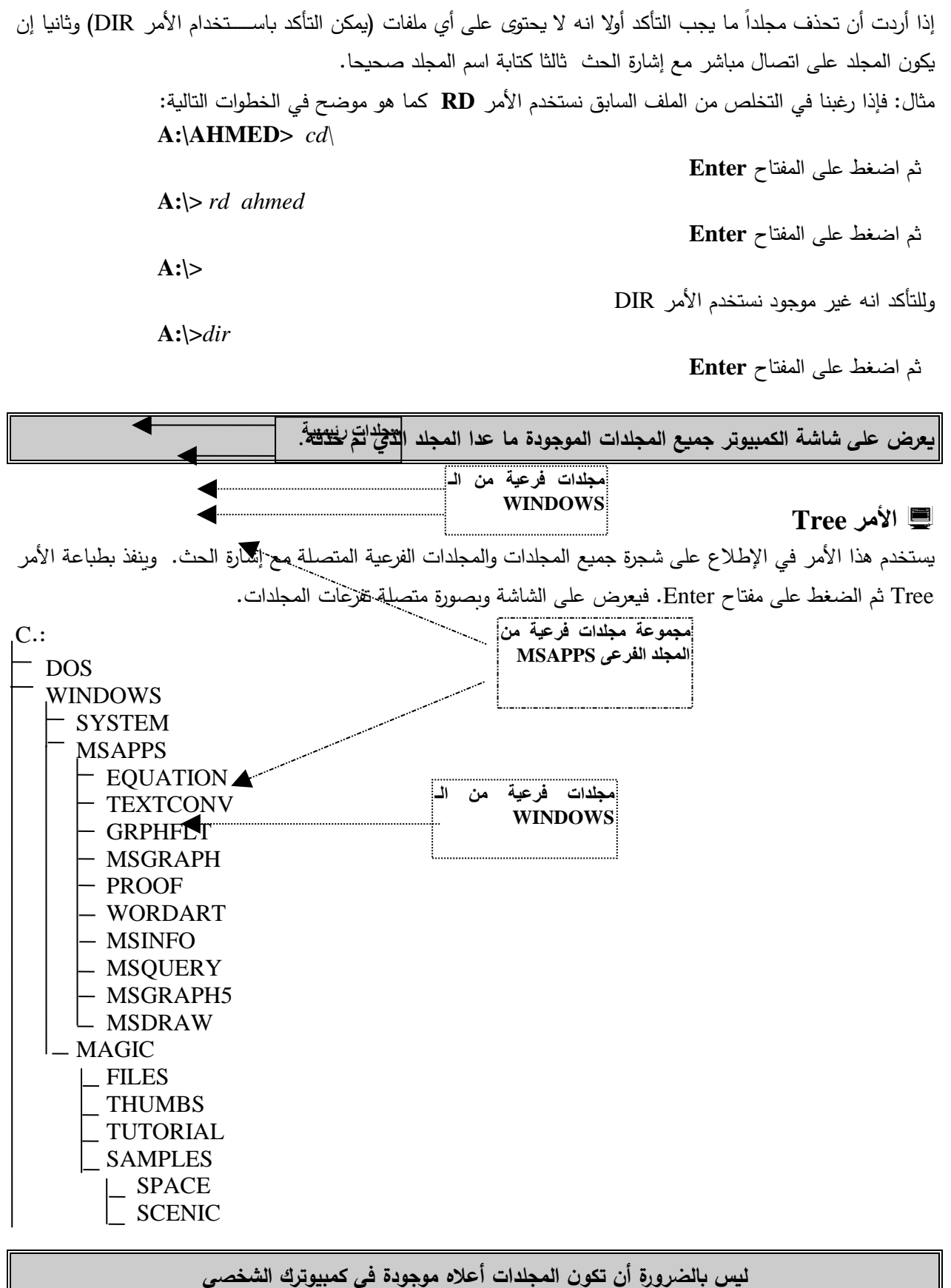

# أمثلة

في حالة الرغبة للإطلاع على محتويات المجلد SPACE على سبيل المثال فإنه يجب إتباع المسار الصحيح وهو الانتقال إلى المجلد الرئيسي WINDOWS ثم الانتقال إلى المجلد الفرعي MAGIC ثم إلى المجلد الفرعي SAMPLES ثم أخيرا الانتقال إلى المجلد SPACE.

C:\> cd windows

ثم اضغط على المفتاح Enter

اطبع

اطبع

ثم اضغط على المفتاح Enter

#### C:\WINDOWS\MAGIC>

C:\WINDOWS>cd magic

C:\WINDOWS>

C:\WINDOWS\MAGIC> cd space

ثم اضغط على المفتاح Enter

#### C:\WINDOWS\MAGIC\SPACE>

وهنا يكون الكمبيوتر على اتصال مباشـر مع المجلد الفرعي SPACE، وبالتالي فإن تنفيذ الأمر DIR على سـبيل المثال يؤدى إلى عرض محتويات المجلد SPACE.

للعودة إلى الاتصال المباشر مع القرص الصلب اطبع.

#### C:\WINDOWS\MAGIC\SPACE> cd\

ثم اضغط على المفتاح Enter

💻 الأمر COPY لنسخ ملف

#### C:\>

يستخدم هذا الأمر في نسخ ملف أو مجموعة ملفات من القرص الصلب إلى القرص المرن أو العكس، ولاستخدام هذا الأمر فإنه يجب كتابة اسم الملف المراد عمل نسخة منه (أي الملف الأصلي) ثم كتابة العنوان (المسار) الذي تود توجيه النسخة الاحتياطية إليه.

مثال

ولنفرض أننا نريد نسخ الملف CHKDSK.EXE والموجود في المجلد DOS الموجود في القرص الصلب إلى القرص المرن دون تغيير في الاسم. لذا يجب أن تنتقل إلى المجلد الموجود فيه الملف كما في الخطوة التالية:

**C:**>*CD DOS* 

ثم اضغط على المفتاح Enter فيصبح اسم المجلد ضمن إشارة الحث. أكتب أمر النسخ كما في الخطوة التالية:

#### C:\DOS> COPY CHKDSK.EXE A:\\*.\*

لا حظ إنه عند كتابة الأمر Copy تم ترك فراغ واحد بعده، ثم كتب اسم الملف بشقيه الاسم الأصلي والاسم الممتد وتفصل بينهما نقطة (.)، ثم ترك فراغ لكتب المسار المراد توجيه النسخة إليه وهنا \:A أما الرمز \*.\* فهي تعنى دون تغير في الاسم.

اضىغط على المفتاح Enter وتكون النتيجة كما يعطيها الكمبيوتر هي

#### **1 FILE COPIED**

أي أن عملية النسخ تمت بنجاح. نسخ جميع الملفات الموجودة في المجلد DOS إلى القرص المرن. لنسخ جميع الملفات أكتب \*.\* بدل اسم الملف كما في الخطوة التالية: \*.\* \:A:\:\* A:\:

ثم اضغط على المفتاح Enter

وتعنى انسخ جميع الملفات الموجودة في الـ DOS وضعها في الاسطوانة المرنة.

لاحظ أنه لا يمكن نســـخ جميع الملفات الموجودة في المجلد DOS في القرص المرن لأن حجمه أقل ولكن هذه العملية تكون مفيدة في حالة نسخ جميع الملفات من القرص المرن إلى القرص الصلب كما في الخطوة التالية:

**A:**> *COPY A*:\*.\* *C*:\*DOS*\\*.\*

ثم اضغط على المفتاح Enter

وتعنى انسخ جميع الملفات الموجودة في الاسطوانة المرنة وضعها في الاسطوانة الصلبة في المجلد DOS .

#### 💻 الأمر DEL لحذف ملف

ويستخدم هذا الأمر لمسح ملف غير مرغوب فيه من الاسطوانة الصلبة أو الاسطوانة المرنة. ولتنفيذ هذا الأمر اتبع الخطوات التالية:

لنفرض إننا نريد مسح الملف CHKDSK.EXE من الاسطوانة المرنة والذي تم نسخه مسبقا

**C:\>***A*:

ثم اضغط على المفتاح Enter

A:\> DEL CHKDSK.EXE

ثم اضغط على المفتاح Enter

- لحذف أي ملف في مجلد ما يجب الانتقال أولا إلى المجلد (باستخدام الأمر CD).
- يجب كتابة اسم الملف كاملاً وتأكد من وضع النقطة (.) بين الاسم الأساسي و الاسم الممتد.
  - يجب أن يكون الملف المراد حذفه موجوداً فعلاً في المجلد المفتوح حالياً.

| COMMAND   | المعنى                                      |
|-----------|---------------------------------------------|
| DEL *.*   | حذف كل الملفات (ليس المجلدات) الموجودة.     |
| DEL *.TXT | حذف كل الملفات فقط التي لها الاســـم الممتد |
|           | TXT                                         |
| DEL *.EXE | حذف كل الملفات فقط التي لها الاســـم الممتد |
|           | EXX                                         |
| DEL D*.*  | حذف كل الملفات فقط التي تبدأ بحرف D         |

في حالة استخدام الأمر \*.\* DEL فإن الكمبيوتر سيسألك إذا كنت متأكد مما تفعل من خلال السؤال التالي: Are You Sure (Y/N)?

اطبع الحرف Y للإجابة بنعم والحرف N إذا غيرت رأيك بشأن حذف جميع الملفات.

لاحظ أن الأمر COPY عكسه الأمر DEL لاحظ أن الأمر MD عكسه الأمر RD

#### عمل ملف لتنفيذ أوامر متتالية Batch File

إذا أردت أن تنفذ عدة أوامر للـ DOS باستمرار فإنه يمكنك كتابة تلك الأوامر في Batch file كالتالي وليكن اسم هذا الملف 1.Bat سوف نستخدم الأمر Edit لإنشاء هذا الملف. ضروري جدا أن تكتب الاسم الممتد BAT حتى يتمكن الكمبيوتر من تنفيذه. اطبع أمام إشارة الحث الأمر التالى:

**C:**>*Edit* 1.*BAT* 

ثم اضغط على المفتاح Enter

أنت الآن في داخل المحرر (الشاشة الزرقاء) اكتب بعض أوامر الــــ DOS التي تريد تنفيذها باستمرار كالتالي كل أمر في سطر.

| CHKDSK | 7 |
|--------|---|
| PAUSE  |   |
| DIR/W  |   |
| PAUSE  |   |
| TREE   |   |
| PAUSE  |   |
| VER    |   |

خزن هذا البرنامج كما سبق ثم اخرج من المحرر . ستجد أن هنالك ملفاً جديداً اسمه 1.BAT لتنفيذ هذا البرنامج، اطبع اسم الملف الأصلي فقط ثم اضغط على المفتاح Enter كما في الخطوة التالية: C:\> 1

ثم اضغط على المفتاح Enter

عندها ستجد أن الكمبيوتر ينفذ الأوامر واحداً تلو الآخر كما كتبتها. والكلمة PAUSE لتوقف تنفيذ البرنامج مؤقتاً.

تلاحظ أن هناك ملفا اسـمه Autoexec.bat وهذا ملف ينفذ اتوماتيكيا كلما شـغلت الكمبيوتر وبدونه لا يشـتغل الجهاز ولذلك لا تستخدم نفس الاسم لملفاتك الخاصة. كذلك الأمر للملف Config.sys.

#### تعليمات هامة

التحويل من مشغل القرص الصلب إلى مشغل القرص المرن عند تحويل مشغل الأقراص من :C إلى :A، فإنك سوف تكتب أمام إشارة الحث أمر التحويل وهو :A ثم تضغط على المفتاح Enter. ولكن قد يحدث أحياناً أن تنسى إدخال القرص المرن في المشغل وعندها لن يجد الكمبيوتر القرص المرن وسيعطى الرد الموضح في المثال التالي:

| C:\>a:                                                                                              |            |
|----------------------------------------------------------------------------------------------------|------------|
| Not ready reading drive A القرص المرن غير موجود Abort, Retry, Fail?c<br>Abort, Retry, Fail?f        |            |
| Current drive is no longer valid>c:                                                                 |            |
| C:\>                                                                                                |            |
| ، مشغل القرص الصلب                                                                                  | العودة إلى |
| . أن الكمبيوتر لم يعد إلى إشارة الحث، وإنما أعطى الجملة التالية:                                    | • لاحظ     |
| Not ready reading drive A:<br>Abort, Retry, Fail?                                                   |            |
| دة إلى إشارة الحث اطبع مباشرة بعد علامة الاستفهام ؟ الحرف F وهو أول حرف من كلمة Fail، وعندها ستظهر  | • وللعود   |
| ة التالية:                                                                                          | الجملا     |
| Current drive is no longer valid>                                                                   |            |
| مباشرة مشغل القرص الصلب :C                                                                          | • اطبع     |
| ط على المفتاح Enter.                                                                                | • اضغط     |
| حاولة                                                                                               | تكرار الم  |
| دِت تكرار المحاولة بعد أن فشل الكمبيوتر في التحويل إلى الاتصال مع مشغل القرص المرن كما حدث سابقًا.  | • إذا أرد  |
| الشريط المرن داخل المشغل الخاص به.                                                                  | • أدخل     |
| الحرف R وهو أول حرف من الكلمة Retry أي كرر المحاولة.                                                | • اطبع     |
| C:\>a:                                                                                              |            |
| Not ready reading drive A<br>Abort, Retry, Fail?r<br>A:\>                                           |            |
| كمبيوتر والقرص المرن في المشغل                                                                      | تشغىل الك  |
|                                                                                                    | قد بحدث    |
| المين المين الله التالية:<br>المين المين الله التالية:                                              | المشغل ت   |
| Non-System disk or disk error                                                                       |            |
| Replace and press any key when ready                                                                |            |
| الله تعنى أن الكمبيوتر يبحث عن نظام التشغيل دوس في القرص المرن. وطالما الشريط في المشغل لا فائدة من | وهذه الرس  |
| على المفتاح Enter لأن الرسالة سوف تظهر مرة أخرى                                                     | الضغط      |
|                                                                                                    | حل المشك   |

- قم بإخراج القرص المرن من المشغل.
  - اضغط على المفتاح Enter.

# الفصل السادس

تشغيل الكمبيوتر من خلال برنامج ويندوز 95 أو 2000 أو XP

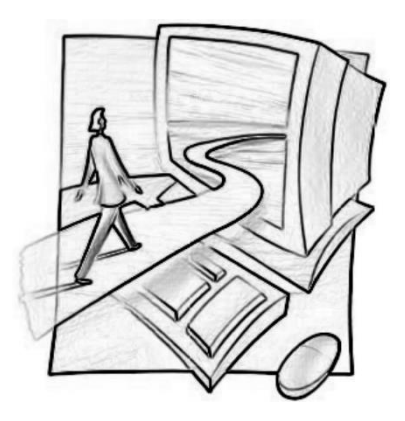

# الدرس الأول أساسيات برنامج الويندوز

عند تشغيل جهاز الكمبيوتر وإتمام تحميل نظام الويندوز على الجهاز يظهر لك الشكل التالى:

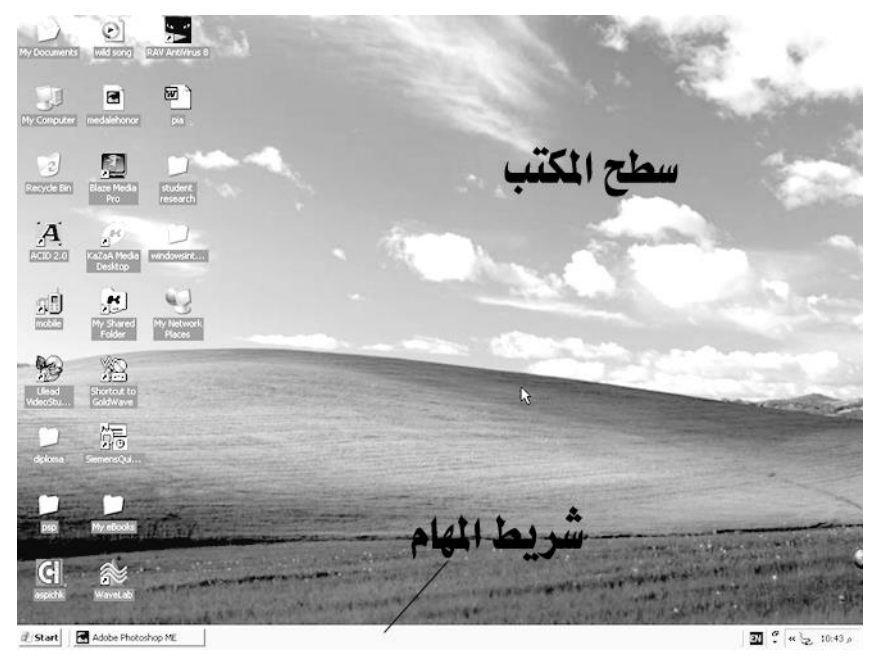

ومن خلال هذه الشاشة الرسومية يمكنك التحكم بجهاز الكمبيوتر وتشغيل برنامج أو أكثر على سطح المكتب. وكلما فمت بتشغيل برنامج يدرج في أسفل الشاشة على شريط المهام ويظهر مستطيل على شكل زر يحتوي اسم البرنامج.

#### 💻 مبادئ أساسية لتشغيل ويندوز

هنا العمل يختلف تماما عنه في برنامج DOS حيث انك تتعامل مع الكمبيوتر من خلال إطارات تظهر فوق سطح المكتب ويوجد داخل هذه الإطارات رسوم صغيرة تسمى الرموز Icons وكل رمز يشير إلى البرنامج الذي يشغله. ويتم تشغيل أي برنامج من خلال ويندوز بالضغط المزدوج على الرمز. ولكن قبل البدء في تشغيل أي برنامج سوف نلقى بعض الضوء على قواعد أساسية للتشغيل.

# 💻 شريط المهام

| 🔊 Start 🛛 🔄 Adobe Photoshop ME | 🗀 windowsXP | introductioncomputer6 |  |
|--------------------------------|-------------|-----------------------|--|
|--------------------------------|-------------|-----------------------|--|

يعد نقطة الانطلاق لتشغيل البرامج الموجودة على الجهاز وذلك بتحريك مرشر الماوس إلى الزر Start على أسفل يسار الشاشة والضغط عليه بزر الماوس الأيمن فتفتح قائمة تحتوي على العديد من الخيارات كما في الشكل.

فعند تمرير مؤشر الماوس على الخيارات يتغير لون المنطقة أسفل الماوس وإذا تواجد سهم اسود يشير إلى اليمين فهذا يدل على وجود خيارات فرعية من هذا الخيار الرئيسي. ستجد أن القوائم الفرعية تفتح بمجرد مرور مؤشر الماوس على الخيارات الرئيسية وعند الوصول إلى قائمة البرامج مثلاً Programs حرك مؤشر الماوس إلى اليمين في حدود المنطقة المظللة حتى لا تغلق القائمة المراد الوصول لها. عند الوصول إلى القائمة الفرعية وهي تمثل كافة الارتباطات الضرورية لتشغيل البرامج الموجودة على الجهاز اضغط بزر الماوس مرة واحدة على أي رمز تشغيل وسيتم فوراً تشغيل ذلك البرنامج وسيظهر على شريط المهام إشارة على شكل مستطيل يحمل اسم البرنامج.

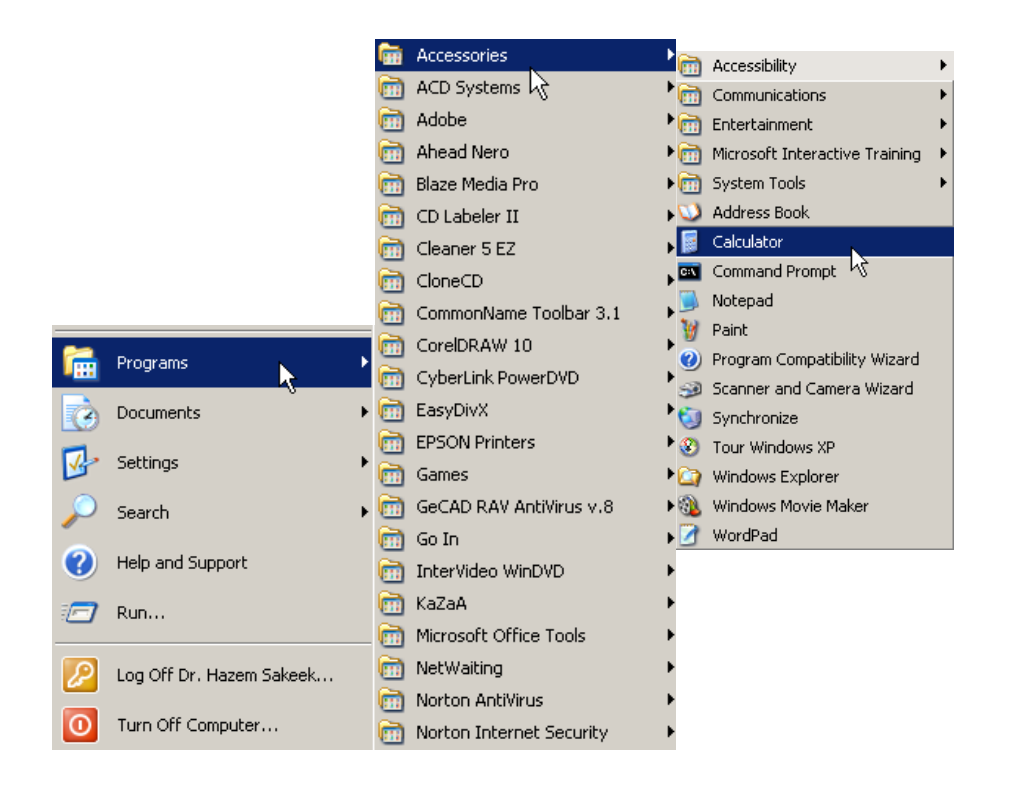

سنقوم بتشغيل الآلة الحاسبة على جهاز الكمبيوتر والموجودة ضمن القائمة المساندة Accessories. وللوصول إلى تشغيل الآلة الحاسبة قم بما يلي:

- 1. اضغط على زر start في شريط المهام.
- 2. انتقل بمؤشر الماوس إلى القائمة Programs.
- حرك مؤشر الماوس إلى اليمين مع مراعاة البقاء فوق المنطقة المظللة إلى الوصول إلى القائمة الفرعية.
  - 4. توجه ضمن القائمة الفرعية إلى القائمة Accessories.
- 5. حرك مؤشر الماوس إلى اليمين فوق المنطقة المظللة إلى الوصول إلى القائمة الفرعية Accessories.
  - 6. ستجد رمز تشغيل الحاسبة Calculator اضغط عليه بزر الماوس.

| Edit View Help |    |        |      |    | × |        |
|----------------|----|--------|------|----|---|--------|
|                |    | ew nep |      |    |   | 77777. |
|                |    | Backs  | pace | CE |   | С      |
|                | MC | 7      | 8    | 9  | 1 | sqrt   |
|                | MR | 4      | 5    | 6  | × | %      |
|                | MS | 1      | 2    | 3  | - | 1/x    |
|                | M+ | 0      | +/-  |    | + | =      |

استخدم الآلة الحاسبة كما تفعل مع الآلة الحاسبة التقليدية وذلك بالضغط على الأزرار باستخدام مؤشر الماوس.

# 💻 الخروج من برنامج في ويندوز

للخروج من أي برنامج في ويندوز استخدم الزر الأيمن 🔟 في أعلى شريط العنوان للبرنامج بالضغط عليه وسيقوم البرنامج بإغلاقه،

أما الزر الذي يليه 💻 فهو لإخفاء البرنامج مع الإبقاء عليه ضمن البرامج المفتوحة في شريط المهام.

وللعودة لتشغيل الحاسبة كرر ما سبق أما إذا تم استخدام زر التصغير 💻 قم بالضغط على المستطيل الذي يحوي اسم البرنامج في شريط المهام.

🎒 Start 🛛 🛃 Adobe Photoshop ME 🛛 🗁 windowsXP 🖉 🖉 introductioncomput... 🖉 📓 Calculator

للتدريب على استخدام الماوس والتحكم به الضغط على أزراره بدون تحريك الماوس قم بتشغيل لعبة السوليتير وتمرس على استخدام الماوس من خلال اللعب.

ولتشغيل لعبة السوليتير قم بنفس الخطوات التي استخدمتها لتشغيل الآلة الحاسبة وستجد لعبة السوليتير في القائمة الفرعية Accessories تحت العنوان Games وإسم اللعبة Solitire

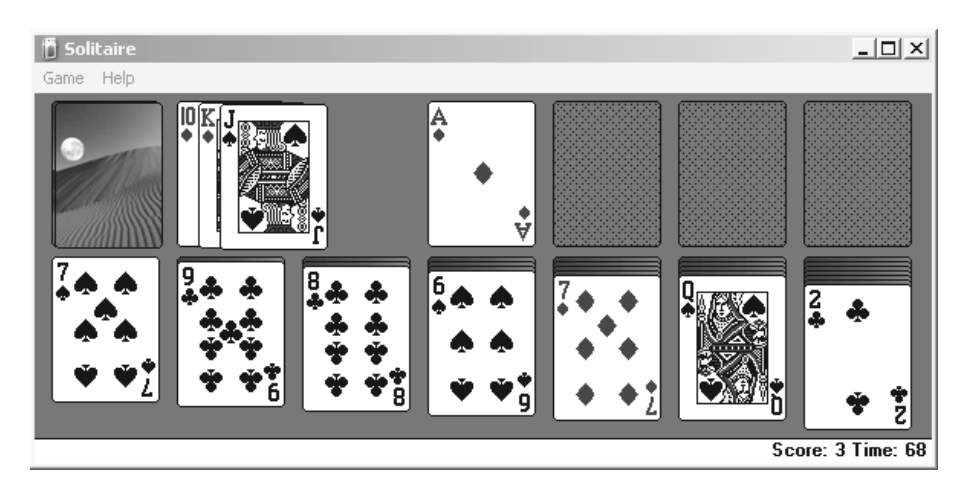

#### 💻 التحكم في حجم الإطار

تكبير النافذة ( للحد الأقصى) واستعادة حجمها : اضغط على زر التكبير 🛄 تصبح النافذة تملأ كل الشاشة ويظهر زر التكبير على شكل مربعين 🖻 وبالنقر على هذا الزر تعود النافذة إلى وضعها قبل التكبير.

تصغير النافذة (للحد الأدنى) واستعادة حجمها اضغط على زر التصغير: يصغر حجم النافذة **-** وتظهر على شكل أيقونة على شريط المهام.

تغير حجم النافذة: نضع المؤشر على أحد أركان النافذة الخارجية فيتغير شكل المؤشر إلى سهم ذي رأسين وباستمرار الضغط والسحب إلى الداخل أو الخارج نستطيع أن نتحكم في حجمها. تحربك النافذة: نضع المؤشر على شريط العنوان للنافذة ثم نضغط مع السحب إلى الجهة التي نريدها.

تمرير المحتويات بالإطار: يوجد لكل إطار شريط تمرير رأسي (أعلى وأسفل) وشريط تمرير أفقي (يمين أو يسار) حيث عن طريق هذه الأشرطة نستطيع أن نرى كامل محتويات الإطار.

الإجراءات الرئيسية للماوس
التحديد: وهو تحريك الماوس لوضع المؤشر على أحد البنود.
الضغط أو النقر (clicking) : وهو التحديد على أحد البنود ثم الضغط على زر الماوس الأيسر مرة واحدة ثم الإفلات.
السحب (Dragging) : وهو مواصلة الضغط على زر الماوس الأيسر مع تحريكها إلى الجهة التي تريد .
النقر المزدوج (Double click) : وهو النقر السريع مرتين متتاليتين على زر الماوس الأيسر ثم الإفلات.

| Arrange Icons                    | by <u>N</u> ame<br>by <u>T</u> ype<br>by Size<br>by <u>D</u> ate<br><u>A</u> uto Arrange | ترتيب الأيقونات أو الرموز على سطح المكتب<br>نضع المؤشر على مكان فارغ على سطح المكتب ونضغط على المفتاح الأيمن<br>للماوس فتظهر قائمة أوامر تختار منها Arrange Icons فتظهر قائمة أوامر<br>أخرى فتختار منها ترتيب الرموز حسب الاسم by name أو حسب النوع by<br>type أو حسب الحجم by size أو حسب التاريخ by date. |
|----------------------------------|------------------------------------------------------------------------------------------|----------------------------------------------------------------------------------------------------|
| Undo Copy <u>N</u> ew Properties |                                                                                          | الخروج من برنامج ويندوز وإغلاق الجهاز                                                                                                    |
| يوتر                             | ر إغلاق تشغيل الكمب                                                                      | عند الانتهاء من استخدام الكمبيوبر والرعبة في إعلاق الجهار استخدم امر إعلاق<br>الويندوز وستجده ضمن خيارات زر Start وهو Turn off Computer وحدد خيار                                                                                                    |

**ملاحظة:** من الأفضل التأكد من أن جميع البرامج التي عملت عليها مغلقة قبل الخروج من الويندوز .

| Shut Da | wn Windows                                                       |                                           |       | × |
|---------|------------------------------------------------------------------|-------------------------------------------|-------|---|
|         | What do you war<br>Shut down<br>Bestart<br>Restart in <u>M</u> S | nt the computer to<br>-DOS mode<br>Cancel | o do? |   |

# الدرس الثاني Lease الدرس الثاني E الدرس الثاني

من خلال لوحة التحكم يمكنك ضبط العديد من الخيارات التي تناسبك مثل الألوان التي تظهر على للبرامج التحكم في شكل العرض لبرنامج الويندوز من خلال لوحة التحكم وسطح المكتب والتحكم في اللغة المستخدمة على الجهاز وتعديل التاريخ والوقت وتغيير خلفية الشاشة حسب الرغبة وغيره.

لتشغيل لوحة التحكم قم بالضغط على زر ابدأ في شريط المهام واختر من قائمة الإعدادات الأمر لوحة التحكم Control Panel فتفتح إطار لوحة التحكم كما في الشكل التالي حيث يحتوى على عدة رموز كل رمز يقوم بعمل محدد يمكن معرفة عمل كل رمز بالضغط على الرمز مرة واحدة فيتحدد الرمز ويظهر على شريط المعلومات وظيفة ذلك الرمز. وإذا أردت تشغيل ذلك الأمر قم بالضغط مرتين متتاليتن على الرمز فتنتقل إلى مربع حوار من خلاله تستطيع إجراء بعض التغيرات ثم اضغط على المفتاح موافق

إذا لم تكن متأكداً مما فعلت فيمكنك الخروج من مربع الحوار دون إجراء أي تعديلات بالضغط على مفتاح إلغاء الأمر.

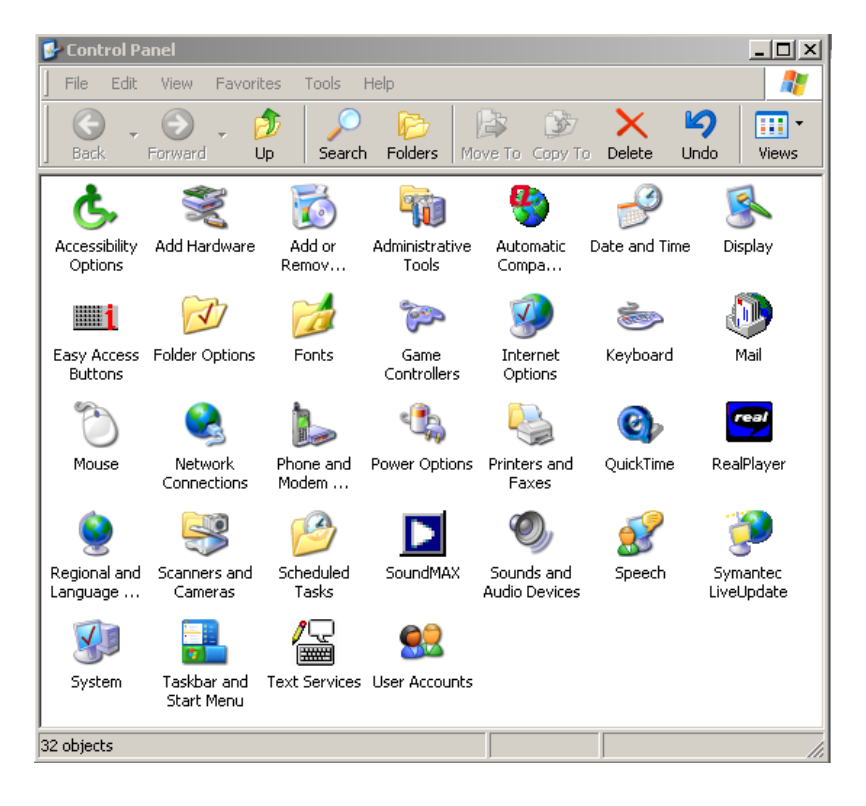

العام العرض Display شاشة العرض

.OK

اضغط على رمز ضبط شاشة العرض في لوحة التحكم والتي ستقوم بفتح مربع حوار يحتوي على عدة بطاقات مبوبة على حسب الوظيفة التي تقوم بها مثل التحكم بالمظهر Appearance أو التحكم بشاشة التوقف Screen Saver أو التحكم بسطح المكتب Desktop.

فعلى سبيل المثال يمكنك اختيار ما يناسبك من ألوان لشاشات البرامج والإطارات وذلك من خلال اختيار التنسيقات المعدة مسبقاً

| Display Properties                                                                       |              |               | <u>? ×</u> |
|------------------------------------------------------------------------------------------|--------------|---------------|------------|
| Themes Desktop Screen Saver                                                              | r Appearance | Settings      |            |
| Inactive Window<br>Active Window<br>Normal Disabled Select<br>Window Text<br>Message Box | ed           | בוב<br>נ<br>נ |            |
| Windows and buttons:                                                                     |              |               |            |
| <u>C</u> olor scheme:                                                                    | _            |               |            |
| Font size:                                                                               |              |               | Effects    |
|                                                                                          | ОК           | Cancel        | Apply      |

مع برنامج ويندوز، من خلال القائمة المنسدلة التي بالضغط على السهم الجانبي تفتح قائمة بأسماء تنسيقات الألوان، اضغط على الاسم الذي تريد وسيظهر لك على نفس مربع الحوار ألوان ذلك التنسيق. استعرض التنسيقات المختلفة وحدد رغبتك ثم اضغط على المفتاح موافق.. المفتاح موافق.. السابق فتحصل على إطار حوار سطح المكتب. من خلال هذا الإطار يمكنك اختيار خلفية الشاشة بالضغط على اسم الملف الذي يحتوي على الصورة المخزنة على الجهاز مسبقا ضمن مجلد Windows وكل ملف تقوم بالضغط عليه بزر الماوس تحصل على صورته على اليمين في النموذج ويمكن الوصول إلى رسومات إضافية باستخدام شريط التمرير الجانبي، ولاختيار اسم ملف ما قم بالضغط على اسم الملف ثم اضغط على المفتاح موافق

| [hemes                                                                       | Desktop                                                                                                 | Screen S | aver   Appear | ance   Settings |                                 |
|------------------------------------------------------------------------------|----------------------------------------------------------------------------------------------------|----------|---------------|-----------------|---------------------------------|
|                                                                              |                                                                                                    |          |               |                 |                                 |
|                                                                              |                                                                                                    |          |               |                 |                                 |
| Backgr                                                                       | ound:<br>us! Nature<br>us! Nature2                                                                      |          |               |                 | Browse                          |
| Backgr<br>Pli<br>Pli<br>Pli<br>Pli<br>Pli<br>Pli<br>Pli<br>Pli<br>Pli<br>Pli | ound:<br>us! Nature<br>us! Nature2<br>us! Space<br>us! Space2<br>ower<br>airie Wind                     |          |               |                 | Browse<br>osition:<br>itretch I |
| Backgr<br>Phi<br>Phi<br>Phi<br>Phi<br>Phi<br>Phi<br>Phi<br>Phi<br>Phi<br>Phi | ound:<br>us! Nature<br>us! Space<br>us! Space2<br>wer<br>airie Wind<br>us! Space2<br>wer<br>bomize Des! | ktop     |               |                 | Browse<br>osition:<br>Stretch I |

ملاحظة: اضغط على الزر تطبيق Apply لتطبيق خيارك دون الخروج من مربع حوار سطح المكتب.

استخدم بطاقة شاشة التوقف Screen Saver لضبط الوقت المناسب لتشغيلها بعد ترك الجهاز مدة معينة ويمكنك اختيار ما يناسبك من شاشات التوقف من ضمن القائمة المعروضة. وبمجرد تحرك الماوس أو الضغط على أي مفتاح على لوحة المفاتيح تختفى شاشة التوقف.

| Screen saver        |        |
|---------------------|--------|
| 3D Flying Objects   | •      |
| Wait: 5 minutes 🗖 0 | n resi |

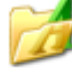

Fonts الخطوط

من خلال لوحة التحكم يمكنك الوصول إلى الخطوط المثبتة

على الجهاز والتي تحتوي على الخطوط الإنجليزية والعربية بمختلف أشكالها، ومن خلال تشغيل زر الخطوط Fonts يمكنك إضافة المزيد من الخطوط أو حذف ما لا تحتاجه منها.. لا تحاول حذف أي من الخطوط في هذه المرحلة لأنه من الممكن أن تكون هذه الخطوط مستخدمة من قبل الويندوز. اضغط مرتين على رمز الخطوط لتحصل على مربع الحوار الخاص بالخطوط يمكنك الضغط مرتين على اسم أي من الخطوط التي في القائمة لاستعراض شكل أحرفها.

يمكن إضافة المزيد من الخطوط من خلال الضغط على الأمر ملف File من شريط الأوامر أعلى مربع الحوار واضغط على الأمر إضافة خطوط جديدة ....Install New Font.

في مربع حوار إضافة خطوط جديدة حدد موقع هذه الخطوط والتي في الأغلب تكون على قرص الليزر من خلال اختيار مشغل الأقراص من الخانة أسفل المشغل Drives.

| Add Fonts                                                                                               | ×           |
|----------------------------------------------------------------------------------------------------|-------------|
| List of fonts:<br>Academy Engraved LET Plain:1.0 (TrueType)<br>AGA Arabesque (TrueType)                 | OK<br>Close |
| Aharon Bold (TrueType)<br>Akhbar MT (TrueType)<br>Akhbar MT Bold (TrueType)<br>Al-Kharashi 3 (TrueType) | Select All  |
| Folders:<br>c:\windows\fonts Drives:                                                                    |             |
| C:\ I C: Hazem I C: Hazem I C: Hazem I C: Hazem I C: Hazem I C: Hazem                                   | Network     |
| e:     Copy fonts to Fonts folder                                                                       |             |

بعد تحديد مشغل قرص الليزر حدد المجلد الذي به الخطوط بالضغط المزدوج على اسم المجلد في المكان المخصص لذلك أسفل المجلدات Folders في مربع الحوار . سيقوم الكمبيوتر أسماء ملفات الخطوط على قرص الليزر وعندها قم بتحديد الخطوط كلها بالضغط على المفتاح تحديد الكل Select All ومن ثم الضغط على المفتاح مرافق OK.

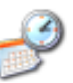

Date and Time التاريخ والوقت

من المهم أن يكون التاريخ والوقت في ساعة الكمبيوتر مضبوطاً تماما وذلك لأن حفظ الملفات يكون مصحوبا بتاريخ إجراء آخر عملية حفظ وبالتالي يسهل على المستخدم التعرف على ملفاته. عملية ضبط الوقت والتاريخ يتمان من خلال رمز التاريخ والوقت في لوحة التحكم.

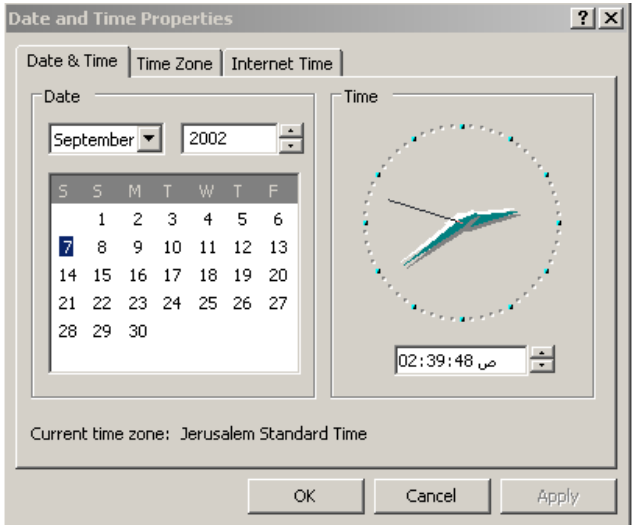

اضغط مرتين متتاليتين على رمز التاريخ والوقت فتظهر لوحة الحوار الخاصة بتعديل التاريخ والوقت. يتم تعديل التاريخ بواسطة الضغط على العداد أأ فيتم تغير الخانة المحددة بلون مختلف فإذا أردت تغير خانة الدقائق أنقل التحديد إلى تلك الخانة بواسطة مؤشر الماوس وذلك بالضغط على الخانة المراد تعديلها. وعند الانتهاء اضغط على مفتاح موافق. أما بالنسبة للتاريخ فيحدد بالضغط على مفتاح موافق. أما بالنسبة للتاريخ فيحدد بالضغط على الماوس وذلك بالضغط على الخانة المحددة بلون مختلف فإذا أردت تغير خانة الدقائق أنقل التحديد إلى تلك الخانة بواسطة مؤسر الماوس وذلك بالضغط على الخانة المراد تعديلها. وعند الانتهاء اضغط على مفتاح موافق. أما بالنسبة للتاريخ فيحدد بالضغط على مفتاح موافق. أما بالنسبة للتاريخ فيحدد بالضغط على اليوم من الجدول المبين واختيار السنة من العداد ألف أما بالنامية القائمة المنسدلة.

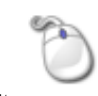

Mouse الماوس

يمكنك التحكم في حركة الماوس على الشاشة من حيث سرعة الانتقال من مكان إلى آخر على الشاشة وكذلك سرعة الضغطتين المتتاليتين من خلال مربع الحوار الخاص بالماوس. وللوصول إلى مربع حوار "الماوس" اضغط على رمز الماوس في لوحة التحكم مرتين متتاليتين فيظهر الشكل التالي:-

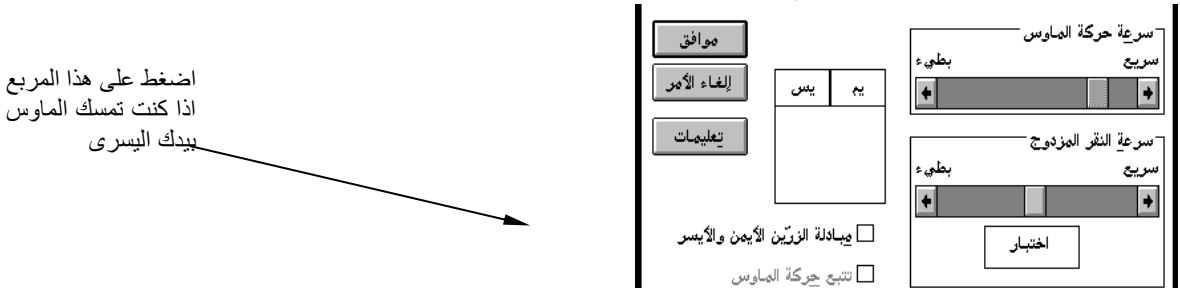

لتغير سرعة حركة الماوس أو سرعة الضغط المزدوج اضغط بمؤشر الماوس على السهم المتجه لليمين أو المسهم المتجه لليسار فتلاحظ حركة المربع في اتجاه السهم.

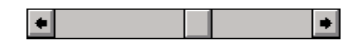

ملاحظة: لمستخدمي الماوس باليد اليسر اعكس الزرين بواسطة المربع الخاص بذلك في الشكل أعلاه.

بهذا نكون قد اعددنا الكمبيوتر بشكل ملائم للمستخدم أما باقي رموز لوحة التحكم مثل الطابعة والفاكس والصوت ونظام المحسن فلا داعي لتغير أي منها في الوقت الحالي.. ويمكنك تشغيل أي رمز ومعرفة محتوياته وبعد الانتهاء اضغط على مفتاح إلغاء الأمر حتى لا يتم تنفيذ الأمر.

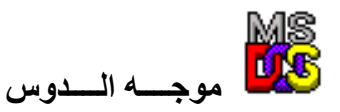

يمكنك العودة إلى نظام التشغيل دوس مباشرة دون إغلاق برنامج الويندوز لإجراء بعض التعديلات باستخدام أوامر الدوس، وذلك بالضغط مرتين على رمز موجه دوس الموجود في قائمة البرامج. إذا فعلت ذلك ستجد أنك أمام إشارة الحث

C:\windows>

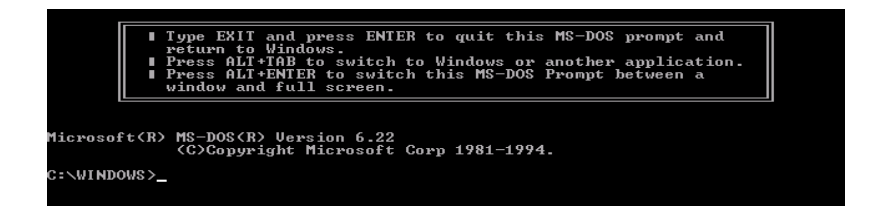

إذا أردت العودة إلى برنامج الويندوز، اطبع أمام إشارة الحث exit، ثم اضغط على المفتاح Enter كالتالي: C:\windows> exit

| C:\\INDO\S>win                                                |
|---------------------------------------------------------------|
| You are already running Enhanced mode Windows.                |
| Press ALT+ENTER to switch this MS-DOS prompt between a window |
| and a full screen.                                            |
| ■ Type Exit and press Enter to quit this MS-DOS prompt and    |
| return to Windows.                                            |
| ■ Press ALT+TAB to switch to Windows or another application   |
|                                                               |
| C:\WINDOWS>                                                   |

لاحظ أنه إذا كتبت win للعودة لبرنامج الويندوز كما هو معتاد فإن الكمبيوتر سيرفض ذلك، لأن نظام التشغيل ويندوز مازال محملا في الذاكرة، وسيذكرك بكتابة الكلمة exit أمام إشارة الحث.

الدرس الثالث
الدرس الثالث
مشاهدة محتويات الكمبيوتر
يمكن الوصول إلى كافة الأجهزة المتصلة مع الكمبيوتر والبرامج المخزنة على القرص الصلب والملفات والمستندات من خلال
الرمز الموجود على سطح المكتب باسم My Computer

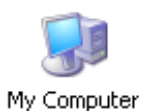

لاستخدام هذا الرمز اضغط عليه بزر الماوس ضغطتين سريعتين.

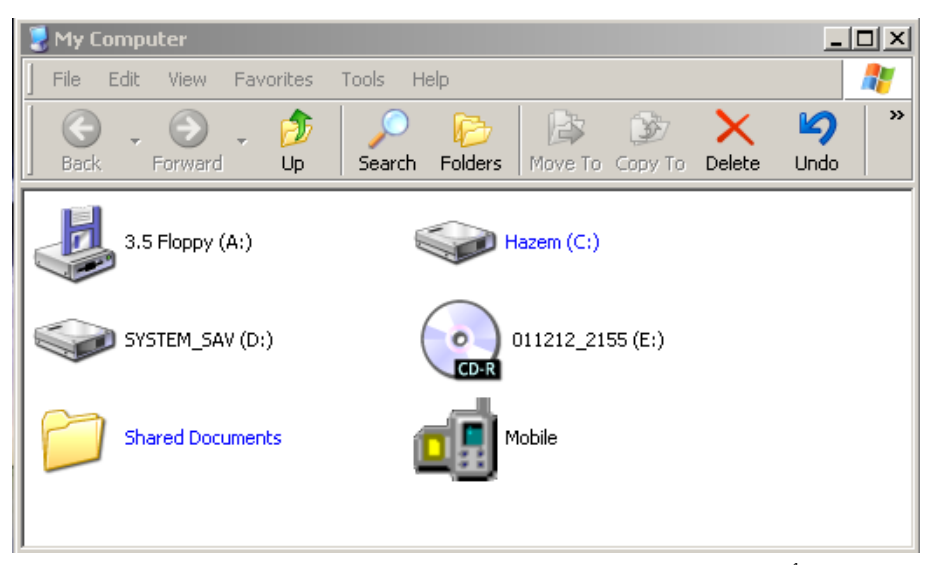

تلاحظ من خلال هذا المربع أنه يحتوي على رمز تشغيل الفرص المرن والقرص الصلب وقرص الليزر وجهاز الهاتف الخلوي المعرف على الجهاز ... أما الرمز المشابه للمجلد باللون الأصف فهو يوصلك للملفات والمستندات ...

لمشاهدة محتويات القرص المرن أو القرص الصلب تأكد مسبقا من وجود القرص في المشغل قبل استخدام زر تشغيله لمشاهدة محتوياته.

اضغط ضغطتين سريعتين بزر الماوس على رمز القرص الصلب C وستفتح لك نافذة جديدة تعرض المجلدات والملفات داخل القرص الصلب.

| 🆘 Hazem (C:)                            |                                |                    |
|-----------------------------------------|--------------------------------|--------------------|
| File Edit View Favorites                | Tools Help                     | A.                 |
| 🕒 . 🕤 . 🎓                               | 🔎 🏊 🔯                          | × 9 *              |
| Back Forward Up                         | Search Folders Move To Copy To | Delete Undo        |
| Name                                    | Size Type                      | Date Modified 🔺 🔺  |
| 🛅 cpqdrv                                | File Folder                    | 10/10/2001 09:07   |
| 🛅 cpqs                                  | File Folder                    | 21/11/2001 09:47   |
| 🛅 My Download Files                     | File Folder                    | 20/05/2002 03:14   |
| C My Music                              | File Folder                    | 17/06/2002 02:31   |
| 🛅 hazem                                 | File Folder                    | 20/06/2002 06:08   |
| adaptec 🔁                               | File Folder                    | 02/07/2002 11:36   |
| 🛅 aspi                                  | File Folder                    | 02/07/2002 11:38   |
| DVD2CD                                  | File Folder                    | 03/07/2002 12:32   |
| EasyDivX                                | File Folder                    | 03/07/2002 12:51   |
| Cont Cont Cont Cont Cont Cont Cont Cont | File Folder                    | 03/07/2002 12:53 💌 |
| 4                                       |                                |                    |

وسيتم الآن دراسة إدارة الملفات والمجلدات

Folders إدارة الملفات

إن إتقان استخدام إدارة الملفات سوف يساعدك على إنجاز العديد من المهام والأعمال المتعلقة بالملفات وتنظيمها وترتيبها وعمل نسخ احتياطية عن الملفات الهامة، كذلك استعراض جميع الملفات والمجلدات الموجودة في القرص الصلب والقرص المرن وقرص الليزر.

الآن قم بتشغيل إدارة الملفات بالطريقة المعتادة وهى النقر المزدوج على الرمز My Computer على سطح المكتب، ومن مربع الحوار اضغط على زر المجلدات Foldersفتلاحظ ظهور إطار جديد خاص بإدارة الملفات كما في الشكل التالي:- ملاحظة: يمكنك تشغيل إدارة الملفات من امر مستكشف ويندوز والذي تصل إليه من خلال التسلسل التالي عبر الزر ابدأ Start في شرسط المهام.

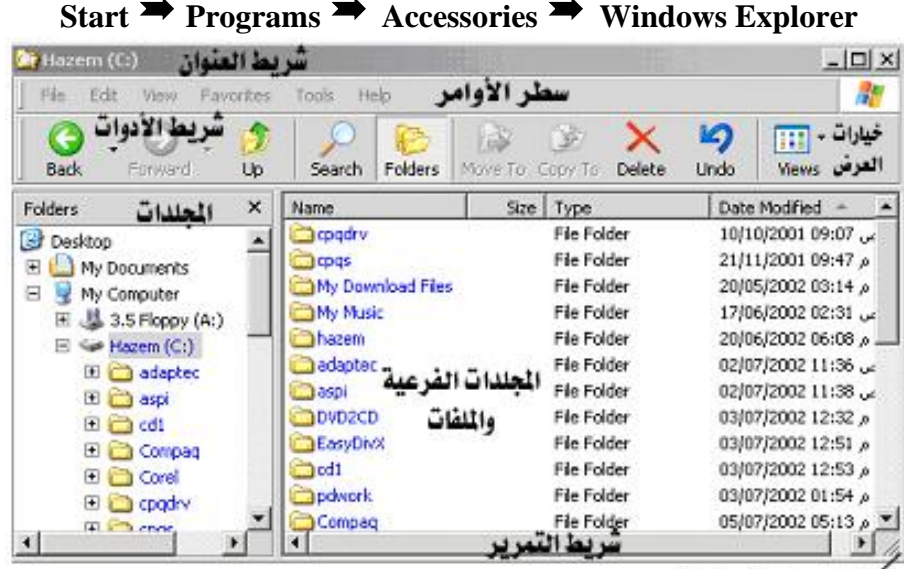

متكبير وتصغير الإطار

تحتوي نافذة مستكشف الويندوز على العديد من الرموز والأدوات والتي من خلالها انجاز عدد كبير من المهام والتي سنقوم بشرحها تباعاً في هذا الدرس.

تتكون نافذة المستكشف من العناصر الرئيسية التالى:

شريط العنوان

يحتوي شريط العنوان على أزرار الإغلاق والتصغير والتكبير وكذلك على الجانب الأيسر يظهر العنوان للمجلد الرئيسي المحدد من ضمن القائمة في المستعرض على الجانب الأيسر.

# سطر الأوامر

يحتوي سطر الأوامر على ستة قوائم رئيسية كل قائمة تسمى باسم الأوامر التعلقة بها فمثلاً قائمة ملف File تختص بالأوامر اللازمة لإدارة الملفات من نسخ ونقل وإعادة تسمية واستعراض خصائص الملف.. وهكذا بالنسبة لقائمة اوامر عرض View والتي تشمل كافة الأوامر المتعلقة بطريقة استعراض الملفات والمجلدات في المستكشف واجراء عملية الترتيب الأبجدي لها أو ترتيبها حسب التاريخ أو النوع...

# شريط الأدوات

يوفر شريط الأدوات أزرار اختصار لمجموعة الأوامر الأكثر استخداماً وذلك بهدف تسهيل عملية تنفيذ تلك الأوامر، كما تم تزويد شريط الأدوات بأزرار على اليسار للتجول ضمن التسلسل الذي مررت به خلال تتقلك في المجلدات والفهارس. كما يمكنك الرجوع من مجلد فرعي إلى مجلد رئيسي حتى الوصول إلى الجزر الرئيسي للجهاز والذي هو سطح المكتب من خلال الزر للأعلى 10 أي

#### مستعرض المجلدات

يعرض على الجانب الأيسر من أدار المستكشف كافة الأجهزة المتصلة بالكمبيوتر والمجلدات المخزنة على أقراص التخزين المختلفة. والمجلدات التي تظهر على يسارها إشارة + تعني أنها تحتوي على مجلدات فرعية اضغط لفتح هذا المجلد واستعراض مجلداته الفرعية، عند فتح مجلد تتحول إشارة + إلى إشارة – مباشرة كما في الشكل المقابل حيث تم فتح المجلد Courses.

يظهر في قائمة المجلدات المجلد الرئيسي لكافة التفرعات وهو سطح المكتب Desktop.

#### مستعرض المجلدات الفرعية والملفات

وهو الجانب الأيمن من إطار مستكشف ويندوز ويحتوي على المجلدات الفرعية والملفات

التابعة لمجلد محدد على الجانب الأيسر .. عند الضغط على أي مجلد من المجلدات في الجانب الأيسر يتم استعراض محتوياته على الجانب الأيمن. ويمكنك من خلال هذا الإطار التنقل عبر الملفات مستخدما أشرطة التمرير وتغير طريقة فرزها من خلال الضغط على اسم الحقل اسم الحقل وسيتم ترتيب إعادة ترتيب الملفات والمجلدات مع الضغط عليها إما تصاعديا أو تنازلياً.

Name Size Type Date Modified 🔺

#### أشرطة التمرير

في اغلب الأحيان يكون الإطار غير كافي لعرض كافة المحتويات لذا سيظهر على جانبي الإطار وفي الأسفل أشرطة تمرير يمكنك تحريكها من جانب إلى آخر بالضغط عليها بمؤشر الماوس مع التحريك.

لاحظ هنا أن إدارة الملفات في برنامج ويندوز يعطى شكلا تصويريا للمجلدات والملفات حتى يسهل عليك التعرف على كل منها وتمييزه بسهولة، قارن هنا مع ما شاهدته في برنامج الدوس باستخدام الأمر Dir.

ومن هذه الرموز تلاحظ الأتي:

| المعنى          | الرمز              |
|-----------------|--------------------|
| مجلد مغلق       | 1                  |
| مجلد مفتوح      | 0                  |
| ملف قراءة       | ſШ                 |
| ملف ليس للقراءة |                    |
| ملف تنفيذي      |                    |
| ملف صوتي        | $\mathbf{\hat{o}}$ |
| ملف الرسام      |                    |
| ملف وورد        |                    |

ملاحظة: الملف هو مستند إلكتروني أو برنامج سمي باسم خاص تم تخزينه في الكمبيوتر. وقد يكون الملف مذكرة كتبتها أو برنامج خاص استعملته لكتابة المذكرة تماما مثل المفكرة التي قمت بإنشائها وتخزينها في القرص المرن. المجلد هو مجموعة من الملفات أو المجلدات الفرعية تحفظ في موقع وإحد في القرص.

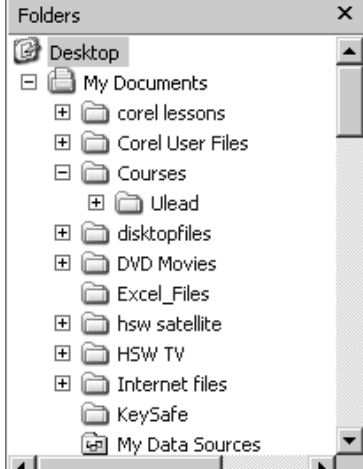

في الشكل السابق تلاحظ أن المجلد المفتوح هو مجلد تعرض محتوياته على الجانب الأيمن من إطار مستكشف الويندوز .

# 💻 عرض محتويات المجلد

يمكنك فحص محتويات أي فهرس آخر بسهولة بواسطة النقر على اسم المجلد أو الرمز 🧰 فتتغير المعلومات الموجودة على الجهة اليمنى ويتغير رمز المجلد إلى الشكل 🧀 .

# 💻 التحكم في عرض محتويات الفهرس

اضغط بالماوس على الأمر "عرض" View من قائمة الأوامر فتلاحظ ظهور قائمة طويلة كما في الشكل التالي، بعض هذه الأوامر معلمة بإشارة الاختيار لها، ويمكنك تغيير الخيارات بالضغط بالماوس على الخيار المناسب ومشاهدة التغيير الجارى على الشاشة كرر العملية عدة مرات حتى تصبح على دراية بفعل كل أمر.

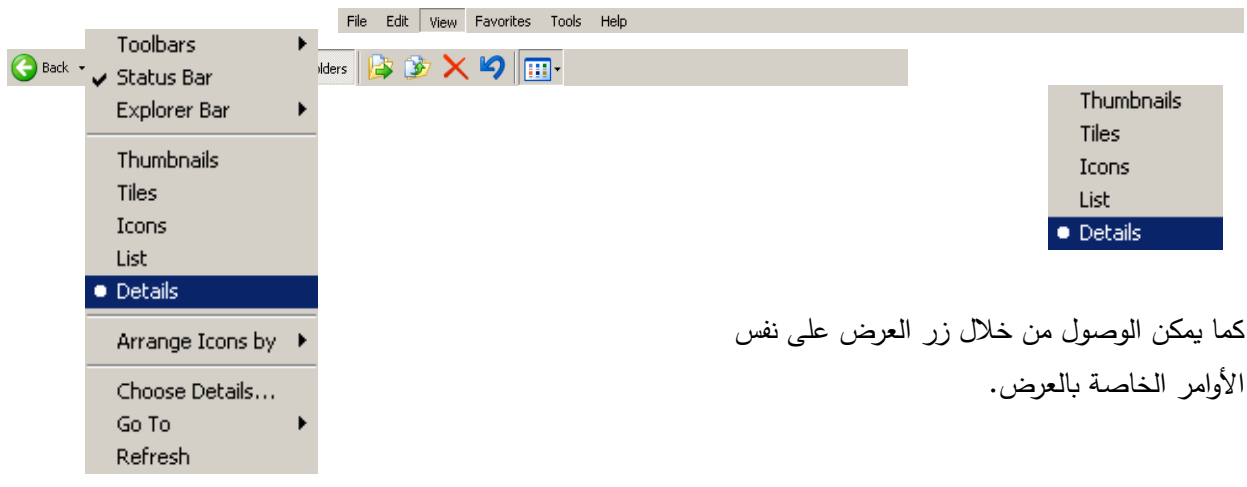

# 💻 تغيير محرك الأقراص

قم بالضغط على رمز My Computer على الجانب الأيسر والذي يعتبر فرع من سطح المكتب وسيظهر لك على الجانب الأيمن الأجهزة المتصل بالكمبيوتر من قرص صلب والقرص المرن وقرص الليزر ولكل قرص حرف من الأحرف اللاتينية التي سبق وإن سميت برمز مشغل القرص المتعارف عليه في جهازك.. اضغط على رمز القرص المرن مرتيين بمؤشر الماوس، فإذا تواجد الشريط المرن داخل المشغل فإن مستكشف ويندوز سيعرض محتويات الشريط المرن، إلا فإن الكمبيوتر سيسألك من خلال **مربع حو**ار بالتأكد من وضع الشريط وتكرار المحاولة.

وللعودة إلى مشغل القرص الصلب اضغط على رمز My Computer ومن ثم اضغط على مشغل القرص الصلب وهكذا يمكن الانتقال من قرص إلى آخر.

# انشاء مجلد 🧾

يمكنك من خلال مستكشف ويندوز أن تقوم بإنشاء مجلد خاص بك لتخزين جميع الأعمال التي تنجزها في ملفات تحفظ في ذلك المجلد بحيث يسهل عليك إيجادها واسترجاع المعلومات منها. ولإنشاء مجلد اتبع الخطوات التالية: حس تريد أن يكون ذلك المجلد على اتصال مباشر مع القرص الصلب c لذلك يجب عليك أولاً أن تحدد المجلد الرئيسي \:C

كما في الشكل

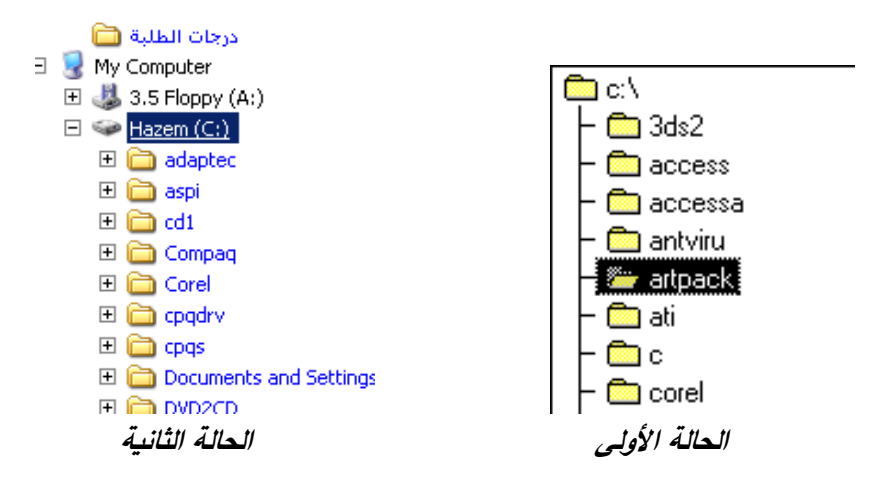

الحالة الأولى تلاحظ أن المجلد المحدد هو artpack وبالتالي فإن المجلد الجديد سيكون مجلداً فرعياً ضمن ذلك المجلد، أما في الحالة الثانية فهي الحالة التي نريدها.

#### File ➡ New ➡ Folder

سيقوم الأمر على الفور بإدراج مجلد جديد ضمن المجلدات الموجودة على القرص الصلب مباشرة وباسم افتراضي مجلد جديد New Folder يمكنك الكتابة من خلال لوحة المفاتيح لتعديل الاسم المقترح طالما الاسم الافتراضي محدد باللون الأزرق.

لإنشاء مجلد جديد على سطح المكتب لتسهيل التعامل معه بمجرد تشغيل الويندوز كرر ما سبق من خلال تحديد سطح المكتب Desktop وتكرار الخطوات السابقة. كما يمكنك استخدام الطريقة المختصرة لذلك وهي استخدام القائمة المختصرة التي تظهر بالضغط على زر الماوس الأيسر.

#### طريقة مختصرة

لإنشاء مجلد جديد بالطريقة المختصرة أغلق برنامج مستكشف ويندوز وعلى أي مكان على سطح المكتب اضغط بزر الماوس الأيسر فتظهر قائمة مختصرة بها الأوامر التي يعتقد الكمبيوتر انك ممكن تريدها وأنت على هذا الموضع عندما فعلت ضغطة الزر الأيسر للماوس.

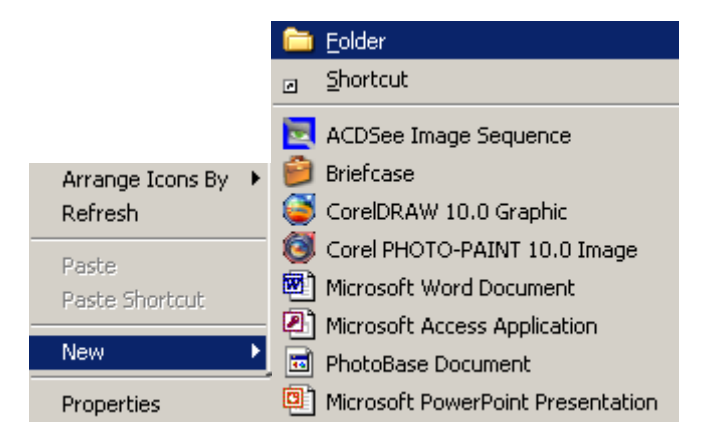
يوضح الشكل أعلاه القائمة المختصر على اليسار وبتوجيه مؤشر الماوس إلى الأمر New تفتح خيارات عديدة من ضمنها في الأعلى خيار مجلد جديد Folder. بالضغط على هذا الأمر يتم إنشاء المجلد على سطح المكتب وعندها يمكنك إعادة تسميته.

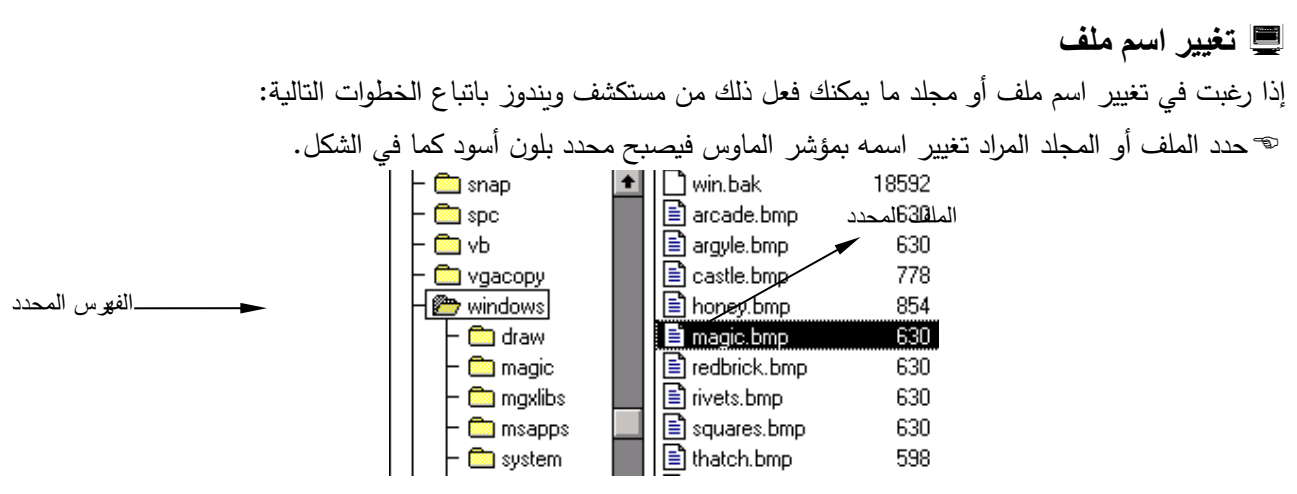

اختر من قائمة ملف File الأمر "إعادة التسمية" Rename، فيظهر على شاشة الكمبيوتر وقد أصبح الملف أو المجلد محدد بإطار مشيراً على أن ما تطبعه من خلال لوحة المفاتيح سيستبدل الاسم المحدد.
اضغط على مفتاح الإدخال Enter لتنفيذ الأمر وتغيير الاسم.
اضغط على المفتاح الإدخال Esc.

طريقة مختصرة

يمكنك إعادة تسمية ملف أو مجلد من خلال القائمة المختصرة التي تظهر بالضغط بزر الماوس عندما تكون قد حددت الملف أو المجلد الذي ترغب في اعادة تسميته وعندها تفتح قائمة مختلفة عن القائمة السابقة وتحتوي على أمر "إعادة التسمية" Rename اضغط عليه وكرر ما سبق..

| Cut<br>Copy               |  |
|---------------------------|--|
| Create Shortcut<br>Delete |  |
| Rename                    |  |
| Properties                |  |

# 💻 نسخ ملف

لنفترض أنك قمت بتخزين ملف أو عدة ملفات في الشريط المرن وأردت عمل نسخة عنها على القرص الصلب لتوفير نسخة احتياطية في حالة فقدان النسخة في الشريط المرن. كذلك إذا خزنت ملفاً في كمبيوتر ما، وأردت إكمال عملك في البيت مثلا، فإنك ستقوم بعمل نسخة عن الملف من القرص الصلب إلى القرص المرن.

حتى تتمكن من إنجاز ذلك اتبع الخطوات التالية:-

أولا النسخ من القرص الصلب إلى القرص المرن

لنفترض انك تريد نسخ الملف winini.wri الموجود في مجلد windows إلى القرص المرن.

ابحث عن هذا الملف وذلك بالضغط بمؤشر الماوس على مجلد windows في القرص الصلب C على يسار شاشة مستكشف ويندوز ، بعدها سيعرض الكمبيوتر محتويات المجلد على يمين الشاشة ابحث عن الملف winini.wri باستخدام شريط التمرير .

🗢 حدد هذا الملف بالماوس بالضغط عليه.

اختر من قائمة ملف File الأمر "نسخ" Copy فيتم عمل نسخة عن الملف في حافظة الكمبيوتر ولن تلاحظ أي تغيير ظاهر على الشاشة لأن الأمر نفذ داخلياً وأصبحت نسخة عن الملف المحدد في ذاكرة الكمبيوتر.

توجه من خلال مستكشف ويندوز أو من خلال My Computer إلى مشغل القرص المرن وتأكد أن قرص موجود داخل المشغل. \:A

اختر من قائمة ملف File الأمر "لصق" Paste فيتم عمل وضع نسخة عن الملف في القرص المرن وبعد إتمام عملية النسخ التي تستغرق وقت حسب حجم الملف سيظهر الملف ضمن ملفات القرص المرن.

**ثانيا: النسخ من القرص المرن إلى القرص الصلب.** تتم العملية بنفس الطريقة ولكن هنا يكون أمر النسخ من القرص المرن وأمر اللصق على القرص الصلب..

#### طريقة مختصرة

يمكنك تنفيذ أمر النسخ لمجلد أو أكثر أو لملف أو لمجموعة من الملفات باستخدام أمر النسخ وأمر اللصق. وتحديد الملف أو الملفات المراد نسخها لذاكرة الكمبيوتر (الحافظة) هو ضروري جداً حيث أن تحديد الملف أو الملفات هي الوسيلة الوحيدة التي ستمكن الكمبيوتر من إجراء الأمر على النحو الذي تريد..

بعد تحديد ملف أو مجموعة من الملفات استخدم زر الماوس الأيسر عندما يكون المؤشر فوق احد الملفات المحددة لإظهار القائمة المختصرة والتي منها يمكن اختيار الأمر نسخ Copy. ولتنفيذ أمر اللصق قم بفتح المجلد المراد نسخ الملفات فيه وباستخدام زر الماوس الأيسر عندما يكون مؤشر الماوس على هذا المجلد اختر الأمر لصق Paste.

| Paste           |                  |
|-----------------|------------------|
| Paste Shortcut  | Send To          |
| New 🕨           | Cut              |
| Properties      | Сору             |
| تنفيذ أمر اللصق | تنفيذ أمر النسبخ |

في حالة وجود ملف بنفس الاسم في المجلد الذي تنسخ إليه سيتوقف عملية النسخ برسالة تحذيرية لتؤكد إذا كنت فعلا ترغب في إتمام عملية النسخ لان بهذا سيتم استبدال الملف القديم بالملف الجديد..

**لتحديد عدة ملفات متتالية:** نضــع المؤشـر على الملف الأول ونضـغط مرة واحدة فيتم تظليله بعد ذلك نضــغط على مفتاح (Shift) باليد اليسـرى وبنفس الوقت نختار آخر ملف بواسطة الفارة فيتم تظليل جميع الملفات.

**لتحديد عدة ملفات متفرقة:** نضع المؤشر على الملف الأول ونضغط مرة واحدة فيتم تظليله بعد ذلك نضغط على مفتاح (Control) باليد اليسرى ثم بواسطة الفارة نختار كل ملف نريد تظليله. ملاحظة: الأمر قص Cut يقوم بنقل الملف من مكان إلى آخر باستخدام الأمر لصق Paste ولهذا يكب أن تكون منتبه إذا كنت تريد عمل نسخ للملف أو نقل له..

ملاحظة: الأمر لصق اختصار Paste Shortcut يقوم بعمل رمز اختصار للملف بدلا من وضع نسخة كاملة له ويفيد لصق الاختصار في إيجاد ارتباط على سطح المكتب للملف الذي تستخدمه باستمرار لتسهيل عملية التنقل بين المجلدات للوصول إليه. وحذف الاختصار لا يعني حذف الملف.

ملاحظة: الأمر إرسال إلى Send To هو عملية مباشرة للنسخ واللصق ويقوم الأمر إرسال إلى بفتح قائمة مختصرة بالأماكن الممكن إرسال نسخة من الملف لها.

| Send To 🔶       | 👔 Compressed (zipped) Folder |
|-----------------|------------------------------|
| Cut             | Desktop (create shortcut)    |
| Сору            | 🍰 Mail Recipient             |
| Create Shortcut | 🕒 My Documents               |
| Delete          | 4. 3.5 Floppy (A:)           |
| Rename          |                              |
| Properties      |                              |

#### 💻 حذف ملف

في حالة عدم رغبتك بالاحتفاظ بملف ما لعدم أهميته أو لتوفير مساحة على القرص، يمكنك التخلص من الملف باستخدام الأمر "حذف" Del، فعلى سبيل المثال إذا رغبت في حذف الملف Untitled-2 copy أو أي ملف لا تحتاجه على جهازك اتبع الخطوات التالية:

∞حدد ذلك الملف بمؤشر الماوس كما هو معتاد.

اختر الأمر "حذف" من قائمة ملف.

ستجد اسم الملف المحدد الذي تريد حذفه مكتوباً في مربع حوار "حذف" كما في الشكل التالي:

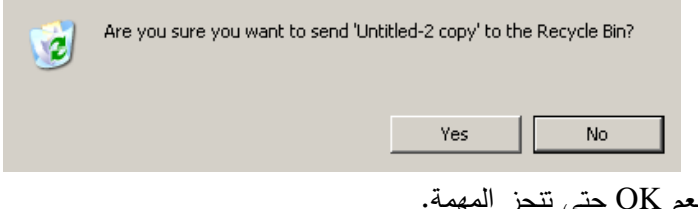

اضغط على المفتاح نعم OK حتى تنجز المهمة.
اضغط على المفتاح لا NO إذا تراجعت عن عملية الحذف.

**ملاحظة**: إذا أتممت عملية الحذف فإنه بإمكانك استرجاع الملف لأنه سيكون في سلة المحذوفات على سطح المكتب لحين قيامك بإفراغ محتوياتها.

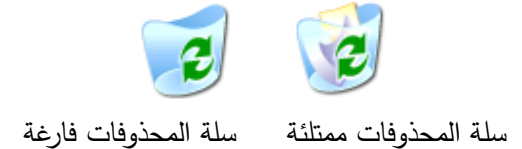

ما سبق شرحه في استخدامات الويندوز هو جزء قليل من الإمكانيات العديدة التي سوف تكتشفها بالممارسة والاستخدام وما سبق يعد الأساسيات التي تحتاجها لتسهيل مهمة اكتشافك لباقي الأوامر والإمكانيات للويندوز ....

الفصل السابع برامج ويندوز التطبيقية

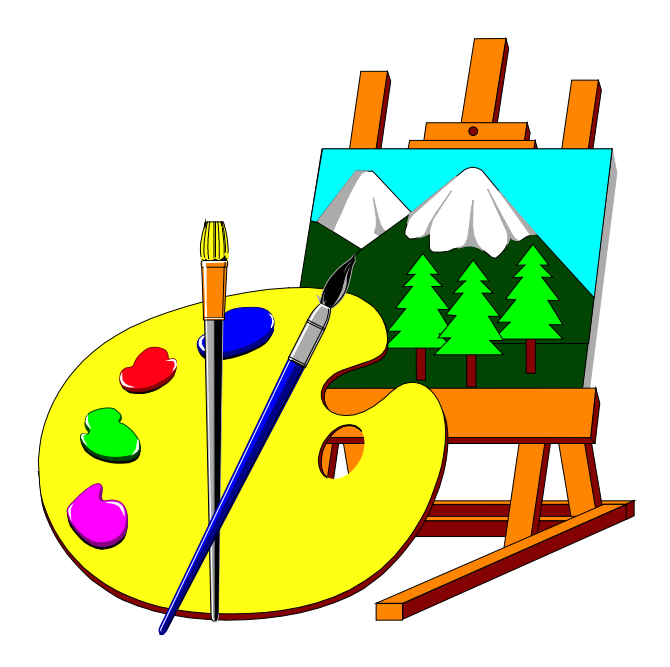

# برنامج الرايت

يعد برنامج الرايت WordPad أحد مكونات برنامج ويندوز التطبيقية وستجده ضمن مجموعة الـ Accessories ويندرج تحت برامج معالجة الكلمات Word Processing، ولتشغيل هذا البرنامج قم بالضغط على رمز تشغيله فيظهر على الشاشة كما في الشكل التالى:

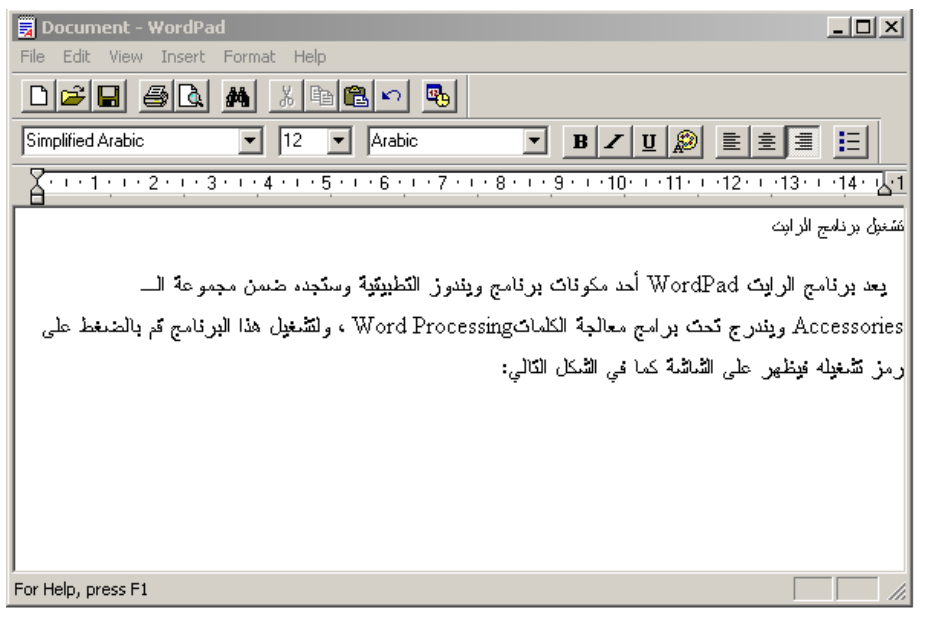

بعد طباعة النص أعلاه أو أي نص آخر تريده فمن الضروري الآن إجراء عملية التنسيق مثل توسيط عنوان المقال وتغيير خط النص وتكبير حجمه وهكذا.

# 💻 توسيط العنوان

- \* باستخدام الماوس قم بتحديد العنوان عن طريق توجيه مؤشر الماوس إلى بداية الجملة المراد تحديدها فيتغير شكل المؤشر من سهم إلى خط أفقى على شكل حرف I.
- الضغط حينها بصورة مستمرة وحرك مؤشر الماوس ابتداء من الكلمة الأولى حتى آخر حرف من جملة العنوان ثم توقف عن الضغط على زر الماوس فتظهر الجملة كما في الشكل التالي:

نشغيل بردامج الرابث

三 主 三

\* توجه بمؤشر الماوس إلى **قائمة** الأدوات، واختر من فقرة الأمر "توسيط". عندها تتوسط الجملة المحددة فقط.

#### 💻 تغيير شكل الخط

لنفرض أنك تريد تكبير خط العنوان وتغيير شكله. \* حدد عنوان المقال مرة أخرى إذا لم يكن محددا، ثم توجه إلى قائمة الأوامر واختر من قائمة تنسيق Format الأمر "خط" Font فيظهر على الشاشة مربع الحوار التالي:

| Font:                                                                                                    | Font style:                              | Size: |        |
|----------------------------------------------------------------------------------------------------|------------------------------------------|-------|--------|
| Arial                                                                                                    | Regular                                  | 20    | OK     |
| Arial Black     O Arial Black     O Arial Narrow     The Arial Unicode MS     The Arial Unicode MS     The Arial Variad Bk BT     The Arial Content of the Arial Content of the Arial Content of | Regular<br>Italic<br>Bold<br>Bold Italic | 10    | Cancel |
| Effects<br>Strikeout<br>Underline                                                                                                    | دز AaBb                                  | ابجدھ |        |
| Black 💌                                                                                                    | Script:<br>Arabic                        | •     |        |

✤ اضغط على اسم الخط الذي تريد وسيظهر لك على النموذج Sampleفي مربع الحوار شكل الخط الجديد حدد حجم الخط وليكن 20 نقطة ثم اضغط على المفتاح OK.

اضغط على المفتاح موافق فتكون النتيجة كما في الشكل التالي:

| 20 Arabic                                       | ▼ <u>B Z U</u> <u>20</u> <u>≡</u> <u>≡</u>                          |
|-------------------------------------------------|---------------------------------------------------------------------|
| · 2 · 1 · 3 · 1 · 4 · 1 · 5 · 1 · 6 · 1 · 7 · 1 | · 8 · · · <u>9 · · · 10</u> · · · 11 · <u>·</u> · 12 · · <u>·</u> 1 |
| نامج الرايت                                     | تشغيل بر                                                            |

رايت WordPad أحد مكونات برنامج ويندوز التطبيقية وستجده ضمن مجموعة الـــ ويندرج تحت برامج معالجة الكلماتWord Processing ، ولتشغيل هذا البرنامج قم باا فهر على الشاشة كما في الشكل الكالي:

# 💻 تنسيق باقى المستند

لإجراء أي تغيير يجب أولا تحديد النص المراد تغييره، ويمكنك فعل ذلك باستخدام الماوس كما فعلت سابقا في تحديد العنوان. انتقل إلى قائمة الأوامر واختر الأمر تنسيق مرة أخرى ثم من قائمة خط أجرى التعديل الذي تريده ولاحظ النتيجة على النص المحدد.

> تخزين النص في ملف على الشريط المرن طريقة تخزين النص أعلاه في ملف، تتبع الخطوات التالية:

\* اختر من قائمة ملف File الأمر "حفظ" Save.

★ يظهر مربع الحوار حفظ باسم كما في الشكل التالي:
وهنا عليك تحديد أمرين الأول أين تريد تخزين الملف والأمر القاني اسم مناسب للملف.

| File           | Edit             | View  | Insert | Format | Help |
|----------------|------------------|-------|--------|--------|------|
| N              | ew               |       | Ctrl+N |        |      |
| 0              | pen              |       | Ctrl+O |        |      |
| S              | ave              |       | Ctrl+S |        |      |
| S              | ave As           |       |        |        |      |
| Pi<br>Pi<br>Pi | rint<br>rint Pre | eview | Ctrl+P |        |      |
| R              | ecent            | File  |        | _      |      |
| S              | end              |       |        |        |      |
| E              | xit              |       |        |        |      |

| Save As                                                          |                                                                                                    | <u>? ×</u>                                                                                                    |
|------------------------------------------------------------------|----------------------------------------------------------------------------------------------------|----------------------------------------------------------------------------------------------------|
| Save in:                                                         | 🕒 My Documents                                                                                                    | 💽 🕝 🤌 📂 🛄 -                                                                                                    |
| My Recent<br>Documents<br>Desktop<br>My Documents<br>My Computer | My Recent Documents<br>Desktop<br>My Computer<br>3.5 Floppy (A:)<br>Hazem (C:)<br>SYSTEM_SAV (D:)<br>011212_2155 (E:)<br>Shared Documents<br>My Network Places<br>My Network Places<br>My Network Places<br>Shared Documents<br>My Network Places<br>My Network Places<br>My Network Places<br>My Network Places<br>My Network Places<br>My Network Places<br>My Network Places<br>My Network Places<br>My Network Places<br>My Network Places<br>My Network Places<br>My Network Places<br>My Network Places | ، Webs<br>ysicsWeb - The power of hearing_files<br>ograms<br>search project<br>ng<br>ansmitter & Receiver Architectures_file:<br>ead DVD MovieFactory Project<br>leo ToolBox Capture<br>ord_Files<br>wwpsp<br>اوم المعرفي العل |
| - <b>S</b>                                                       |                                                                                                    |                                                                                                    |
| My Network<br>Places                                             | File name: Document                                                                                                    | Save                                                                                                    |
|                                                                  | Save as type: Rich Text Format (RTF)                                                                                                    |                                                                                                    |
|                                                                  | Save in this format by default                                                                                                    | 1.                                                                                                    |

a: توجه بالماوس إلى محرك الأقراص من خلال الضغط على القائمة المنسدلة Save as واختر رمز محرك القرص المرن a: ثم اطبع في مربع اسم الملف Document كما هو موضح في الشكل أعلاه.

- \* لاحظ تحول اسم الملف من "بدون عنوان" إلى "اسم الملف" الذي استخدمته، وبهذا يكون عندك ملف جديد مخزن على الشريط محفوظ فيه كل ما طبعته.
  - \* يمكنك إنهاء البرنامج باختيار الأمر "إنهاء" من قائمة ملف.
  - \* استخدم إدارة الملفات لتتأكد من وجود ملف جديد باسم Document.

#### 💻 فتح الملف لتعديله

استخدم إدارة الملفات واستعرض محتويات الشريط المرن، اضبغط على اسم الملف الذي استخدمته لتخزين الملف السابق وهو Document اضغط على اسم الملف ضغطتين سريعتين فيقوم الكمبيوتر بتشغيل برنامج الرايت ويفتح النص الذي خزنته مؤخراً.

برناميج الرسام

عد برنامج الرسام أحد مكونات برنامج ويندوز التطبيقية، وستجده ضمن مجموعة الـ Accessories ويندرج تحت برامج الرسوم Graphics.

لتشغيل هذا البرنامج قم بالضغط على رمز الرسام Paint، ضمن قائمة الـ Accessories كما في الشكل التالي:

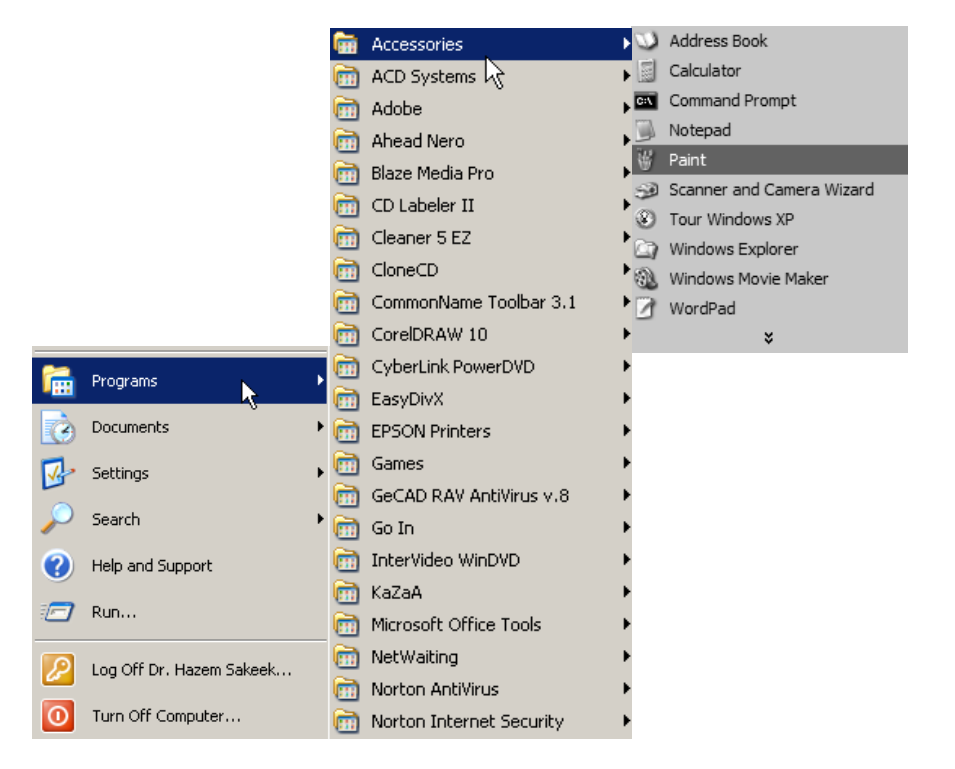

وعندها تظهر شاشة برنامج الرسام التالية:

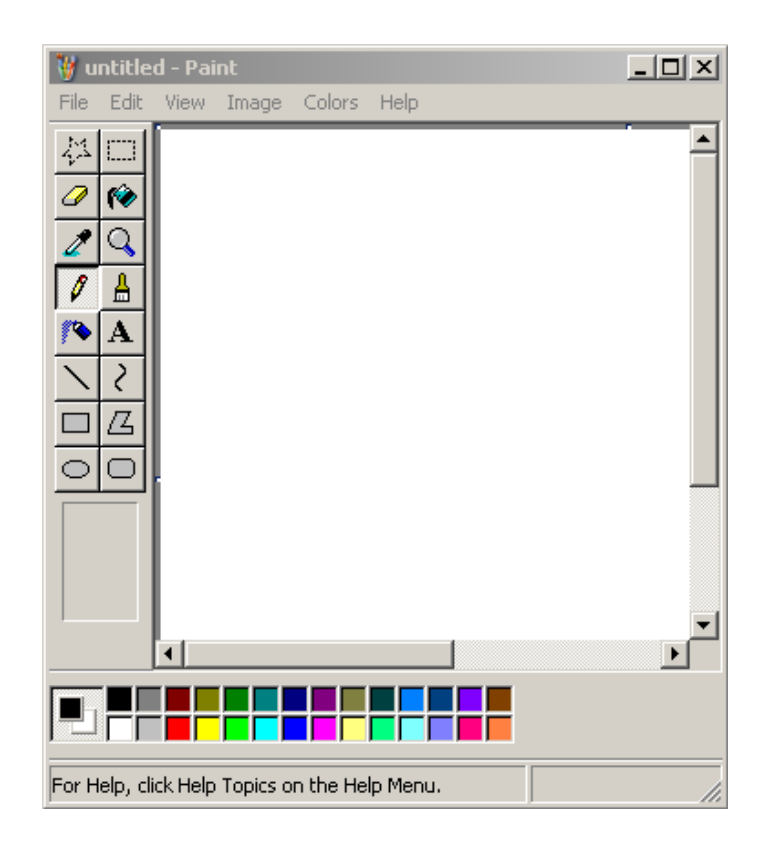

يمكن تقسيم شاشة الرسام إلى ثلاثة مقاطع اساسية وهي

- (1) المنطقة البيضاء من الشاشة تمثل ورقة الرسم.
- (2) المنطقة على يسار الشاشة تحتوى على جميع الأزرار والأدوات التي يحتاجها الرسام في إنجاز عمله.

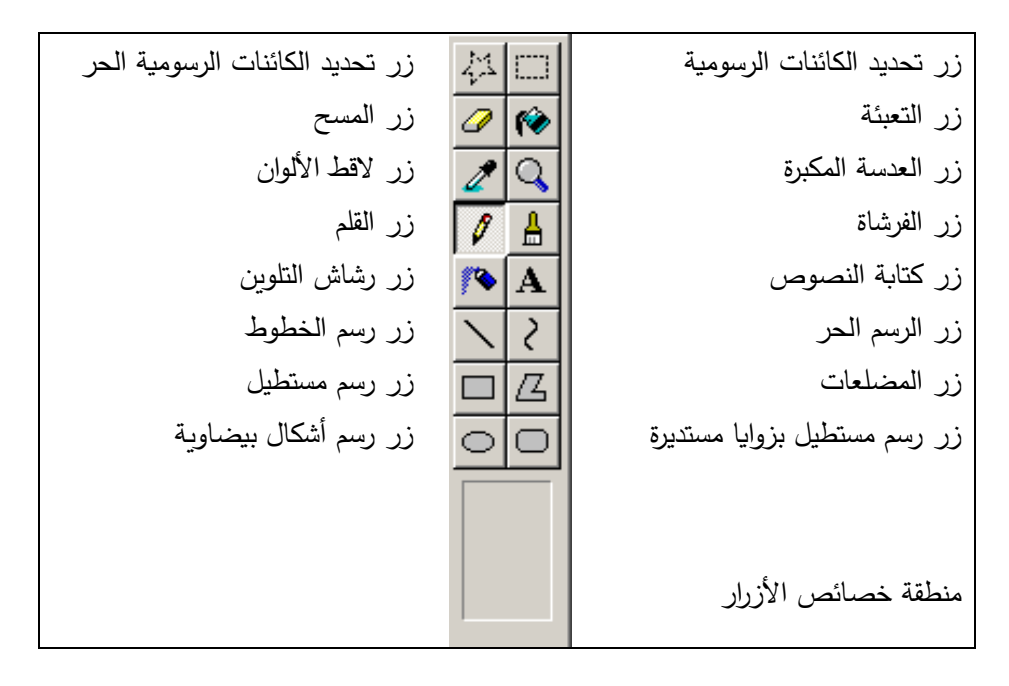

أسماء الأزرار الموجودة في منطقة أدوات الرسم

منطقة الخصائص تظهر على سبيل المثال سمك الحدود للرسم الخطوط المستقيمة وتظهر حين اختيار أداة القلم كما في الشكل:

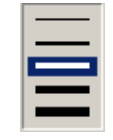

وتستخدم لتحديد سمك الخط المرسوم، وكذلك تحديد سمك حدود جميع الأشكال المرسومة، وعند الرسم يجب تحديد سمك الخط قبل البدء في الرسم.

(3) المنطقة السفلية من الشاشة وهى لوحة الألوان، ويظهر على يمين هذه المنطقة اللون الذي اخترته، ولايتم تغيير اللون إلا بالضغط بمؤشر الماوس على أحد الألوان التي تربدها.

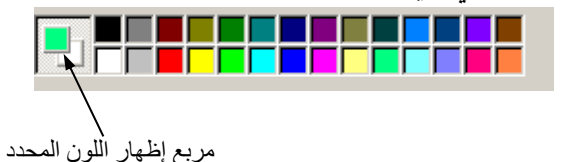

طريقة استخدام برنامج الرسام
 رسم خط مستقيم
 اضغط على زر رسم الخطوط المستقيمة فيصبح الزر المحدد كما هو موضح بالشكل التالي:
 اضغط على زر رسم الخطوط المستقيمة فيصبح الزر المحدد كما هو موضح بالشكل التالي:
 حدد سمك الخط الذي تريد رسمه بالضغط بمؤشر الماوس على المنطقة الخاصة بذلك ويشير التحديد المبين على الخط الحللي
 إلى سمك الخط الحالي
 إلى سمك الخط الماوس إلى المنطقة المحددة للرسم فيظهر المؤشر في صورة إشارة +.

- حدد نقطة البداية للخط المستقيم على ورقة الرسم.
  - اضغط على زر الماوس ضغطة متصلة.
- اسحب مع الضغط على زر الماوس ليظهر خط مستقيم.

# ارفع إصبعك عن الضغط لتحدد نقطة النهاية، وبذلك تكون رسمت خطاً مستقيماً كما في الشكل:

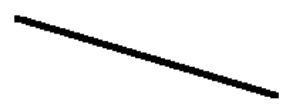

يمكنك رسم خط آخر فوق الخط الأول وذلك كما فعلت سابقاً، ولكن هنا قم بتغيير لون الخط قبل البدء في الرسم، وارسم كما في الشكل التالي:

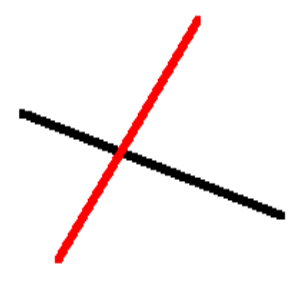

- رسم دائرة
  النام الدوائر فيصبح الزر محدداً كما هو موضح بالشكل التالي:
- #قم بتحديد اللون الأسود ليكون هو لون الرسم، وكذلك حدد سمك الخط وليكن أرفع هذه الخطوط.
  - قم برسم الدائرة كما فعلت لرسم الخط المستقيم.

حتى تظهر دائرة وليس شكلاً بيضاوياً اضغط على مفتاح Shift بيدك اليسرى بصورة مستمرة ولا ترفع إصبعك عنه إلا بعد الانتهاء من رسم الدائرة ثم ارفع إصبعك عن زر الماوس

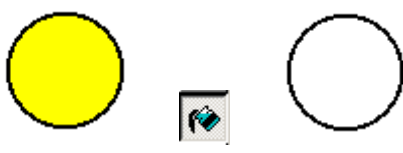

- لإضافة لون للدائرة كما هو موضح في الشكل أعلاه حدد اللون الأصفر مثلا.

  - وجه مؤشر الماوس إلى وسط الدائرة واضغط بزر الماوس.

## 💻 تحريك الرسومات

لتحريك ونقل أي كائن رسومي من مكان إلى آخر على ورقة الرسم، استخدم أحد الزريين التاليين 🛄 👬 وذلك باتباع الخطوات التالية:

- وجه مؤشر الماوس إلى الركن العلوى من الشكل الذي تريد تحريكه.
- اضغط على زر الماوس وحدد كامل الشكل المرسوم كما في الشكل التالي.

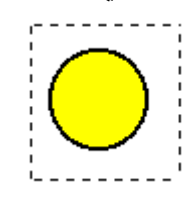

ارفع إصبعك عن زر الماوس فيظهر الشكل محددة بخط منقط.
 وجه مؤشر الماوس الذي على شكل + إلى أي مكان داخل الخط المنقط.
 اضغط باستمرار على زر الماوس وحركه، تجد أن الشكل ينتقل مع حركة الماوس.
 ارفع إصبعك عن زر الماوس عندما تصل إلى المكان المحدد.

لاحظ إنه إذا ضغطت على زر الماوس والمؤشر خارج النطاق المحدد زال التحديد، ولهذا عليك إعادة التحديد باستخدام زر المقص مرة أخرى.

#### 💻 النسخ واللصق

- في كثير من الأحيان ترغب في تكرار رسم نفس الشكل مرة أخرى، ولفعل ذلك يمكنك نسخ الشكل المرسوم وإعادة لصقها عدة مرات حسب الحاجة، ولفعل ذلك اتبع الخطوات التالية:
- ♦ حدد باستخدام زر التحديد الشكل المراد تكراره أو نسخه كما فعلت سابقا عندما كان الهدف تحريك رسمة على ورقة الرسم.
  - هن قائمة تحرير اختر الأمر "نسخ" كما في الشكل أدناه.
    - \* مرة أخرى اختر من قائمة تحرير الأمر "لصق".
- تجد النتيجة ظهور الشكل الذي تم نسخها في الركن العلوى الأيمن من الشاشة محددة بالخط المنقط كما في الشكل أدناه.
  - أنقل هذه الرسمة إلى أي مكان تريده على ورقة الرسم.

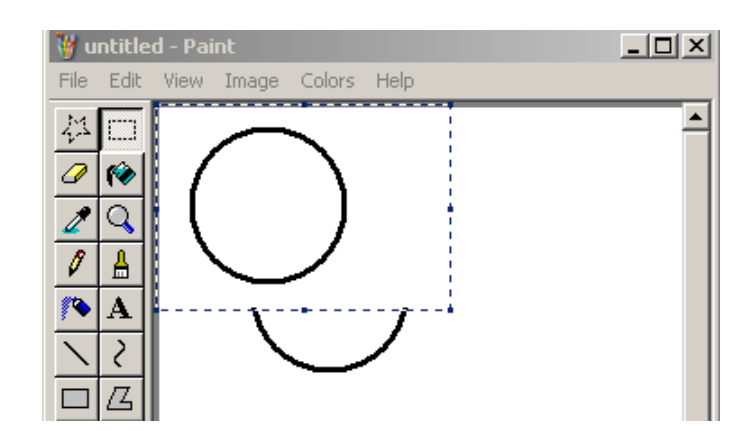

يمكنك تكرار عملية اللصق عدة مرات وفي كل مرة تظهر الصورة التي نسختها آخر مرة، وبهذا يمكنك عمل الشكل التالي بسهولة.

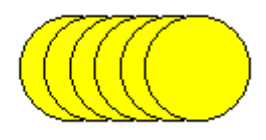

لاحظ أن الأمر نسخ غير متاح إذا لم يكن هناك أي شكل محدد

التحابة العناوين
الموان أو اسم في برنامج الرسام، لتضيفها إلى لوحة الرسم التي قمت بتصميمها، اضغط على الزر الخاص بالكتابة وهو الزر في الشكل التالي:

| A                                                                                                    |
|----------------------------------------------------------------------------------------------------|
| بعد الضغط على هذا الزر اضغط على ورقة الرسم ليظهر لك مربع نص يمكنك البدء في الطباعة.                    |
| ♦ حدد لون الخط الذي تريد الكتابة به قبل الشروع في الكتابة وذلك بالضغط على أحد الألوان في لوحة الألوان. |
| حدد نوع وحجم الخط من شريط الأدوات الذي ظهر بمجرد ظهور مربع النص                                        |
| Fonts 🗵                                                                                                |
| The Academy Engraved LET 🔽 8 💽 Western 💽 B Z U me                                                      |
|                                                                                                    |
|                                                                                                    |
| .1                                                                                                    |

.

- اطبع الجملة التي تريدها.
- عند الانتهاء من الطباعة قم باختيار أي من أزرار الرسم لتنهى عمل زر الكتابة.

لاحظ أنه في برنامج الرسام لا يمكنك تعديل حجم الخط أو نوعه بعد الانتهاء من الطباعة، وذلك كما فعلت في برنامج الرايت.

# <u>مثال: قم بتصميم البطاقة التالية</u>

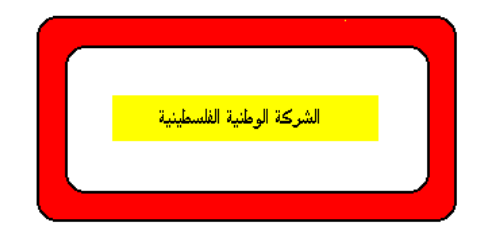

لفعل ذلك اتبع الخطوات التالية:

- - أرسم مستطيلا آخراً داخل المستطيل الأول.
    - اختر اللون الأحمر للتعبئة
      - أرسم مستطيلاً أصفر في الوسط.
- أكتب في أي مكان على ورقة الرسم (الشركة الوطنية الفلسطينية).
- باستخدام المقص انقل النص إلى وسط المستطيل الأصفر كما في الشكل أعلاه.

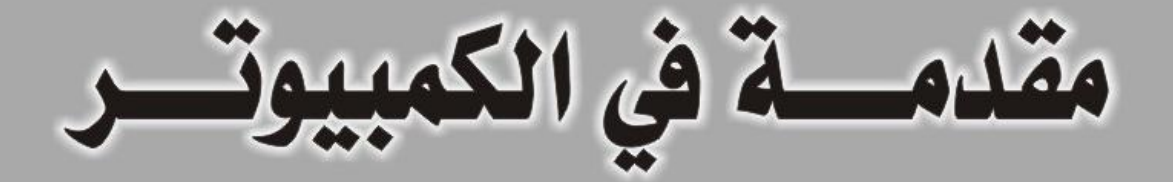

# Introduction to Computer

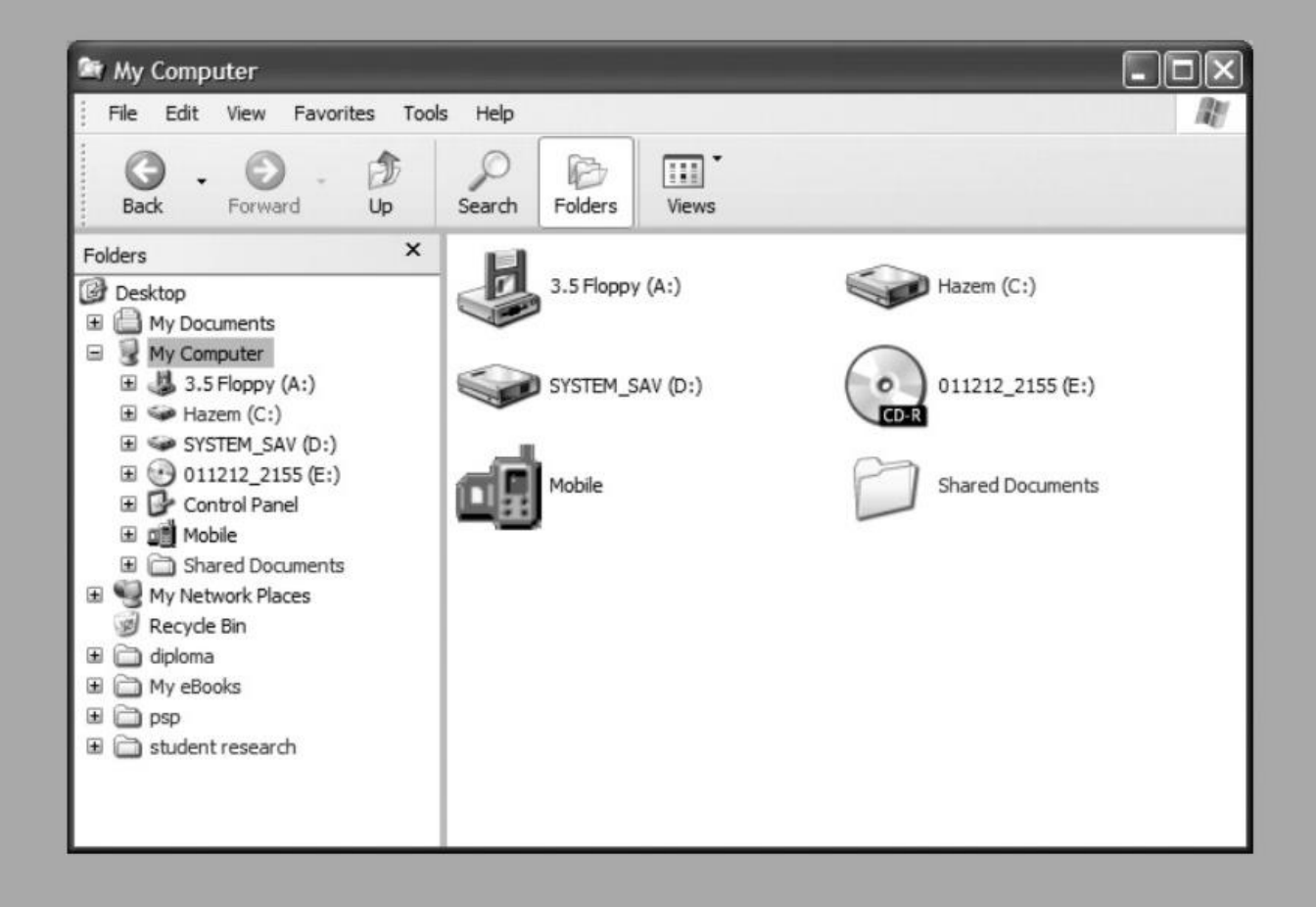

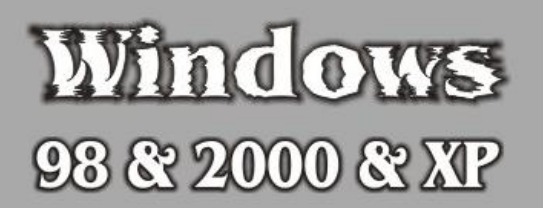

www.hazemsakeek.8m.com